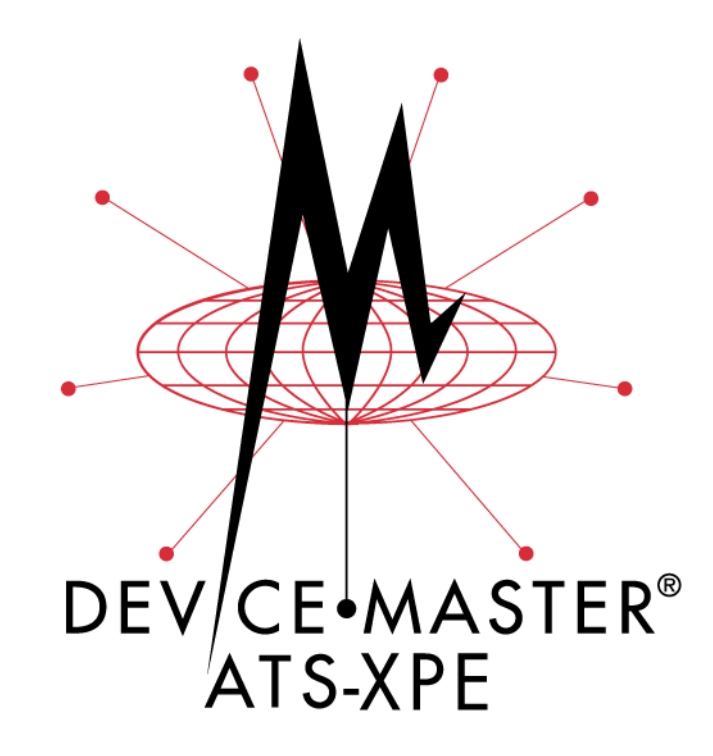

# **Installation and Configuration Guide**

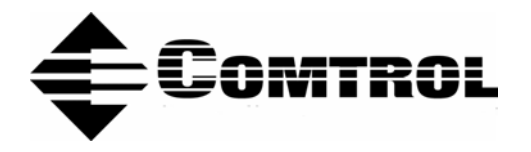

#### **Trademark Notices**

 $Comtrol \ and \ Device Master \ are \ trademarks \ of \ Comtrol \ Corporation. \ Rocket Port \ is \ a \ registered \ trademark \ of \ Comtrol \ Corporation.$ 

Windows registered trademark of Microsoft Corporation.

Other product names mentioned herein may be trademarks and/or registered trademarks of their respective owners.

#### **URL References**

All URLs in this document worked at the time of publication. Due to the nature of web sites, some links may not work, and you may need to search their site to locate the referenced information.

**First Edition, January 22, 2004** Copyright © 2003. Comtrol Corporation. All Rights Reserved.

Comtrol Corporation makes no representations or warranties with regard to the contents of this document or to the suitability of the Comtrol product for any particular purpose. Specifications subject to change without notice. Some software or features may not be available at the time of publication. Contact your reseller for current product information.

Document Number: 2000329

## **Table of Contents**

| Andience       5         Product Overview       55         Initial Hardware Installation       66         Powering on the ATS-XPE       7         Other Installation and Configuration Procedures       7         Other Installation and Configuration Procedures       7         Other Installation and Configuration Procedures       7         Configuring the Network Settings on the ATS-XPE       9         Changing the Default Computer and Workgroup Names.       11         Statting Routing and Remote Access Services       13         Setting Up Bande Desktop Access       19         Managing Files on the ATS-XPE       21         Using Remote Desktop through the Network       21         Using Remote Desktop through the Network       22         Using Remote Desktop Configuration       25         Default PC104 Port Configuration       25         Configuring the RocketPort Serial Ports.       30         Building Additional DB2 Loopback Plugs       30         Distright Additional DB2 Loopback Plugs       31         Building Model Cables       31         Building Null-Mode Cables       32         Default Port Configuration       32         Default Port Configuration       33         Building Mditional DB2 L                                             | Installation and Setup                                 |                       |
|----------------------------------------------------------------------------------------------------|--------------------------------------------------------|-----------------------|
| Product Overview       5         Initial Hardware Installation       6         Powering on the ATS-XPE       7         Other Installation and Configuration Procedures       8         Configuring the Network Settings on the ATS-XPE       9         Changing the Default Computer and Workgroup Names       11         Starting Routing and Remote Access Services       13         Setting Up Dial-In       15         Managing Files on the ATS-XPE       21         Accessing the ATS-XPE       21         Accessing the ATS-XPE       21         Using Remote Desktop Access       19         PC104 RocketPort Option       25         Default PC104 Port Configuration       25         Configuring the RocketPort Option       25         Default PC104 Port Configuration       26         Configuring the RocketPort Serial Ports       30         Building Additional DB9 Loopback Plugs       30         Building Additional DB9 Loopback Plugs       31         Building Null-Moder Cables       32         Building Null-Moder Cables       33         Building Null-Moder Cables       33         Building Null-Moder Cables       33         Building Null-Moder Cables       33         Building Null                                                                                | Audience                                               |                       |
| Initial Hardware Installation       6         Powering on the ATS-XPE       7         Other Installation and Configuration Procedures       8         Configuring the Network Settings on the ATS-XPE       9         Changing the Default Computer and Workgroup Names       11         Starting Routing and Remote Access Services       13         Setting Up Remote Desktop Access       14         Managing Files on the ATS-XPE       21         Accessing the ATS-XPE Using Remote Desktop       21         Using Remote Desktop through the Network       21         Using Remote Desktop through the Network       21         Using Remote Desktop through the Network       21         Using Remote Desktop through the Network       23         PC104 RocketPort Option       25         Configuring the RocketPort Serial Ports       26         RocketPort Serial Port Configuration       25         Configuring the RocketPort Serial Ports       30         DB2 Connectors       30         DB2 Connectors       30         DB2 Connectors       30         DB2 Connectors       30         DB2 Connectors       30         DB2 Connectors       30         DB1 Connectores       31         Building a                                                                                | Product Overview                                       | 5                     |
| Powering on the ATS-XPE.       7         Other Installation and Configuration Procedures       8         Configuring the Network Settings on the ATS-XPE       9         Changing the Default Computer and Workgroup Names.       11         Starting Routing and Remote Access Services.       13         Setting Up Dial-In.       15         Setting Up Bemote Desktop Access.       19         Managing Files on the ATS-XPE       21         Lising Remote Desktop Access.       21         Using Remote Desktop through the Network.       21         Using Remote Desktop through the Network.       22         Using Remote Desktop through the Network.       23         Default PC104 Port Configuration       25         Default PC104 Port Configuration       25         Configuring the RocketPort Serial Ports       36         RocketPort Option       36         DB9 Connectors       36         DB9 Connectors       36         DB9 Connectors       36         DB9 Connectors       37         DB10 Connectors       38         Building Additional DB2 Loopback Plugs       31         Building Additional B45 Loopback Plugs       31         Building Nathit-Through Cables       32         Toub                                                                                | Initial Hardware Installation                          | 6                     |
| Other Installation and Configuration Procedures       8         Configuring the Network Settings on the ATS-XPE       9         Changing the Default Computer and Workgroup Names       11         Starting Routing and Remote Access Services       13         Setting Up Dial-In       15         Setting Up Remote Desktop Access       19         Managing Files on the ATS-XPE       21         Accessing the ATS-XPE Using Remote Desktop       21         Using Remote Desktop through the Network       21         Using Remote Desktop through Modem       23         PC104 RocketPort Option       25         Default PC104 Port Configuration       25         Configuring the RocketPort Serial Ports       30         Building Additional DB9 Loopback Plugs       30         Building Additional DB9 Loopback Plugs       31         Building Additional BJS Loopback Plugs       31         Building additional BJS Loopback Plugs       33         Building an RIAS Port       33         Trouble-Bototing Serial Ports       33         Trouble-Bototing Serial Ports       33         Building Additional BJS Loopback Plugs       33         Building Remote Destrial Port       33         Trouble-Bototing Serial Ports       33                                                  | Powering on the ATS-XPE                                | 7                     |
| Configuring the Network Settings on the AIS-APE       99         Changing the Default Computer and Workgroup Names       11         Starting Routing and Remote Access Services       13         Setting Up Dial-In       15         Setting Up Dial-In       15         Setting Up Dial-In       16         Managing Files on the ATS-XPE       19         Managing Files on the ATS-XPE E       21         Accessing the ATS-XPE Using Remote Desktop       21         Using Remote Desktop through the Network       21         Using Remote Desktop through a Modem       22         PC104 RocketPort Option       25         Default PC104 Port Configuration       25         Configuring the RocketPort Serial Ports       30         Book Connectors       30         Dialding Additional DE9 Lopback Plugs       31         Building Additional DE3 Loopback Plugs       31         Building Additional B45 Loopback Plugs       31         Building Nath Fibrough Colles       32         Troubleshooting Serial Ports       33         Building Nath Fibrough Colles       32         Troubleshooting Serial Ports       33         Building Nath Fibrough Colles       32         Troubleshooting Serial Ports       33 <th>Other Installation and Configuration Procedures</th> <th></th> | Other Installation and Configuration Procedures        |                       |
| Changing the Default Computer and Workgroup Names       11         Starting Routing and Remote Access Services       13         Setting Up Bennote Desktop Access       19         Managing Files on the ATS-XPE       21         Accessing the ATS-XPE Using Remote Desktop       21         Using Remote Desktop through the Network       21         Using Remote Desktop through the Network       21         Using Remote Desktop through a Modem       23         PC104 RocketPort Option       25         Default PC104 Port Configuration       25         Configuring the RocketPort Serial Ports       36         RocketPort Serial Port Connectors       30         DB2 Connectors       30         Building Additional DB3 Loophack Plugs       31         Building Additional RM5 Loophack Plugs       31         Building Additional RM5 Loophack Plugs       33         Building Additional RM5 Loophack Plugs       33         Building Straight-Through Cables       33         Troubleshooting Serial Ports       33         Building Straight-Through Cables       33         Building Straight-Through Cables       33         Toubleshooting Serial Ports       33         Building Straight-Through Cables       33         Building                                             | Configuring the Network Settings on the ATS-XPE        |                       |
| Starting fouting and remote Access Services       15         Setting Up Dial-In-       15         Setting Up Dial-In-       15         Managing Files on the ATS-XPE       19         Managing Files on the ATS-XPE Using Remote Desktop       21         Accessing the ATS-XPE Using Remote Desktop       21         Using Remote Desktop through a Modem       23         PC104 RocketPort Option       25         Default PC104 Port Configuration       25         Configuring the RocketPort Serial Ports       26         RooketPort Serial Port Connectors       30         Building Additional DB9 Loopback Plugs       30         Building Additional DB25 Loopback Plugs       31         Building Additional B25 Loopback Plugs       31         Building Additional RJ45 Loopback Plugs       31         Building Null-Modem Cables       32         Building Null-Modem Cables       32         Building Straight Through Cables       33         Using Pest Terminal       34         Testing a Control Port       34         Testing a Control Port       34         Testing a Control Port       34         Testing a Control Port       34         Testing a Control Port       34         Testing a C                                                                                | Changing the Default Computer and Workgroup Names      |                       |
| Setting Up Remote Desktop Access.     19       Managing Files on the ATS-XPE     19       Accessing the ATS-XPE Using Remote Desktop     21       Using Remote Desktop through a Modem     21       Using Remote Desktop through a Modem     23       PC104 RocketPort Option     25       Default PC104 Port Configuration     25       Configuring the RocketPort Serial Ports     26       RocketPort Serial Port Configuration     25       Default PC104 Port Configuration     25       Configuring the RocketPort Serial Ports     30       DB9 Connectors     30       DB9 Connectors     30       Building Additional DB9 Loopback Plugs     31       Building Additional DB25 Loopback Plugs     31       Building Additional DB25 Loopback Plugs     33       Building Additional DB45 Loopback Plugs     33       Building NUI-Modem Cohles     32       Building NUI-Modem Cohles     33       Building NUI-Modem Control     33       Troubleshooting Serial Ports     33       Building Serial Port     34       Testing a Control Port     35       Starting Port Monitor     35       Starting Port Monitor     35       Starting Port Monitor     35       Starting Peer     36       Chan Setup     36                                                                              | Starting Routing and Remote Access Services            |                       |
| Setting Op Nemote Desktop Access.       19         Managing Files on the ATS-XPE       21         Accessing the ATS-XPE Using Remote Desktop       21         Using Remote Desktop through a Modem       21         Using Remote Desktop through a Modem       21         PC104 RocketPort Option       25         Default PC104 Port Configuration       25         Configuring the RocketPort Serial Ports       30         RocketPort Serial Port Connectors       30         DB3 Connectors       30         Building Additional DB9 Loopback Plugs       31         Building Additional DB25 Loopback Plugs       31         Building Additional DB26 Loopback Plugs       31         Building Additional DB45 Loopback Plugs       31         Building Additional DB45 Loopback Plugs       31         Building Additional DB45 Loopback Plugs       31         Building Additional B45 Loopback Plugs       31         Building Additional B45 Loopback Plugs       31         Building Additional B45 Loopback Plugs       31         Building Additional B45 Loopback Plugs       31         Building Null-Modem Cables       32         Troubleshooting Serial Ports       33         Testing a Control Port       34         Testing a Control                                              | Setting Up Dial-In                                     | Lə<br>10              |
| Managing Files on the ATS-XPE       21         Accessing the ATS-XPE Using Remote Desktop       21         Using Remote Desktop through the Network       21         Using Remote Desktop through a Modem       23         PC104 RocketPort Option       25         Default PC104 Port Configuration       25         Configuring the RocketPort Serial Ports       26         RocketPort Serial Port Connectors       30         Building Additional DBJ Loopback Plugs       30         Building Additional BJ25 Loopback Plugs       31         Building Additional RJ45 Loopback Plugs       31         Building Additional RJ45 Loopback Plugs       31         Building Additional RJ45 Loopback Plugs       31         Building Straight-Through Cables       32         Toubleshooting Serial Ports       33         Using Test Terminal       33         Testing an Control Port       34         Testing an Control Port       34         Testing an Control Port       35         Starting Port Monitor       35         Starting Port Monitor       35         Starting Port Monitor Variables       36         Using Peer Tracer       36         Starting Peer       36         Other Peer Commands                                                                                      | Setting Up Remote Desktop Access                       |                       |
| Accessing the ATS-XPE Using Remote Desktop                                                                                                    | Managing Files on the ATS-YPF                          | 91                    |
| Using Remote Desktop through the Network       21         Using Remote Desktop through a Modem       23         PC104 RocketPort Option       25         Default PC104 Port Configuration       25         Configuring the RocketPort Serial Ports       36         RocketPort Serial Port Connectors       30         Bulding Additional DB9 Loopback Plugs       30         Bulding Additional DB25 Loopback Plugs       30         Building Additional DB25 Loopback Plugs       31         Building Additional DB25 Loopback Plugs       31         Building Additional RJ45 Loopback Plugs       31         Building Additional RJ45 Loopback Plugs       31         Building Additional RJ45 Loopback Plugs       33         Building Straight Through Cables       33         Building Null-Modem Cables       33         Building Straight Through Cables       33         Testing a Comtrol Port       34         Testing a RS-485 Port       34         Testing a RS-485 Port       35         Starting Port Monitor       35         Starting Port Monitor       35         Changing Screen Appearance       36         Column Setup       36         Monitor Variables       37         Port Monitor Variab                                                                                | Accessing the ATS-XPF Using Remote Deskton             | 1 کے<br>91            |
| Using Remote Desktop through a Modem       23         PC104 RocketPort Option       25         Default PC104 Port Configuration       25         Configuring the RocketPort Serial Ports       36         RocketPort Serial Port Connectors       30         DB9 Connectors       30         Building Additional DB9 Loopback Plugs       31         Building Additional DB25 Loopback Plugs       31         Building Additional RJ45 Loopback Plugs       31         Building Additional RJ45 Loopback Plugs       31         Building Null-Modem Cables       32         Building Null-Modem Cables       32         Building Straight-Through Cables       32         Troubleshooting Serial Ports       33         Testing a Comtrol Port       34         Testing a Comtrol Port       34         Test per Monitor       35         Starting Der Monitor       35         Starting Port Monitor       36         Outmn Setup       36         Report Configuration       37         Port Monitor Variables       38         Using Peer Tacer       36         Column Setup       36         Column Setup       36         Colum Setup       37 <tr< th=""><th>Using Remote Deskton through the Network</th><th>21</th></tr<>                                                                     | Using Remote Deskton through the Network               | 21                    |
| PC104 RocketPort Option                                                                                                    | Using Remote Desktop through a Modem                   |                       |
| PC104 RocketPort Option       25         Default PC104 Port Configuration       25         Configuring the RocketPort Serial Ports       26         RocketPort Serial Port Connectors       30         Building Additional DB9 Loopback Plugs       30         Building Additional DB25 Loopback Plugs       30         Building Additional DB25 Loopback Plugs       31         Building Additional DB25 Loopback Plugs       31         Building Additional RJ45 Loopback Plugs       31         Building Additional RJ45 Loopback Plugs       31         Building Straight-Through Cables       32         Building Straight-Through Cables       32         Troubleshooting Serial Ports       33         Using Pest Terminal Modem Control Signals       34         Using Port Monitor       35         Starting Port Monitor       35         Starting Port Monitor       35         Starting Peer Appearance       36         Other Peer Commands       37         Port Monitor Files       37         Port Monitor Variables       37         Device Driver and OS Capabilities and Limitations       41         Other Peer Contrands       41         Other Peer Contrands       41         Device Driver and                                                                                 | 0 · · · · · · · · · · · · · · · · · · ·                |                       |
| Default PC104 Port Configuration       25         Configuring the RocketPort Serial Ports       26         RocketPort Serial Port Connectors       30         DB9 Connectors       30         Building Additional DB9 Loopback Plugs       31         Building Additional DB25 Loopback Plugs       31         Building Additional DB25 Loopback Plugs       31         Building Additional RJ45 Loopback Plugs       31         Building Additional RJ45 Loopback Plugs       31         Building Null-Modem Cables       32         Building Streight-Through Cables       32         Building Streight-Through Cables       33         Troubleshooting Serial Ports       33         Testing a Control Port       34         Testing a Control Port       34         Testing ar RS-485 Port       34         Using Port Monitor       35         Starting Port Monitor       35         Starting Port Monitor       36         Changing Screen Appearance       36         Changing Screen Appearance       36         Report Configuration       37         Port Monitor Variables       37         Port Monitor Variables       38         Using Peer       36         Charpeer                                                                                                    | PC104 RocketPort Option                                |                       |
| Configuring the RocketPort Serial Ports       26         RocketPort Serial Port Connectors       30         DB9 Connectors       30         Building Additional DB9 Loopback Plugs       31         Building Additional DB25 Loopback Plugs       31         Building Additional DB25 Loopback Plugs       31         Building Additional DB25 Loopback Plugs       31         Building Additional RJ45 Loopback Plugs       31         Building Rout-R485 Test Cable       31         Building Straight-Through Cables       32         Troubleshooting Serial Ports       33         Using Test Terminal       33         Testing an Comtrol Port       34         Testing an Control Port       34         Testing an RS-485 Fort       34         Testing an RS-485 Port       34         Testing an RS-485 Port       34         Testing an RS-485 Port       34         Testing an RS-485 Port       34         Testing an RS-485 Port       35         Changing Screen Appearance       36         Changing Screen Appearance       36         Report Configuration       37         Port Monitor Files       37         Port Monitor Files       37         Port Monitor Fil                                                                                                    | Default PC104 Port Configuration                       |                       |
| RocketPort Serial Port Connectors       30         DB9 Connectors       30         Building Additional DB9 Loopback Plugs       30         DB25 Connectors       30         Building Additional DB25 Loopback Plugs       31         Building Additional DB25 Loopback Plugs       31         Building Additional R45 Loopback Plugs       31         Building Additional R45 Loopback Plugs       31         Building Null-Modem Cables       32         Building Straight-Through Cables       32         Building Straight-Through Cables       32         Troubleshooting Serial Ports       33         Using Test Terminal       33         Testing a Control Port.       34         Testing an RS-485 Port.       34         Testing an RS-485 Port.       34         Testing are Control Port.       34         Testing are Control Port.       34         Testing are Control Port.       34         Testing are Control Port.       35         Starting Port Monitor       35         Starting Port Monitor       35         Starting Peer.       36         Quisng Peer Trace.       36         Starting Peer.       40         Log Functions       41     <                                                                                                    | Configuring the RocketPort Serial Ports                |                       |
| DB9 Connectors       30         Building Additional DB25 Loopback Plugs       30         Building Additional DB25 Loopback Plugs       31         RJ45 Connectors       31         Building Additional RJ45 Loopback Plugs       31         Building Additional RJ45 Loopback Plugs       31         Building Additional RJ45 Loopback Plugs       31         Building Straight-Through Cables       32         Building Straight-Through Cables       32         Troubleshooting Serial Ports       33         Using Test Terminal       33         Testing a Comtrol Port       34         Test Terminal Modem Control Signals       34         Using Port Monitor       35         Starting Port Monitor       35         Changing Screen Appearance       36         Column Setup       36         Port Monitor Files       37         Port Monitor Variables       37         Port Monitor Files       37         Port Monitor Files       37         Port Monitor Files       37         Port Monitor Files       37         Port Monitor Files       37         Port Monitor Files       38         Using Peer       40         Log Functi                                                                                                    | RocketPort Serial Port Connectors                      |                       |
| Building Additional DB9 Loopback Plugs       30         DB25 Connectors       31         Building Additional DB25 Loopback Plugs       31         Building Additional DB25 Loopback Plugs       31         Building Additional RJ45 Loopback Plugs       31         Building an RS-485 Test Cable       31         Building Straight Through Cables       32         Building Straight Through Cables       33         Troubleshooting Serial Ports       33         Vising Test Terminal       33         Testing an RS-485 Port       34         Testing an RS-485 Port       34         Testing an RS-485 Port       34         Using Port Monitor       35         Starting Port Monitor       35         Column Setup       36         Report Configuration       37         Port Monitor Variables       38         Using Peer Tracer       40         Starting Peer       40         Starting Peer       41         Other Peer Commands       41         Other Peer Commands       41         Other Peer Commands       41         Device Driver and OS Capabilities and Limitations       43         Comtrol Certified PCMCIA Adapters       43                                                                                                    | DB9 Connectors                                         |                       |
| DD25 Connectors       30         Building Additional B25 Loopback Plugs       31         R/45 Connectors       31         Building Additional R145 Loopback Plugs       31         Building Additional R145 Loopback Plugs       31         Building Additional R145 Loopback Plugs       31         Building Nather Part       32         Building Nather Part       32         Building Nather Part       33         Troubleshooting Serial Ports       33         Using Test Terminal       33         Testing a Control Port       34         Testing a Control Port       34         Testing a Control Port       34         Testing a Control Signals       34         Using Port Monitor       35         Starting Port Monitor       35         Changing Screen Appearance       36         Column Setup       36         Report Configuration       37         Port Monitor Variables       38         Using Peer Tracer       40         Starting Peer       40         Log Functions       41         Using Peer       41         Other Peer Commands       41         Other Peer Commands       41                                                                                                    | Building Additional DB9 Loopback Plugs                 |                       |
| RJ45 Connectors       31         Building Additional RJ45 Loopback Plugs       31         Building Additional RJ45 Loopback Plugs       31         Building Null-Modem Cables       32         Building Null-Modem Cables       32         Building Test Terminal       33         Using Test Terminal       33         Using Test Terminal       34         Testing a Control Port       34         Testing an RS-485 Port.       34         Test Terminal Modem Control Signals       34         Using Port Monitor       35         Starting Port Monitor       36         Column Setup       36         Column Setup       36         Report Configuration       37         Port Monitor Variables       38         Using Peer Tracer       40         Starting Peer       40         Starting Peer       40         Log Functions       41         Using Peer       41         Other Peer Commands       41         Device Driver and OS Capabilities and Limitations       41         Other Peer Commands       43         Linksys Wireless PC Card (WPC11)       43         Linksys EtherFast 10/100 + 56K Modem PC Card (PCMLM56)                                                                                                    | Building Additional DB25 Loophack Plugs                | ۵U<br>ع1              |
| Building Additional RJ45 Loopback Plugs       31         Building an RS-485 Test Cable       31         Building Straight Through Cables       32         Building Straight Through Cables       32         Troubleshooting Serial Ports       33         Using Test Terminal       33         Testing a Comtrol Port       34         Testing an RS-485 Port.       34         Testing an RS-485 Port.       34         Test Terminal Modem Control Signals       34         Using Port Monitor       35         Starting Port Monitor       35         Starting Port Monitor       36         Report Configuration       37         Port Monitor Files       37         Port Monitor Variables       38         Using Peer Tracer       40         Starting Peer.       40         Log Functions       41         Other Peer Commands       41         Other Peer Commands       41         Other Peer Commands       41         Other Peer Commands       43         Comtrol Certified PCMCIA Adapters       43         Comtrol Certified PCMCIA Devices       43         Linksys Wireless PC Card (WPC11)       43         Linksys EtherFast                                                                                                    | RJ45 Connectors                                        |                       |
| Building an RS-485 Test Cable       31         Building Null-Modem Cables       32         Building Straight-Through Cables       32         Troubleshooting Serial Ports       33         Using Test Terminal       33         Testing a Control Port.       34         Testing an RS-485 Port.       34         Testing an RS-485 Port.       34         Using Port Monitor       35         Starting Port Monitor       35         Changing Screen Appearance       36         Column Setup       36         Report Configuration       37         Port Monitor Variables       37         Port Monitor Variables       38         Using Peer Tracer       40         Starting Peer       40         Starting Peer       41         Using Peer Commands       41         Using Peer Commands       41         Other Peer Commands       41         Device Driver and OS Capabilities and Limitations       43         Linksys EtherFast 10/100 + 56K Modem PC Card (PCMLM56)       47         Installing Serial Devices       49         Overview       49         Overview       49 <td>Building Additional RJ45 Loopback Plugs</td> <td></td>                                                                                                    | Building Additional RJ45 Loopback Plugs                |                       |
| Building Null-Modem Cables       32         Building Straight-Through Cables       33         Using Test Terminal       33         Itesting a Comtrol Port.       34         Testing a Control Port.       34         Testing an RS-485 Port.       34         Test Terminal Modem Control Signals       34         Using Port Monitor       35         Starting Port Monitor       35         Changing Screen Appearance       36         Column Setup.       36         Report Configuration       37         Port Monitor Files       37         Port Monitor Variables       38         Using Peer Tracer       40         Starting Peer       40         Starting Peer       40         Starting Peer       40         Starting Peer       40         Starting Peer       41         Other Peer Commands       41         Other Peer Commands       41         Device Driver and OS Capabilities and Limitations.       41         Comtrol Certified PCMCIA Adapters.       43         Comtrol Certified PCMCIA Devices       43         Linksys Wireless PC Card (WPC11)       43         Linksys EtherFast 10/100 + 56K Modem PC Card (PCM                                                                                                    | Building an RS-485 Test Cable                          |                       |
| Building Straight-Through Cables       32         Troubleshooting Serial Ports       33         Using Test Terminal       33         Testing a Comtrol Port       34         Testing an RS-485 Port.       34         Testing an RS-485 Port.       34         Testing Port Monitor       35         Starting Port Monitor       35         Changing Screen Appearance       36         Column Setup       36         Report Configuration       37         Port Monitor Files       37         Port Monitor Variables       38         Using Peer Tracer       40         Starting Peer.       40         Log Functions       41         Using Peer       41         Other Peer Commands       41         Other Peer Commands       41         Other Peer Commands       41         Using Peer.       41         Other Peer Commands       41         Using Peer.       43         Comtrol Certified PCMCIA Adapters       43         Comtrol Certified PCMCIA Devices       43         Linksys Wireless PC Card (WPC11)       43         Linksys EtherFast 10/100 + 56K Modem PC Card (PCMLM56)       47                                                                                                    | Building Null-Modem Cables                             |                       |
| 1roublesnooting Serial Ports       33         Using Test Terminal       33         Testing a Comtrol Port.       34         Testing an RS-485 Port.       34         Testing an RS-485 Port.       34         Testing an RS-485 Port.       34         Testing an RS-485 Port.       34         Testing an RS-485 Port.       34         Using Port Monitor       35         Starting Port Monitor       35         Changing Screen Appearance.       36         Column Setup       36         Report Configuration       37         Port Monitor Variables       37         Port Monitor Variables       37         Using Peer Tracer       40         Starting Peer.       40         Log Functions       41         Using Peer.       40         Log Functions       41         Other Peer Commands       41         Other Peer Commands       41         Certified PCMCIA Adapters       43         Linksys Wireless PC Card (WPC11)       43         Linksys EtherFast 10/100 + 56K Modem PC Card (PCMLM56)       47         Installing Serial Devices       49         Overview       49                                                                                                    | Building Straight-Through Cables                       |                       |
| Osing rest reminal       30         Testing a Comtrol Port.       34         Testing an RS-485 Port.       34         Test Terminal Modem Control Signals.       34         Using Port Monitor       35         Starting Port Monitor       35         Changing Screen Appearance.       36         Column Setup.       36         Report Configuration       37         Port Monitor Files       37         Port Monitor Variables       38         Using Peer Tracer.       40         Starting Peer.       40         Log Functions       41         Using Peer.       40         Other Peer Commands       41         Using Peer.       41         Other Peer Commands       41         Using Peer.       41         Using Peer.       41         Using Peer.       41         Using Peer.       41         Using Peer.       41         Using Peer.       41         Using Peer.       41         Using Peer.       41         Using Peer.       41         Using Peer.       41         Using Peer.       41         Using Peer. </td <td>Iroubleshooting Serial Ports</td> <td></td>                                                                                                    | Iroubleshooting Serial Ports                           |                       |
| Testing an RS-485 Port.<br>Testing an RS-485 Port.<br>Test Terminal Modem Control Signals.<br>34<br>Using Port Monitor                                                                                                    | Testing a Control Port                                 | یں۔۔۔۔۔<br>۶ <i>۸</i> |
| Test for inter the formal Modem Control Signals       34         Using Port Monitor       35         Starting Port Monitor       35         Changing Screen Appearance       36         Column Setup       36         Report Configuration       37         Port Monitor Files       37         Port Monitor Variables       38         Using Peer Tracer       40         Starting Peer.       40         Log Functions       41         Using Peer       41         Other Peer Commands       41         Other Peer Commands       41         Certified PCMCIA Adapters       43         Comtrol Certified PCMCIA Devices       43         Linksys Wireless PC Card (WPC11)       43         Linksys EtherFast 10/100 + 56K Modem PC Card (PCMLM56)       47         Installing Serial Devices       49         Overview       49         Installing Modems       49                                                                                                    | Testing an RS-485 Port                                 |                       |
| Using Port Monitor       35         Starting Port Monitor       35         Changing Screen Appearance       36         Column Setup       36         Report Configuration       37         Port Monitor Files       37         Port Monitor Variables       38         Using Peer Tracer       40         Starting Peer.       40         Log Functions       41         Using Peer.       41         Other Peer Commands       41         Other Peer Commands       41         Other Peer Commands       41         Other Peer Commands       43         Comtrol Certified PCMCIA Adapters       43         Linksys Wireless PC Card (WPC11)       43         Linksys EtherFast 10/100 + 56K Modem PC Card (PCMLM56)       47         Installing Serial Devices       49         Network       49         Network       49                                                                                                    | Test Terminal Modem Control Signals                    |                       |
| Štarting Port Monitor       35         Changing Screen Appearance.       36         Column Setup       36         Report Configuration       37         Port Monitor Files       37         Port Monitor Variables       38         Using Peer Tracer       40         Starting Peer.       40         Log Functions       41         Using Peer.       41         Other Peer Commands       41         Device Driver and OS Capabilities and Limitations.       41         Certified PCMCIA Adapters.       43         Linksys Wireless PC Card (WPC11)       43         Linksys EtherFast 10/100 + 56K Modem PC Card (PCMLM56)       47         Installing Serial Devices       49         Overview.       49         Installing Modems       49                                                                                                    | Using Port Monitor                                     |                       |
| Changing Screen Appearance36Column Setup36Report Configuration37Port Monitor Files37Port Monitor Variables38Using Peer Tracer40Starting Peer.40Log Functions41Using Peer Commands41Other Peer Commands41Certified PCMCIA Adapters43Linksys Wireless PC Card (WPC11)43Linksys EtherFast 10/100 + 56K Modem PC Card (PCMLM56)47Installing Serial Devices49Overview49Installing Modems49                                                                                                    | Starting Port Monitor                                  |                       |
| Column Setup36Report Configuration37Port Monitor Files37Port Monitor Variables38Using Peer Tracer40Starting Peer.40Log Functions41Using Peer.41Other Peer Commands41Device Driver and OS Capabilities and Limitations41Certified PCMCIA Adapters43Comtrol Certified PCMCIA Devices43Linksys Wireless PC Card (WPC11)43Linksys EtherFast 10/100 + 56K Modem PC Card (PCMLM56)47Installing Serial Devices49Overview49Installing Modems49                                                                                                    | Changing Screen Appearance                             |                       |
| Report Configuration       37         Port Monitor Files       37         Port Monitor Variables       38         Using Peer Tracer       40         Starting Peer.       40         Log Functions       41         Using Peer.       41         Other Peer Commands       41         Device Driver and OS Capabilities and Limitations.       41         Certified PCMCIA Adapters       43         Comtrol Certified PCMCIA Devices       43         Linksys Wireless PC Card (WPC11)       43         Linksys EtherFast 10/100 + 56K Modem PC Card (PCMLM56)       47         Installing Serial Devices       49         Overview       49         Installing Modems       49                                                                                                    | Column Setup                                           |                       |
| Port Monitor Files37Port Monitor Variables38Using Peer Tracer40Starting Peer40Log Functions41Using Peer41Other Peer Commands41Device Driver and OS Capabilities and Limitations41Certified PCMCIA Adapters43Comtrol Certified PCMCIA Devices43Linksys Wireless PC Card (WPC11)43Linksys EtherFast 10/100 + 56K Modem PC Card (PCMLM56)47Installing Serial Devices49Overview49Installing Modems49                                                                                                    | Report Configuration                                   |                       |
| Port Monitor Variables       38         Using Peer Tracer       40         Starting Peer       40         Log Functions       41         Using Peer       41         Other Peer Commands       41         Device Driver and OS Capabilities and Limitations       41         Certified PCMCIA Adapters       43         Comtrol Certified PCMCIA Devices       43         Linksys Wireless PC Card (WPC11)       43         Linksys EtherFast 10/100 + 56K Modem PC Card (PCMLM56)       47         Installing Serial Devices       49         Overview       49         Installing Modems       49                                                                                                    | Port Monitor Files                                     |                       |
| Using Peer Tracer                                                                                                    | Port Monitor Variables                                 |                       |
| Starting Peer.       40         Log Functions       41         Using Peer.       41         Other Peer Commands       41         Device Driver and OS Capabilities and Limitations.       41         Certified PCMCIA Adapters       43         Comtrol Certified PCMCIA Devices.       43         Linksys Wireless PC Card (WPC11)       43         Linksys EtherFast 10/100 + 56K Modem PC Card (PCMLM56)       47         Installing Serial Devices       49         Overview       49         Installing Modems       49                                                                                                    | Using Peer Tracer                                      |                       |
| Log r unctions.       41         Using Peer.       41         Other Peer Commands.       41         Device Driver and OS Capabilities and Limitations.       41         Certified PCMCIA Adapters.       43         Comtrol Certified PCMCIA Devices.       43         Linksys Wireless PC Card (WPC11)       43         Linksys EtherFast 10/100 + 56K Modem PC Card (PCMLM56)       47         Installing Serial Devices       49         Overview.       49         Installing Modems       49                                                                                                    | Starting Feer                                          |                       |
| Osting Peer                                                                                                    | Log Functions                                          |                       |
| Other Feer Commands       41         Device Driver and OS Capabilities and Limitations       41         Certified PCMCIA Adapters       43         Comtrol Certified PCMCIA Devices       43         Linksys Wireless PC Card (WPC11)       43         Linksys EtherFast 10/100 + 56K Modem PC Card (PCMLM56)       47         Installing Serial Devices       49         Overview       49         Installing Modems       49                                                                                                    | Using Peer<br>Other Peer Commande                      |                       |
| Certified PCMCIA Adapters                                                                                                    | Device Driver and OS Canabilities and Limitations      |                       |
| Certified PCMCIA Adapters       43         Comtrol Certified PCMCIA Devices       43         Linksys Wireless PC Card (WPC11)       43         Linksys EtherFast 10/100 + 56K Modem PC Card (PCMLM56)       47         Installing Serial Devices       49         Overview       49         Installing Modems       49                                                                                                    | Device Driver and 05 Capabilities and Emiliations      |                       |
| Comtrol Certified PCMCIA Devices                                                                                                    | Certified PCMCIA Adapters                              | 43                    |
| Linksys Wireless PC Card (WPC11)                                                                                                    | Comtrol Certified PCMCIA Devices                       | 43                    |
| Linksys EtherFast 10/100 + 56K Modem PC Card (PCMLM56)                                                                                                    | Linksys Wireless PC Card (WPC11)                       | 43                    |
| Installing Serial Devices                                                                                                    | Linksys EtherFast 10/100 + 56K Modem PC Card (PCMLM56) |                       |
| Installing Serial Devices       49         Overview       49         Installing Modems       49                                                                                                    | · · · · · · · · · · · · · · · · · · ·                  |                       |
| Overview                                                                                                    | Installing Serial Devices                              |                       |
| Installing Modems                                                                                                    | Overview                                               |                       |
|                                                                                                    | Installing Modems                                      |                       |

| Troubleshooting and Technical Support           | 53                                                                                                    |
|-------------------------------------------------|----------------------------------------------------------------------------------------------------|
| Troubleshooting Checklist                       | 53                                                                                                    |
| Enabling the Event Viewer                       | 54                                                                                                    |
| Using the Recovery CD                           |                                                                                                    |
| Customer Support Policy                         |                                                                                                    |
| Technical Support                               |                                                                                                    |
| Repair and Return Policy                        |                                                                                                    |
| Appendix A. Connectors                          |                                                                                                    |
| VCA Connector                                   | 50                                                                                                    |
| DS/2 Keybeard and Mouse Connectors              |                                                                                                    |
| F 5/2 Reyboard and mouse Connectors             | 50 solution statements and statements and statements and statements and statements and statements and statement |
| USR Interfaces                                  | 09<br>AA                                                                                                    |
| Compact Flash Disk Connector                    | 60                                                                                                    |
| AUX A and CONSOLE Port Connectors               | 61                                                                                                    |
| PARALLEL Port                                   |                                                                                                    |
| Serial Ports 1-8 Connector (Optional)           |                                                                                                    |
|                                                 | 40                                                                                                    |
| Appendix B. Specifications and Notices          |                                                                                                    |
| Floetromagnatic Compliances                     | <b>0</b> ປ<br>ຂາ                                                                                                |
| Environmental Condition Specifications          |                                                                                                    |
|                                                 |                                                                                                    |
| Technical Specifications                        |                                                                                                    |
| Default Operating System Configuration          |                                                                                                    |
| Notices                                         |                                                                                                    |
| Radio Frequency Interference (RFI) (FCC 15.105) |                                                                                                    |
| Labeling Requirements (FUU 15.19)               |                                                                                                    |
| Serial Cables (FCC 15.21)                       |                                                                                                    |
| Underwriters Laboratory                         | 75                                                                                                    |
| Important Safety Information                    |                                                                                                    |
| Annendix C. Default System Values               | 77                                                                                                    |
| Appendix C. Default System Values               |                                                                                                    |
| Accessing the Motherboard                       |                                                                                                    |
| Applying Down to the AUX A Dowt                 |                                                                                                    |
| Changing the Watch-Dog Timer                    |                                                                                                    |
| System I/O Address Man                          | 81                                                                                                    |
| First MB Memory Map.                            |                                                                                                    |
|                                                 |                                                                                                    |
| Appendix D. Changing BIOS Configuration         | 83                                                                                                    |
| Getting Started                                 |                                                                                                    |
| Standard CMOS Setup                             |                                                                                                    |
| BIOS Features Setup                             |                                                                                                    |
| Chipset Features Setup                          |                                                                                                    |
| Power Management Setup                          |                                                                                                    |
| PNP/PUI Configuration                           |                                                                                                    |
| Load BIUS Defaults                              |                                                                                                    |
| Load Setup Detaulis                             |                                                                                                    |
| Supervisor Deservord and User Deservord         | ნნ<br>იი                                                                                                    |
| Supervisor rassword and User rassword           | ბგ<br>ათ                                                                                                    |
| SYGA Setup Introduction                         |                                                                                                    |
| Appendix E. Changing the WatchDog Timer         |                                                                                                    |
|                                                 |                                                                                                    |
| Index                                           |                                                                                                    |

## **Installation and Setup**

This section discusses the following topics:

- Audience
- Product overview
- Installing the hardware
- Configuring the network settings on the ATS-XPE
- Changing the default computer and workgroup names, for multiple unit installations
- Starting the Routing and Remote Access service for remote access and for use with Remote Desktop
- Configuring dial-in on the ATS-XPE

*Note:* Appropriate user accounts and permissions must be set up for dial-in and Remote Desktop to work on the ATS-XPE.

Please refer to the End-User License Agreement for Microsoft<sup>®</sup> Windows<sup>®</sup> XP Embedded shipped with the ATS-XPE for licensing information.

### Audience

The DeviceMaster ATS-XPE requires that you have a working knowledge and familiarity with the Windows XP operating system including areas such as:

- System administration
- Network configuration
- Operating system installation

#### **Product Overview**

The DeviceMaster ATS-XPE is a standalone, user-programmable microcomputer designed to run Microsoft<sup>®</sup> Windows<sup>®</sup> applications in a solid-state environment. The ATS-XPE model provides built-in Ethernet connectivity and is designed for remote deployment and management of local programs and the attached serial devices.

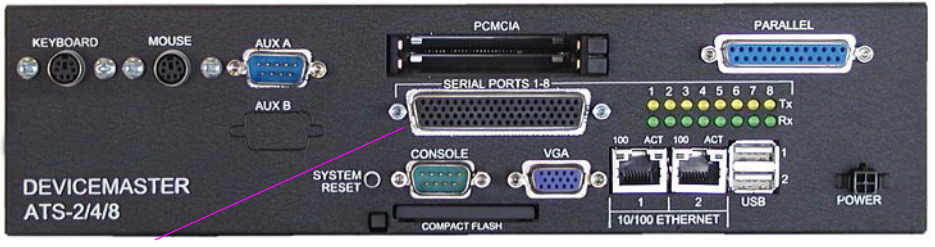

SERIAL PORTS 1-8 connector and fanout cable, if RocketPort PC104 option ordered.

The ATS-XPE is designed as a deployment platform, not a development platform. The solid-state compact flash technology does not support an unlimited number of writes. While development could be done on the ATS-XPE, it is recommended that application development is conducted on a different machine and the resulting application moved to, tested, and run on the ATS-XPE.

The ATS-XPE is running Comtrol Corporation's customized version of the Windows XP<sup>®</sup> Embedded operating system. See <u>Appendix B. Specifications and</u> <u>Notices</u> starting on Page 63 for detailed default system information.

If you are unfamiliar with using an embedded operating system, you should review information about the operating system before installation. Please refer to the existing documentation provided by Microsoft at <u>http://www.microsoft.com/</u><u>windows/embedded/xp/</u>.

### **Initial Hardware Installation**

Installation of the hardware may vary depending on the configuration you ordered from Comtrol. Although the ATS-XPE can be placed in a remote location, you will need to connect a monitor, keyboard, and mouse (optional) to configure the ATS-XPE before it is placed into service.

Use the following procedures to setup the DeviceMaster ATS-XPE.

*Note:* If you need pin out information about any of the connectors on the ATS-XPE, see <u>Appendix A.Connectors</u> starting on Page 59.

- 1. Verify that the compact flash is fully inserted. When installed correctly, the compact flash is recessed into the ATS-XPE and the eject button protrudes about 1/4 inch. If necessary, without using excessive force or sharp objects, seat the compact flash in its socket. Too much force can damage the device.
- 2. If you ordered the PCMCIA option, insert one of the Comtrol approved PCMCIA devices into one of the **PCMCIA** slots. The PCMCIA device must be inserted in the slot if you want to configure the device in the following sections.

**Note:** The PCMCIA option supports two Type II PCMCIA slots or one Type III slot, which is installed at the factory. Drivers for Comtrol approved PCMCIA devices are installed in the system.

• Linksys® Wireless PC Card (WPC11)

Carefully align the adapter (with the label side facing up) and gently seat it into either the top or bottom rail of the **PCMCIA** slot.

- Linksys EtherFast 10/100 + 56K Modem PC Card (PCMLM56)
  - a. Carefully align the adapter (with the triangle on the face of the card facing up) and gently seat it into the **PCMCIA** slot. The driver is already installed and configured as COM3.
  - b. For modem use, connect a phone line, if you want to use the modem.
  - c. Connect a standard Ethernet cable between the Ethernet port and the network, if you want to use the PCMCIA Ethernet port.

#### PCMCIA to Compact Flash Adapter

- a. Insert a compact flash into the PCMCIA to Compact Flash adapter.
- b. Carefully align the PCMCIA adapter (compact flash facing up) with the bottom rail and gently seat it into the **PCMCIA** slot.

When the ATS-XPE is powered up, the system automatically installs the PCMCIA compact flash as drive d.

3. Place the DeviceMaster ATS-XPE on a stable surface or attach it to a suitable surface using the mounting brackets shipped with the device.

**Note:** Optionally, mount the ATS-XPE to a DeviceMaster Rackmount Shelf.

4. If you ordered the PC104 RocketPort<sup>®</sup> option, connect the PC104 RocketPort cable (quador octacable) to the **SERIAL PORTS 1-8** connector.

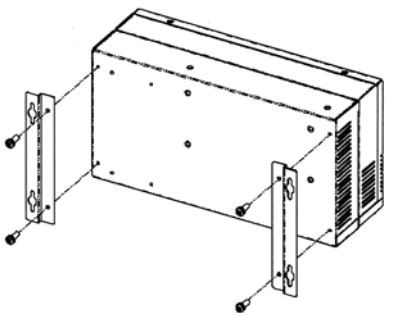

- **Note:** If you have the PC104 RocketPort card option installed, do not connect any RS-422 or RS-485 devices to the serial ports until you have configured the driver.
- 5. Connect a standard PS/2 (6-pin mini DIN) compatible keyboard into the **KEYBOARD** connector or a USB-compatible keyboard into one of the **USB** ports (1 or 2).
- 6. Connect a PS/2 (6-pin mini DIN) compatible mouse into the MOUSE connector or a USB-compatible mouse into one of the USB ports (1 or 2).
- 7. Connect the 15-pin monitor cable from a standard VGA monitor to the VGA connector.
- 8. To use the built-in Ethernet ports, connect a standard Ethernet cable to the Ethernet port (or ports) that you want to configure for the network. The ports are labeled 1 and 2 (10/100 ETHERNET).
- 9.
- 10. If you want to connect a parallel printer to the system, connect the printer cable to the **PARALLEL** connector. You may need a driver to install your printer.
- 11. Optionally, connect up two USB devices to the **USB** ports. You may need to install a driver to support your USB device.

### Powering on the ATS-XPE

After connecting the cables and devices, you are ready to power on the ATS-XPE.

- 1. Connect the power cable into the power supply and connect the power supply (with the latch and key up) into the **POWER** connector.
- 2. Connect the power cable to a power source.
  - **Note:** The system beeps during the power on cycle. If you have the RocketPort PC104 option installed, solid yellow Tx LEDs also indicate that you have power to the unit.
- 3. You may receive a Display Settings balloon. Select **Yes** to the Display Settings popup message:

| Display Settings                                                                              | x |
|-----------------------------------------------------------------------------------------------|---|
| Do you want Windows to automatically correct your screen resolution and color depth settings? |   |
| In the future, do not show me this dialog box                                                 |   |
| ( <u>Y</u> es <u>N</u> o                                                                      |   |

If you installed a PCMCIA compact flash, it will display as drive d: on the system.

Other Installation and Configuration Procedures After the initial installation of the hardware there are other procedures you may need to perform to complete installation and configuration of the ATS-XPE.

- If you want to connect and configure the ATS-XPE to a network (Ethernet or PCMCIA wireless adapter), review and perform the appropriate procedures:
  - *PCMCIA wireless option*, see <u>Linksys Wireless PC Card (WPC11)</u> on Page 43 to complete the wireless card installation.
  - <u>Configuring the Network Settings on the ATS-XPE</u> on Page 9, for initial setup of the Ethernet ports or the Linksys PCMLM56 Ethernet card.
  - <u>Changing the Default Computer and Workgroup Names</u> on Page 11, if you are configuring multiple ATS-XPE units on your network.
- If you installed a PCMCIA modem, perform the appropriate procedures:
  - <u>Starting Routing and Remote Access Services</u> starting on Page 13, to start remote services.
  - <u>Setting Up Dial-In</u> on Page 15, if you want to configure the PCMCIA modem for dial-up on the ATS-XPE.
- If you ordered the PC104 RocketPort option, see <u>Configuring the RocketPort</u> <u>Serial Ports</u> on Page 26 before connecting your serial devices.

*Note:* Only install serial device drivers for the Windows XP Embedded operating system. Refer to the <u>Customer Support Policy</u> on Page 56, before installing any drivers.

• See <u>Installing Modems</u> starting on Page 49, if you want to connect an external modem to the AUX A or CONSOLE ports.

## Configuring the Network Settings on the ATS-XPE

After installing the hardware, you are ready to configure the network. The ATS-XPE provides Ethernet ports that function as two independent Ethernet network interface cards and support for an optional wireless adapter in the PCMCIA slot. See <u>Linksys Wireless PC Card (WPC11)</u> on Page 43 for wireless configuration procedures before configuring the network settings.

Each network port must be connected to a different network segment or the ports will conflict with each other.

Note: If you did not connect a standard Ethernet cable between the Ethernet (1 or 2) or the PCMCIA (PCMLM56) Ethernet port that you want to configure and the network hub, do so now.

Use the following procedure to configure the port for DHCP or a static IP address, or to set DNS server addresses.

1. If necessary, log into the ATS-XPE and open the Network Connections control panel.

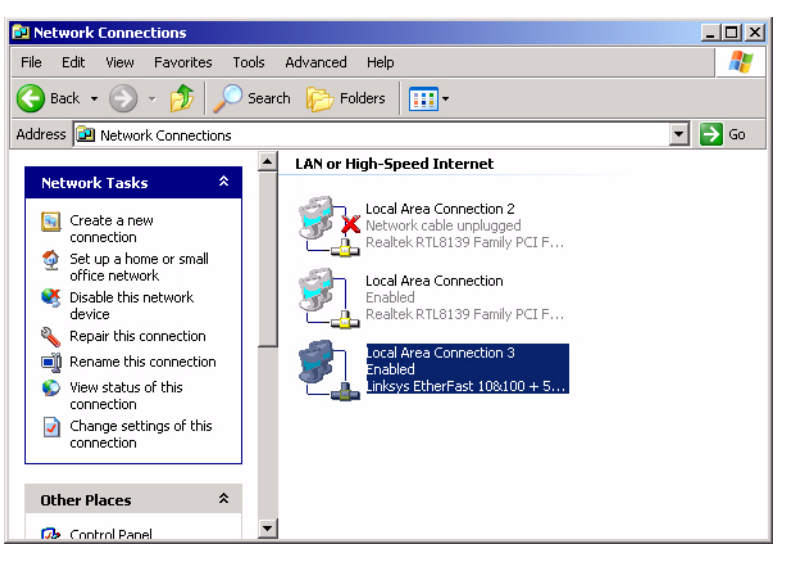

2. Right-click on the enabled Local Area Network (LAN) Connection that you want to configure and select **Properties**.

3. Highlight Internet Protocol (TCP/IP) and select Properties.

|                                                                                                    | <u> </u>     |
|----------------------------------------------------------------------------------------------------|--------------|
| General Authentication Advanced                                                                                                    |              |
| Connect using:                                                                                                    |              |
| Linksys EtherFast 10&100 + 56K PC Card (                                                                                                    | PCMLM56) (LA |
|                                                                                                    | Configure    |
| This connection uses the following items:                                                                                                    |              |
|                                                                                                    |              |
| Install Uninstall                                                                                                    | Properties   |
| Install Uninstall<br>Description<br>Transmission Control Protocol/Internet Protoco<br>wide area network protocol that provides comm<br>across diverse interconnected networks. | Properties   |

Internet Protocol (TCP/IP) Properties

4. Configure the network connection to your network as needed, and select **Ok**.

The default network settings for the adapters are:

#### Adapter#1 IP Address 192.168.250.251

 Subnet mask
 255.255.255.0

 Gateway
 192.168.250.1

#### Adapter#2 IP Address

192.168.255.252 Subnet mask 255.255.255.0 Gateway 192.168.255.1

Note: The PCMCIA adapter is set to obtain an IP address and has no default address unless it is manually configured.

| General                                                                                                    |                                                                                |
|----------------------------------------------------------------------------------------------------|--------------------------------------------------------------------------------|
| You can get IP settings assigned a<br>this capability. Otherwise, you need<br>the appropriate IP settings. | utomatically if your network supports<br>to ask your network administrator for |
| C Obtain an IP address automat                                                                             | tically                                                                        |
| _ ┌● Use the following IP address:                                                                         |                                                                                |
| IP address:                                                                                                | 192.168.11.40                                                                  |
| Subnet mask:                                                                                               | 255.255.0.0                                                                    |
| Default gateway:                                                                                           | 192.168.11.1                                                                   |
| C Obtain DNS server address a                                                                              | utomaticallu                                                                   |
| ─● Use the following DNS server                                                                            | addresses                                                                      |
| Preferred DNS server:                                                                                      |                                                                                |
| Alternate DNS server:                                                                                      |                                                                                |
|                                                                                                    | Advanced                                                                       |
|                                                                                                    | OK Cancel                                                                      |

? ×

5. Select **Ok** to save the Local Area

Connection Properties sheet and **Close** the Network Connections control panel. The network connection will be available momentarily.

## **Changing the Default Computer and Workgroup Names**

If you plan on installing more than one  $\mbox{ATS-XPE}$  on your network, you must change the default computer name.

1. Right-click My Computer, select Properties and the Computer Name tab.

| System Properties                                          | <u>?</u> ×                                                  |
|------------------------------------------------------------|-------------------------------------------------------------|
| General Computer Name                                      | Hardware Advanced Remote                                    |
| Windows uses<br>on the network                             | s the following information to identify your computer<br>k. |
| Computer description:                                      |                                                             |
|                                                            | For example: "Kitchen Computer" or "Mary's<br>Computer".    |
| Full computer name:                                        | XPE4-8.                                                     |
| Workgroup:                                                 | WORKGROUP                                                   |
| To use the Network Ider<br>domain and create a loc-<br>ID. | ntification Wizard to join a al user account, click Network |
| To rename this computer                                    | r or join a domain, click Change. Change                    |
|                                                            |                                                             |
|                                                            |                                                             |
|                                                            |                                                             |
|                                                            |                                                             |
|                                                            |                                                             |
|                                                            | OK Cancel Apply                                             |

- 2. Select the **Change** button and enter the new computer name.
  - Note: Use standard characters (A-Z, a-z), digits (0-9), and hyphens. Using non-standard characters may prevent other users from locating this system unless the network is using the Microsoft DNS Server.

| Computer Name Changes                                   |                                         | <u>? ×</u>                  |
|---------------------------------------------------------|-----------------------------------------|-----------------------------|
| You can change the name a<br>computer. Changes may affe | and the membershi<br>ect access to netw | p of this<br>ork resources. |
| Computer name:                                          |                                         |                             |
| XPE-01                                                  |                                         |                             |
| Full computer name:<br>XPE-01.                          |                                         |                             |
|                                                         |                                         | More                        |
| Member of                                               |                                         |                             |
| C Domain:                                               |                                         |                             |
| HQ_US                                                   |                                         |                             |
| Workgroup:                                              |                                         |                             |
| WORKGROUP                                               |                                         |                             |
|                                                         | OK                                      | Cancel                      |

3. Optionally, select the  $\underline{M}$  ore... button to enter the primary DNS suffix of this computer.

| DNS Suffix and NetBIOS Computer Name                                                            | ? ×  |
|-------------------------------------------------------------------------------------------------|------|
| Primary DNS suffix of this computer:                                                            |      |
|                                                                                                 |      |
| $\overleftarrow{\ensuremath{{\rm V}}}$ Change primary DNS suffix when domain membership changes |      |
| NetBIOS computer name:                                                                          |      |
| XPE-01                                                                                          |      |
| This name is used for interoperability with older computers and services                        |      |
| OK Car                                                                                          | icel |

4. Optionally, select **Domain** to enter a domain name or change the default name of the Workgroup.

| Computer Name Changes                                         |                                | ? ×                           |
|---------------------------------------------------------------|--------------------------------|-------------------------------|
| You can change the name and<br>computer. Changes may affect a | the membersh<br>access to netw | ip of this<br>vork resources. |
| Computer name:<br>XPE-01                                      |                                |                               |
| Full computer name:<br>XPE-01.                                |                                |                               |
|                                                               |                                | More                          |
| Member of                                                     |                                |                               |
| Oomain:                                                       |                                |                               |
| HQ_US                                                         |                                |                               |
| Workgroup:                                                    |                                |                               |
|                                                               | OK                             | Cancel                        |

- 5. After completing all changes, select the Ok button.
- 6. Select **Ok** to close the popup message.

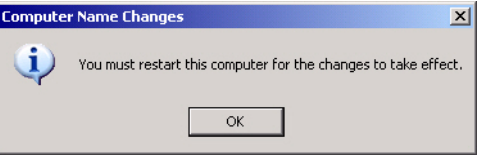

| 7. Select the <b>Ok</b> button to close the System Properties window. | System Properties                                                                                                    |
|-----------------------------------------------------------------------|----------------------------------------------------------------------------------------------------|
|                                                                       | General Computer Name Hardware Advanced Remote                                                                        |
|                                                                       | Windows uses the following information to identify your computer<br>on the network.                                   |
|                                                                       | Computer description:                                                                                                 |
|                                                                       | For example: "Kitchen Computer" or "Mary's<br>Computer".                                                              |
|                                                                       | Full computer name: XPE-01.                                                                                           |
|                                                                       | Workgroup: WORKGROUP                                                                                                  |
|                                                                       | To use the Network Identification Wizard to join a domain and create a local user account, click Network ID ID.       |
|                                                                       | To rename this computer or join a domain, click Change. Change                                                        |
|                                                                       | 🔥 Changes will take effect after you restart this computer.                                                           |
|                                                                       | OK Cancel Apply                                                                                                    |
| 8. Select <b>Yes</b> to restart the system now.                       | System Settings Change                                                                                                |
|                                                                       | You must restart your computer before the new settings will take effect.<br>Do you want to restart your computer now? |
|                                                                       | Yes No                                                                                                    |

## Starting Routing and Remote Access Services

Use the following procedure if you want to enable the Routing and Remote Access service. You must enable this service before you can configure dial-in.

1. Access the Computer Management console, open the Services folder, right-click Routing and Remote Access, and select Properties.

| 📮 Computer Management                     |                            |                               |               |              |                  |
|-------------------------------------------|----------------------------|-------------------------------|---------------|--------------|------------------|
| 📃 File Action View Window H               | felp                       |                               |               |              | _ <del>8</del> × |
|                                           | } → ■ Ⅱ ⇒                  |                               |               |              |                  |
| 🗐 Computer Management (Local)             | Name 🛆                     | Description                   | Status        | Startup Type | Log On A: 🔺      |
| 🖻 🎬 System Tools                          | Network Connections        | Manages objects in the Netw   | Started       | Manual       | Local Syst       |
| Event Viewer                              | Network Location Awar      | Collects and stores network   | Started       | Manual       | Local Syst       |
| E Shared Folders                          | NT LM Security Support     | Provides security to remote   |               | Manual       | Local Syst       |
| Local Users and Groups     Device Mapager | 🏶 Plug and Play            | Manages device installation   | Started       | Automatic    | Local Syst       |
| Storage                                   | Rint Spooler               | Loads files to memory for lat | Started       | Automatic    | Local Syst       |
| Storage Services and Applications         | Rotected Storage           | Provides protected storage f  | Started       | Automatic    | Local Syst       |
| Services                                  | Remote Access Auto C       | Creates a connection to a re  |               | Manual       | Local Syst       |
| F Mindexing Service                       | Remote Access Connec       | Creates a network connection. |               | Manual       | Local Syst       |
|                                           | Remote Procedure Call      | Provides the endpoint mapp    | Started       | Automatic    | Local Syst       |
|                                           | Remote Procedure Call      | Manages the RPC name serv     |               | Manual       | Network S        |
|                                           | 🆓 Remote Registry          | Enables remote users to mod   | Started       | Automatic    | Local Ser        |
|                                           | Removable Storage          |                               |               | Manual       | Local Syst       |
|                                           | Routing and Remote Ac      | Offers routing services to bu |               | Disabled     | Local Syst       |
|                                           | Security Accounts Man      | Stores security information f | Started       | Automatic    | Local Syst       |
|                                           | 🆓 Server                   | Supports file, print, and nam | Started       | Automatic    | Local Syst       |
|                                           | 🆏 Shell Hardware Detection |                               | Started       | Automatic    | Local Syst       |
|                                           | 🆓 Smart Card               | Manages access to smart car   | Started       | Automatic    | Local Serv       |
|                                           | 68. CAMAD Commission       | *                             | Concernant of | A            | الشويرة تحري     |
|                                           | V Extended & Standard      |                               |               |              |                  |
|                                           |                            |                               |               |              |                  |
|                                           |                            |                               |               |              |                  |

2. Select Automatic in the Startup type drop list and Apply.

| Routing and Remo                  | te Access Properties (Local Computer)                                                      | ? ×    |
|-----------------------------------|--------------------------------------------------------------------------------------------|--------|
| General Log On                    | Recovery                                                                                   |        |
| Service name:                     | RemoteAccess                                                                               |        |
| Display name:                     | Routing and Remote Access                                                                  |        |
| Description:                      | Offers routing services to businesses in local area<br>and wide area network environments. | ▲<br>▼ |
| Path to executabl<br>C:\WINDOWS\S | e:<br>ystem32\svchost.exe -k netsvcs                                                       | -      |
| Startup type:                     | Automatic                                                                                  | •      |
| Service status:                   | Stopped                                                                                    | _      |
| Start                             | Stop Pause Resume                                                                          |        |
| You can specify th<br>from here.  | ne start parameters that apply when you start the servic                                   | æ      |
| Start parameters:                 |                                                                                            |        |
|                                   | OK Cancel App                                                                              | ly     |

3. Select the **Start** button and **Ok** to close.

| Routing and Remo                    | e Access Properties (Local Computer)                                                       | ? ×  |
|-------------------------------------|--------------------------------------------------------------------------------------------|------|
| General Log On                      | Recovery                                                                                   |      |
| Service name:                       | RemoteAccess                                                                               |      |
| Display name:                       | Routing and Remote Access                                                                  |      |
| Description:                        | Offers routing services to businesses in local area<br>and wide area network environments. | 4    |
| Path to executable<br>C:\WINDOWS\S) | x<br>istem32\svchost.exe -k netsvcs                                                        |      |
| Startup type:                       | Automatic                                                                                  | ⊡    |
| Service status:                     | Stopped                                                                                    | _    |
| Start                               | Stop Pause Resume                                                                          | :    |
| You can specify th<br>from here.    | e start parameters that apply when you start the serv                                      | rice |
| Start parameters:                   |                                                                                            |      |
|                                     | OK Cancel Ap                                                                               | ply  |

- 4. To configure remote desktop use, select the Log On tab, Allow service to interact with desktop, and Ok.
- 5. Close the Computer Management console.

| General Log On Rec                                                 | overy                        |                                   |
|--------------------------------------------------------------------|------------------------------|-----------------------------------|
| Log on as:                                                         |                              |                                   |
| <ul> <li>Local System account</li> <li>Allow service to</li> </ul> | unt<br>interact with desktop |                                   |
| C This account:                                                    |                              | Browse                            |
| Password:                                                          |                              |                                   |
| Confirm password:                                                  |                              |                                   |
| Hardware Profile                                                   | ble this service for the     | e hardware profiles listed below: |
| Profile 7                                                          |                              |                                   |
| 1 TONIC 2                                                          |                              | Enabled                           |
|                                                                    |                              | Enabled                           |
|                                                                    |                              | Enabled                           |
|                                                                    |                              | Enable Disable                    |
|                                                                    |                              | Enable Disable                    |

## **Setting Up Dial-In**

Use the following procedure if you want to enable dial-in on the ATS-XPE. The modem must be installed and configured before configuring dial-in. You must start the Routing and Remote Access service before an Incoming Connections entry appears in the Network Connections control panel.

If you need to create additional users, use the User Accounts control panel. A password is required on any dial-in account. To use the default Administrator account for dial-in, you must create a password for the account.

Note: See <u>Installing Modems</u> on Page 49, to install modems other than the Linksys PCMCIA PCMLM56 modem.

- 1. Open the Network Connections control panel, right-click Incoming Connections, and select Properties.
- 2. Check the appropriate entry under **Devices**.

| Incoming Connections Properties                                                                                                    |
|----------------------------------------------------------------------------------------------------|
| General Users Networking                                                                                                    |
| Incoming connections<br>Allow incoming connections on these devices.<br>Devices:                                                                             |
| Virtual private network  Virtual private network  Allow others to make private connections to my computer by tunneling through the Internet or other network |
| Show icon in notification area when connected                                                                                                    |
|                                                                                                    |

access.

 Incoming Connections Properties
 ? ×

 General Users Networking
 Users allowed to connect:

 Users allowed to connect:
 •

 Image: Connect of the second second se

3. Select the Users tab, check the user (or users) that you want to allow dial-in

4. To set up callback capabilities for a user, highlight the user name, select **Properties**, and the **Callback** tab.

| Rada Dawn Properties                          | ? ×    |
|-----------------------------------------------|--------|
| General Callback                              |        |
| Do not allow callback                         |        |
| O Allow the caller to set the callback number |        |
| O Always use the following callback number:   |        |
|                                               |        |
|                                               |        |
|                                               |        |
|                                               |        |
|                                               |        |
|                                               |        |
|                                               |        |
|                                               |        |
|                                               |        |
|                                               |        |
|                                               |        |
|                                               |        |
| OK C                                          | Cancel |

5. If you are not using DHCP, select the Networking tab, highlight Internet Protocol (TCP/IP) and select Properties.

| lncoming Connections Properties                                                                                                    |
|----------------------------------------------------------------------------------------------------|
| General Users Networking                                                                                                    |
| Network components:                                                                                                    |
| Install Uninstall Properties                                                                                                    |
| Description<br>Transmission Control Protocol/Internet Protocol. The default<br>wide area network protocol that provides communication<br>across diverse interconnected networks. |
| OKCancel                                                                                                    |

6. Check Allow calling computers to specify its own IP address or specify an IP address and select Ok.

| Network access   |                                        |
|------------------|----------------------------------------|
| Allow callers    | to access my local area network        |
| TCP/IP address a | ssignment                              |
| Assign TCP.      | 'IP addresses automatically using DHCP |
| C Specify TCF    | /IP addresses                          |
| From:            |                                        |
| To:              | · · · · ·                              |
| Total:           |                                        |
| 🔽 Allow calling  | computer to specify its own IP address |
|                  |                                        |
|                  | OK Cancel                              |

7. If necessary, select the **Properties** button to configure Call Preferences or Data Connection Preferences on the **General** tab or Terminal Window usage or Hardware Settings on the **Advanced** tab.

| Linksys EtherFast 10&100 + 56K PC Card (PCMLM56 <mark>?</mark> 🗙                                                                                          | Linksys EtherFast 10&100 + 56K PC Card (PCMLM56 ? 🗙                                                  |
|----------------------------------------------------------------------------------------------------|----------------------------------------------------------------------------------------------------|
| General Advanced                                                                                                    | General Advanced                                                                                     |
| Call preferences<br>Dependor assisted (manual) dial<br>Disconnect a call if idle for more than 30 mins<br>Cancel the call if not connected within 60 secs | Terminal Window<br>Bring up terminal window before dialing<br>Bring up terminal window after dialing |
| Data Connection Preferences<br>Port speed: 115200 ▼<br>Data Protocol: Standard EC ▼<br>Compression: Enabled ▼<br>Flow control: Hardware ▼                 | Hardware Settings<br>Data bits: 8<br>Parity: None<br>Stop bits: 1<br>Modulation: Standard            |
| OK Cancel                                                                                                    | OK Cancel                                                                                            |

8. Select the **Ok** button on the Incoming Connections Properties screen after completing the set up procedures.

## Setting Up Remote Desktop Access

Remote Desktop is installed and configured on the ATS-XPE so that administrators can control the ATS-XPE (host) from a remote location through a modem or a network connection. See the *Installation and Configuration Guide* to enable remote users that do not have administrative permissions.

You may need to install Remote Desktop on a Windows XP client or Terminal Services on a Microsoft client with an operating system previous to Windows XP. You can download the Terminal Services client (**msrdpcli.exe**) from Microsoft or install Remote Desktop (**msrdpcli.exe**) from a Windows XP CD.

Note: If you need to create additional users, use the User Accounts control panel. A password is required on any dial-in account. To use the default Administrator account for dial-in, you must create a password for the account.

The following procedure is only required if the Remote Desktop user does not have administrative rights.

1. Open the **System** control panel on the ATS-XPE (host) and select the **Remote** tab.

| System Properties                                                     | <u>? ×</u> |  |
|-----------------------------------------------------------------------|------------|--|
| General Computer Name Hardware Advanced Remote                        |            |  |
| Select the ways that this computer can be used from another location. |            |  |
| Remote Assistance                                                     |            |  |
| Allow Remote Assistance invitations to be sent from this computer     |            |  |
| Learn more about <u>Remote Assistance</u> .                           |            |  |
| Advanced                                                              |            |  |
| Remote Desktop                                                        |            |  |
| Allow users to connect remotely to this computer                      |            |  |
| Full computer name:<br>XPE-01                                         |            |  |
| Learn more about <u>Remote Desktop</u> .                              |            |  |
| Select Remote Users                                                   |            |  |
|                                                                       |            |  |
|                                                                       |            |  |
| UK Cancel Ap                                                          | ply        |  |

2. Select the Select Remote Users... button and add those users to the list using the Add button.

| Remote Desktop Users                                                                                                    | ? ×     |
|----------------------------------------------------------------------------------------------------|---------|
| The users listed below can connect to this computer, and any mem<br>the Administrators group can connect even if they are not listed. | bers of |
|                                                                                                    |         |
|                                                                                                    |         |
|                                                                                                    |         |
| Administrator already has access.                                                                                                    |         |
| Add Remove                                                                                                    |         |
| To create new user accounts or add users to other groups, go to C<br>Panel and open <u>User Accounts</u> .                            | ontrol  |
| OK Ca                                                                                                    | ncel    |

This page was intentionally left blank for double-sided printing

## Managing Files on the ATS-XPE

You can share the ATS-XPE and use Windows Explorer to access or move files or applications to or from any remote system. In addition, you may want to use Remote Desktop (called Terminal Services in operating systems previous to Windows XP) to control the ATS-XPE from a remote (client) system.

Note: Compact flash technology does not support an unlimited number of writes. Use the compact flash to store applications but avoid using it for file storage. If your application generates files, save the files on a remote system.

## Accessing the ATS-XPE Using Remote Desktop

After installing and configuring the client for Remote Desktop, use the appropriate procedure for your environment. Remote Desktop is included on Windows XP systems. To use an operating system previous to Windows XP, you must download the Terminal Services client from Microsoft or copy it from a Windows XP CD.

You can refer to Microsoft help systems for more information about using Remote Desktop or Terminal Services.

Use this procedure to initiate a Remote Desktop session.

1. From the Start button, select Programs, Accessories, Communications, Remote Desktop.

2. Complete the Logon settings information on the General tab.

| 🐮 Remote Desktop Connection 📃 📃 |                                                                                                    |            |
|---------------------------------|----------------------------------------------------------------------------------------------------|------------|
|                                 | emote Desktop<br>Connection                                                                                             |            |
| General Displa<br>Logon setting | ay   Local Resources   Programs   Experience  <br>s<br>be the name of the computer, or choose a comp<br>drop-down list. | uter from  |
| Co                              | mputer: XPE-01                                                                                                    | •          |
| U                               | er name: Administrator                                                                                                  |            |
| Pa                              | issword:                                                                                                    |            |
| D                               | omain:                                                                                                    |            |
|                                 | Save my password                                                                                                    |            |
| Connection s                    | ettings<br>ve current settings, or open saved connection.<br>Save As Dpen                                               |            |
|                                 | Connect Cancel Help                                                                                                    | Options << |

Using Remote Desktop through the Network 3. Select the **Experience** tab and the appropriate connection speed.

| 🐮 Remote I | Desktop Connection                                                                                                    | _ 🗆 🗙      |
|------------|----------------------------------------------------------------------------------------------------|------------|
| 2          | Remote Desktop<br>Connection                                                                                                    |            |
| General D  | isplay       Local Resources       Programs       Experience         Ince       Choose your connection speed to optimize performance         Image: Image: I | 3.         |
|            | Connect Cancel Help                                                                                                    | Options << |

4. Select the **Connect** button.

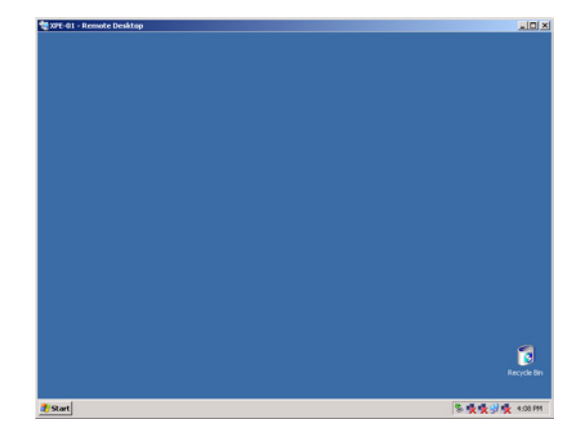

#### Using Remote Desktop through a Modem

Use this procedure to initiate a Remote Desktop session.

- 1. If necessary, create a dial-up connection on the client to the ATS-XPE.
- 2. Initiate the dial-up connection to the ATS-XPE.
- 3. From the Start button, select Programs, Accessories, Communications, Remote Desktop.
- 4. Complete the Logon settings information on the General tab,

| 🐮 Remote Desktop Connection 📃 💷 🔀                                                                                                    |  |  |
|----------------------------------------------------------------------------------------------------|--|--|
| Remote Desktop<br>Connection                                                                                                    |  |  |
| General       Display       Local Resources       Programs       Experience         Logon settings       Type the name of the computer, or choose a computer from the drop-down list.         Computer:       XPE-01       Image: Computer is the computer is the drop down list.         User name:       Administrator         Password:       Image: Compaction settings         Image: Connection settings |  |  |
| Save current settings, or open saved connection.  Save As  Dpen                                                                                                    |  |  |
| Connect Cancel Help Options <<                                                                                                    |  |  |

5. Select the **Experience** tab and select the appropriate modem line.

| 🐲 Remote Desktop Connection                                                                                                    | _ 🗆 X     |
|----------------------------------------------------------------------------------------------------|-----------|
| Remote Desktop<br>Connection                                                                                                    |           |
| General       Display       Local Resources       Programs       Experience         Performance       Choose your connection speed to optimize performance.         Modem (28.8 Kbps)       Image: Choose your connection speed to optimize performance.         Allow the following:       Image: Choose your contents of window while dragging         Show contents of window animation       Themes         Image: Choose your contents of window animation       Themes |           |
| Connect Cancel Help Or                                                                                                    | otions << |

6. Select the Connect button.

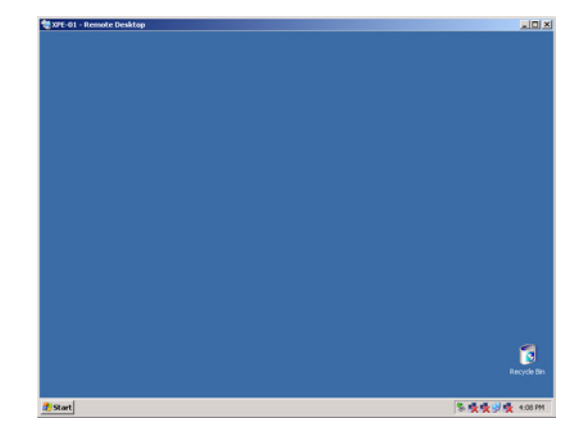

## **PC104 RocketPort Option**

The PC104 RocketPort serial card is optional in the DeviceMaster ATS-XPE.

Note: This option can only be installed by Comtrol.

This section discusses the following topics:

- PC104 RocketPort default settings.
- Configuring the serial ports for your serial devices. Review *Default PC104 Port Configuration* (below) to determine whether you need to reconfigure any of the default settings.

*Note:* The driver default for the ports is RS-232.

- Connecting your serial devices to the ATS-XPE.
- Adding modems on the serial ports:
  - Using the ATS-XPE default driver.
  - · Using the modem manufacturer's driver.
- RocketPort quad- or octacable:
  - Connector pinouts
  - Building loopback plugs
  - Building cables (null-modem and straight-through).
- Troubleshooting serial ports with Comtrol tools (Test Terminal and PortMon).
- Device driver and operating system capabilities and limitations.

### **Default PC104 Port Configuration**

This subsection lists the default configuration values for the RocketPort PC104. If these settings are suitable for your installation, you do not need to configure the driver and can begin connecting your devices using <u>Configuring the RocketPort</u>. <u>Serial Ports</u> on Page 26.

| Item                                                  | Default Value                            |
|-------------------------------------------------------|------------------------------------------|
| Mode                                                  | RS-232                                   |
| Starting COM Port                                     | COM4 (see Page 28 for more information)  |
| Verbose Event log                                     | Off                                      |
| Scan Rate                                             | 10 ms (see Page 29 for more information) |
| Override and lock baud rate to                        | None                                     |
| Timeout on transmit data on port close                | 0 sec                                    |
| Map 2 stop bits to 1                                  | Disabled                                 |
| Wait on physical transmission before completing write | Disabled                                 |

## **Configuring the RocketPort Serial Ports**

Use the following procedure if you need to reconfigure the RocketPort driver for your serial devices.

- 1. Access the *RocketPort 8 Port Properties* page through the Device Manager.
  - a. Right-click My Computer and select **Properties**.
  - b. Select the Hardware tab and the Device Manager button.
  - c. Expand the Multi-port serial adapters selection, right-click RocketPort 8 Port, ISA-BUS, and select Properties.
- 2. Select the Main Setup tab.

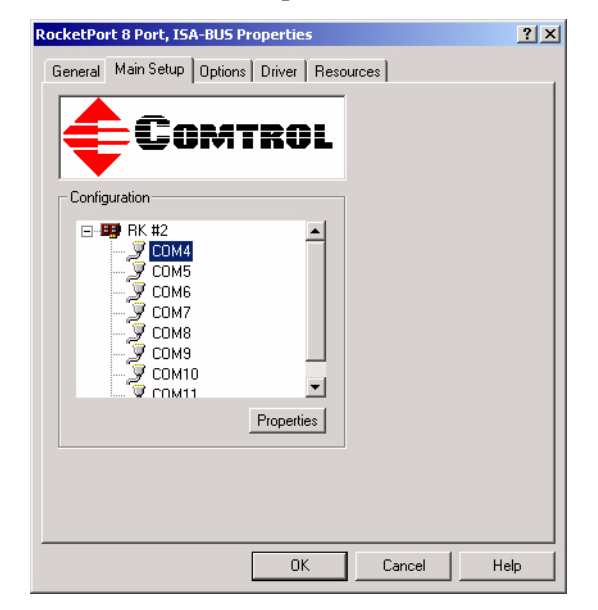

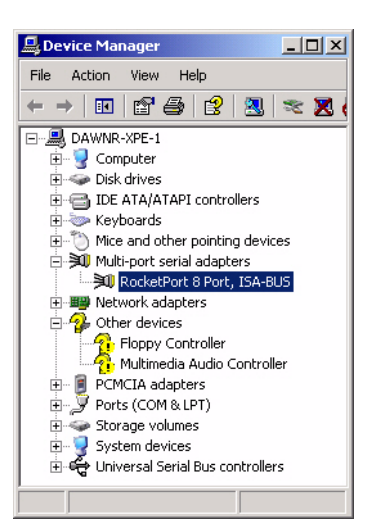

3. To change the name of the PC104 RocketPort adapter or the starting COM port number, highlight **RK #2** and select **Properties**.

| RocketPort 8 Port, ISA-BUS Properties       | ? ×  |
|---------------------------------------------|------|
| General Main Setup Options Driver Resources |      |
| COMTROL                                     |      |
| Configuration                               |      |
| Image: Properties         Image: Properties |      |
| OK Cancel                                   | Help |

- a. Change the Name or the Starting COM Port number.
  - COM1 is assigned to the CONSOLE port.
  - COM2 is assigned to the AUX A port.
  - COM3 is assigned to the optional PCMCIA Ethernet/Modem card.
  - Note: The default starting COM port number is COM4.
- b. Select **Ok** to return to the Main Setup screen.

| Device Properties                                 |
|---------------------------------------------------|
| Summary<br>RocketPort - 8 ISA<br>Name: RocketPort |
| COM Port Range<br>Starting COM Port: COM4         |

4. Highlight the port for which you want to configure COM port characteristics and select **Properties**.

*Note:* COM4 is the default starting COM port.

- COM1 is assigned to the CONSOLE port.
- COM2 is assigned to the AUX A port.
- COM3 is assigned to the optional PCMCIA Ethernet/Modem cards.
- a. Change the communications mode to match the device you plan to connect.

| COM4 Properties                                                                                                    | <u>? ×</u> |
|----------------------------------------------------------------------------------------------------|------------|
| Port Setup RS485                                                                                                    |            |
| General RS mode: 232 Verified and lock baud rate to: None Timeout on transmit data on port close: 0 sec Map CD to DSR Map 2 stop bits to 1 Vait on physical transmission before completing write Emulate modem hardware RING signal Clone Apply these settings to all ports |            |
| Defaults                                                                                                    |            |
| OK Cancel H                                                                                                    | elp        |

b. If necessary, set an Override and lock baud rate to value.

This option lets you lock selected ports to specific baud rates. After you do so, no matter what baud rate is selected in a host application, the *actual* rate used is the rate specified here.

c. If necessary, set the Time on transmit data on port close value.

Use this drop list to select the length of time to wait for data to clear the transmit buffer after a host application has closed the port. This is typically used with peripheral devices such as printers, to give the data sufficient time to flush through the system.

d. If necessary, select the Map CD to DSR option.

This option is used in installations where there is no connection to the port's DSR input. Check this box to cause the CD input to appear as DSR to the host application, and to perform hardware handshaking with CD rather than DSR. This is ignored if flow control is not enabled via IOCTL\_SERIAL\_SET\_HANDFLOW.

- e. If necessary, select the Map 2 stop bits to 1 option for your application.
- f. If necessary, set the Wait on physical transmission before completing write option.

This option forces all write packets to wait until the transmit data has physically completed the transmission before returning completion to the host application. The default mode (box not checked) is to buffer the data in the transmit hardware buffer, and return completion as soon as the packet is in the buffer.

g. If necessary, set Emulate modem hardware RING signal.

Note: This emulates a hardware RI (ring indicator) signal.

h. Select the **Clone** option if you want to clone all of the ports on the adapter with the characteristics set in this port.

*Note:* If this box is not checked, changes apply to the selected port only.

- i. Select **Ok** to make the changes to the selected port.
- j. Repeat Step 4 for each port that requires configuration.

- 5. If you selected RS-485 as the communications mode, highlight the port, select **Properties** and then the RS-485 tab.
  - a. Check the Check the RS-485 Port Properties - RTS Toggle RTS Low box to toggle the RTS output signal low during data transmission. If this box is not checked, RTS is toggled high (asserted) during data transmission.
  - b. Check the **RS-485 Port Properties - Override and lock to RTS toggle mode** box to lock the port in RTS toggle mode, then set the mode (low or high) as desired. If this box is not checked the RTS output size

| COM4 Properties                        | ? ×  |
|----------------------------------------|------|
| Port Setup RS485                       |      |
|                                        |      |
|                                        |      |
| E overlik enderskie D0405 verde ende   |      |
| Uverride and lock to R5485 toggle mode |      |
| F RS485 Toggle RTS Low                 |      |
|                                        |      |
|                                        |      |
| Defaults                               |      |
|                                        |      |
|                                        |      |
|                                        |      |
|                                        |      |
|                                        |      |
|                                        |      |
|                                        |      |
| OK Cancel                              | Help |
|                                        |      |

checked, the RTS output signal is ignored.

- c. Select **Ok** to make the changes to the selected port.
- 6. If you want to set the verbose event log or change the scan rate, select the **Options** tab.
  - a. Check Verbose Event Log if you want more information logged in to the Event Viewer when the driver loads.
  - b. Use the **Scan Rate** drop list to select a driver servicing rate.
  - c. Check Enable RS-485 options for all devices if external RS-232 to RS-485 converters are connected to the ports.

7. Select **Ok** to close the Setup window and select **Yes** to add

the program group.

| RocketPort 8 Port, ISA-BUS Properties                                                                                                    | ? ×  |
|----------------------------------------------------------------------------------------------------|------|
| General   Main Setup Options   Driver   Resources                                                                                                    |      |
| TroubleShooting Options                                                                                                    |      |
| Performance Adjustments<br>Scan Rate(ms): 10(Default)                                                                                                    |      |
| RS-485<br>Enable RS-485 options for all devices<br>(NOTE: External RS-232 to RS-485 converters may be<br>required when stardard ports are used in RS-485 mode) |      |
| Defaults                                                                                                    |      |
| OK Cancel                                                                                                    | Help |
|                                                                                                    |      |

| Comtrol RocketPort/RocketMod      | lem Setup                       | ×          |
|-----------------------------------|---------------------------------|------------|
| Would you like to add program man | nager menu selections for the u | tilities?. |
| Yes                               | No                              |            |

- 8. Close the Device Manager and select Ok to close the System Properties page.
- 9. Reboot if requested by the system.

### **RocketPort Serial Port Connectors**

The following subsections illustrate the pinouts for the quad- and octacable connector types and how to build loopback plugs for testing serial ports.

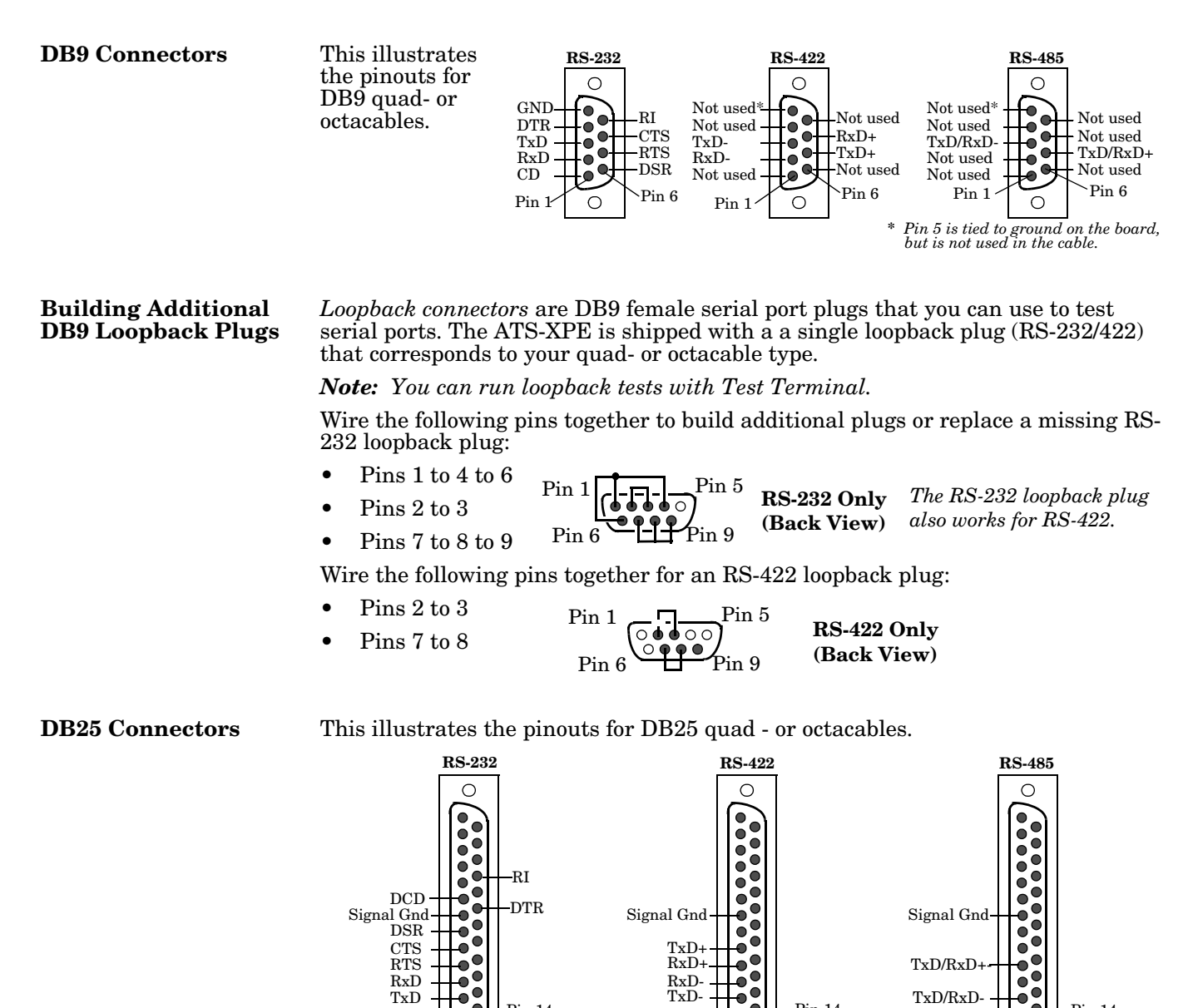

Ο

Pin 1

Pin 14

••

 $\cap$ 

Pin 1

Pin 14

Pin 14

Pin 1

 $\cap$ 

#### Building Additional DB25 Loopback Plugs

*Loopback connectors* are DB25 female serial port plugs that you can use to test serial ports. The ATS-XPE is shipped with a a single loopback plug (RS-232/422) that corresponds to your quad- or octacable type.

Note: You can run loopback tests with Test Terminal.

Wire the following pins together to build additional plugs or replace a missing RS-232 loopback plug:

- Pins 2 to 3
  - Pins 4 to 5 to 22
    Pin 1
    Pin 1
    Pin 1
    Pin 1
    Pin 1
    Pin 1
    Pin 1
    Pin 1
    Pin 1
    Pin 1
    Pin 1
    Pin 1
    Pin 1
    Pin 1
    Pin 1
    Pin 1
    Pin 1
    Pin 1
    Pin 1
    Pin 1
    Pin 1
    Pin 1
    Pin 1
    Pin 1
    Pin 1
    Pin 1
    Pin 1
    Pin 1
    Pin 1
    Pin 1
    Pin 1
    Pin 1
    Pin 1
    Pin 1
    Pin 1
    Pin 1
    Pin 1
    Pin 1
    Pin 1
    Pin 1
    Pin 1
    Pin 1
    Pin 1
    Pin 1
    Pin 1
    Pin 1
    Pin 1
    Pin 1
    Pin 1
    Pin 1
    Pin 1
    Pin 1
    Pin 1
    Pin 1
    Pin 1
    Pin 1
    Pin 1
    Pin 1
    Pin 1
    Pin 1
    Pin 1
    Pin 1
    Pin 1
    Pin 1
    Pin 1
    Pin 1
    Pin 1
    Pin 1
    Pin 1
    Pin 1
    Pin 1
    Pin 1
    Pin 1
    Pin 1
    Pin 1
    Pin 1
    Pin 1
    Pin 1
    Pin 1
    Pin 1
    Pin 1
    Pin 1
    Pin 1
    Pin 1
    Pin 1
    Pin 1
    Pin 1
    Pin 1
    Pin 1
    Pin 1
    Pin 1
    Pin 1
    Pin 1
    Pin 1
    Pin 1
    Pin 1
    Pin 1
    Pin 1
    Pin 1
    Pin 1
    Pin 1
    Pin 1
    Pin 1
    Pin 1
    Pin 1
    Pin 1
    Pin 1
    Pin 1
    Pin 1
    Pin 1
    Pin 1
    Pin 1
    Pin 1
    Pin 1
    Pin 1
    Pin 1
    Pin 1
    Pin 1
    Pin 1
    Pin 1
    Pin 1
    Pin 1
    Pin 1
    Pin 1
    Pin 1
    Pin 1
    Pin 1
    Pin 1
    Pin 1
    Pin 1
    Pin 1
    Pin 1
    Pin 1
    Pin 1
    Pin 1
    Pin 1
    Pin 1
    Pin 1
    Pin 1
    Pin 1
    Pin 1
    Pin 1
    Pin 1
    Pin 1
    Pin 1
    Pin 1
    Pin 1
    Pin 1
    Pin 1
    Pin 1
    Pin 1
    Pin 1
    Pin 1
    Pin 1
    Pin 1
    Pin 1
    Pin 1
    Pin 1
    Pin 1
    Pin 1
    Pin 1
    Pin 1
    Pin 1
    Pin 1
    Pin 1
    Pin 1
    Pin 1
    Pin 1
    Pin 1
    Pin 1
    Pin 1
    Pin 1
    Pin 1
    Pin 1
    Pin 1
    Pin 1
    Pin 1
    Pin 1
    Pin 1
    Pin 1
    Pin 1
    Pin 1
    Pin 1
    Pin 1
    Pin 1
    Pin 1
    Pin 1
    Pin 1
    Pin 1
    Pin 1
    Pin 1
    Pin 1
    Pin 1
    Pin 1
    Pin 1
    Pin 1
    Pin 1
    Pin 1
    Pin 1
    Pin 1
    Pin 1
    Pin 1
    Pin 1
    Pin 1
    Pin 1
    Pin 1
    Pin 1
    Pin 1
    Pin 1
    Pin 1
    Pin 1
    Pin 1
    Pin 1
    Pin 1
    Pin 1
    Pin 1
    Pin 1
    Pin 1
    Pin 1
    Pin 1
    Pin 1
    Pin 1
    Pin 1
    Pin 1
    Pin 1
    Pin 1
    Pin 1
    Pin 1
    Pin 1
    Pin 1
    Pin 1
    Pin 1
    Pin 1
    Pin 1
    Pin 1
    Pin 1
    Pin 1
    Pin 1
    Pin 1
    Pin 1
    Pin 1
    Pin 1
    Pin 1
    Pin 1
    Pin 1
    Pin 1
    Pin 1
    Pin 1
    Pin 1
    Pin 1
    Pin 1
    Pin 1
    Pin 1
    Pin 1
    Pin 1
    Pin 1
    Pin 1
    Pin 1
    Pin 1
    Pin 1
    Pin 1
    Pin 1
    Pin 1
    Pin 1
    Pin 1
    Pin 1
    Pin 1
    Pin 1
    Pin 1
    Pin 1
    Pin 1
    Pin 1
    Pin 1
    Pin 1
    Pin 1
    Pin 1
    Pin 1
    Pin 1
    Pin 1
    Pin 1
    Pin 1
    Pin 1
    Pin 1
    Pin 1
    Pin 1
    Pin 1
    Pin 1
    Pin 1
    Pin 1
    Pin 1
    Pin 1
    Pin 1
    Pin 1
    Pin 1
    Pin 1
    Pin 1
    Pin 1
    Pin 1
    Pin 1
    Pin 1
    Pin 1
    Pin 1
    Pin 1
    Pin 1
    Pin 1
    Pin 1
    Pin 1
    Pin 1
    Pin 1
    Pin 1
    Pin 1
    Pin 1
    Pin 1
    Pin 1
    Pin 1
    Pin 1
    Pin 1
    Pin 1
    Pin 1
    Pin 1
    Pin 1
    Pin 1
    Pin 1
    Pin 1
    Pin 1
    Pin 1
    Pin 1
    Pin 1
    Pin 1
    Pin 1
    Pin 1
    Pin 1
    Pin 1
    Pin 1
    Pin 1
    Pin 1
    Pin 1
    Pin 1
- Pins 6 to 8 to 20
- The RS-232 loop back plug also works for RS-422.

Wire the following pins together for an RS-422 loopback plug:

Pins 2 to 3Pin 1RS-422 OnlyPins 4 to 5Pin 14Gack View)

**RJ45** Connectors

This illustrates the pinouts for RJ45 quad- or octacables.

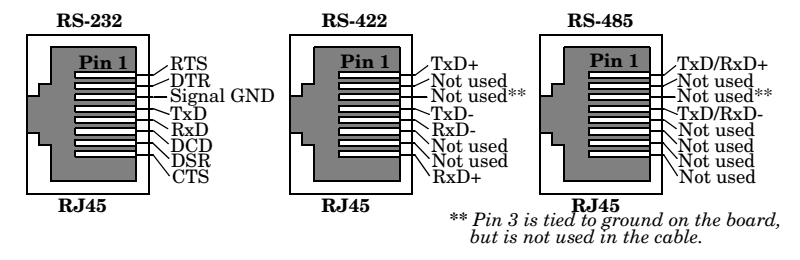

#### Building Additional RJ45 Loopback Plugs

*Loopback connectors* are RJ45 serial port plugs that can be used to test serial ports. The ATS-XPE is shipped with a a single loopback plug (RS-232/422) that corresponds to your quad- or octacable type.

Note: You can run loopback tests with Test Terminal.

- Pins 4 to 5
- Pins 1 to 8
- Pins 2 to 6 to 7

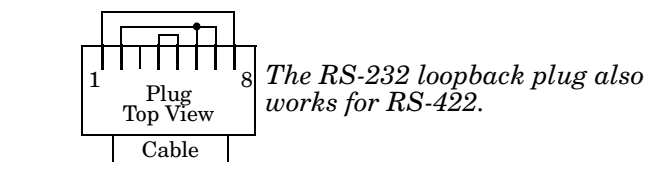

#### Building an RS-485 Test Cable

You can use a straight-through cable as illustrated previously, or build your own cable.

| <u>Signal</u> | RJ45<br><u>Pins</u> | DB9<br><u>Pins</u> | RJ45<br><u>Pins</u> | DB25<br><u>Pins</u> | <u>Signal</u> |
|---------------|---------------------|--------------------|---------------------|---------------------|---------------|
| TxD or TRX-   | 4 —                 | 3                  | 4                   | 2                   | TxD or TRX-   |
| RTS or TRX+   | 1                   | 7                  | 1                   | 4                   | RTS or TRX+   |

#### Building Null-Modem Cables

Use the following figure if you need to build a null-modem cable. A null-modem cable is required to connect the **CONSOLE** port to a PC COM port or to connect DTE devices.

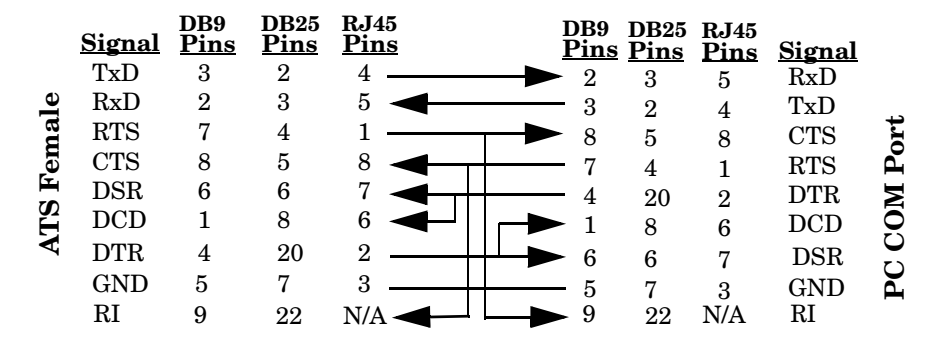

*Note:* You may want to purchase or build a straight-through cable and purchase a null-modem adapter.

Building Straight-Through Cables

Use the following figure if you need to build a straight-through cable. Straight-through cables are used to connect DCE devices.

|     | Signal      | DB9<br>Pins | RJ45<br><u>Pins</u> |          | DB9<br><u>Pins</u>      | RJ45<br><u>Pins</u> | DB25<br><u>Pins</u> | <u>Signal</u> |   |
|-----|-------------|-------------|---------------------|----------|-------------------------|---------------------|---------------------|---------------|---|
|     | DCD         | 1           | 6                   |          | $\blacktriangleright 1$ | 6                   | 8                   | DCD           |   |
| lle | RxD         | <b>2</b>    | <b>5</b>            | <b>}</b> | $\triangleright 2$      | <b>5</b>            | 3                   | RxD           |   |
| na  | TxD or TRx- | - 3         | 4                   |          | ►3                      | 4                   | 2                   | TxD or TRx-   | e |
| ē   | DTR         | 4           | 2                   |          | $\rightarrow$ 4         | <b>2</b>            | 20                  | DTR           | ž |
|     | GND         | <b>5</b>    | 3                   |          | 5                       | 3                   | 7                   | GND           | è |
| Ë   | DSR         | 6           | 7                   |          | 6                       | 7                   | 6                   | DSR           | Η |
| A   | RTS or TRx- | + 7         | 1                   |          | ▶7                      | 1                   | 4                   | RTS or TRx+   |   |
|     | CTS         | 8           | 8                   |          | ▶8                      | 8                   | <b>5</b>            | CTS           |   |
|     | RI          | 9           | N/A                 |          | ▶9                      | N/A                 | 22                  | RI            |   |

## **Troubleshooting Serial Ports**

The following subsections discuss the following utilities that are installed on the ATS-XPE:

- Test Terminal program (wcom32.exe), which can be used to troubleshoot communications on a port-by-port basis.
- Port Monitor program (**portmon.exe**), which checks for errors, modem control, and status signals (*Using Port Monitor* on Page 35). In addition, it provides you with raw byte input and output counts.
- Peer Tracer program (**peer.exe**), which traces driver events (<u>Using Peer Tracer</u> on Page 40).

**Using Test Terminal** WCOM32 is a terminal program that enables you to open a port, send characters and commands to the port, and toggle the control signals.

Note: WCOM32 will not work on ports used by RRAS if Remote Access Service is running or any other application is using the port.

If you have started RRAS service on any of the ports you want to test, you must stop RRAS on those ports before starting WCOM32. To test ports that are not used by RRAS, you do not need to stop RRAS.

Follow these steps:

- 1. To start
  - WCOM32, select **Test Terminal** from the Comtrol program group. The program window displays:

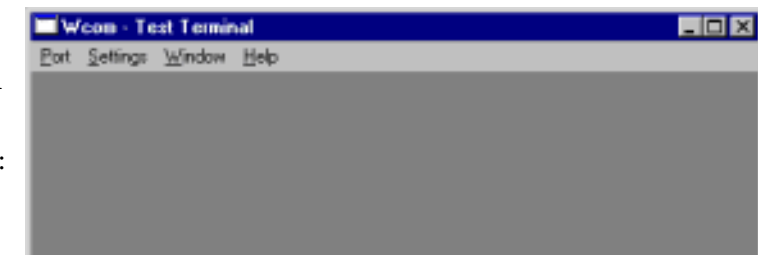

- 2. Select **Open Port** from the **Port** menu. A list of possible COM port numbers displays.
- 3. Select the COM port you want to test.

If the COM port does not exist or if it is currently being used by another program, a *Create File Error* message displays.

If the COM port is available, a terminal window pops up:

Note: Notice the <loop> button in the terminal window. If this option is activated, it is green and uppercase ( IOOP ), the COM port internal loopback feature is activated, and the data is returned by the

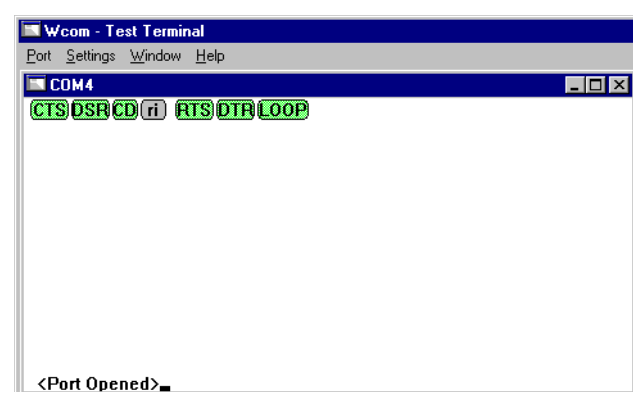

COM port hardware. If this option is deactivated, it is gray and lowercase ( loop ), the internal loopback is deactivated, and the data is sent out the COM port.

| Testing a Comtrol              | Use                                                                                                    | e the following procedure to test                                                                                                    | the RocketPort PC1                                                                                                    | 04 serial port.                                                                                                    |  |  |  |  |
|--------------------------------|----------------------------------------------------------------------------------------------------|----------------------------------------------------------------------------------------------------|----------------------------------------------------------------------------------------------------|----------------------------------------------------------------------------------------------------|--|--|--|--|
| Port                           | 1. Place a loopback plug on the COM port you are testing. Make sure all connectors are seated firmly and that the loop button is off.                                                                      |                                                                                                    |                                                                                                    |                                                                                                    |  |  |  |  |
|                                |                                                                                                    | Note: Test terminal works for I                                                                                                    | or RS-232 and RS-422 mode.                                                                                                    |                                                                                                    |  |  |  |  |
|                                |                                                                                                    | To build loopback plugs, see <u>Bui</u><br>30, <u>Building Additional DB25 I</u><br>Additional RJ45 Loopback Plus                                                                                                    | <i>ilding Additional DI</i><br><u>Loopback Plugs</u> on F<br>gs on Page 31.                                                                                                    | <u>39 Loopback Plugs</u> on Page<br>Page 31, or <u>Building</u>                                                                                                    |  |  |  |  |
|                                | 2.                                                                                                    | <ul> <li>From the Port menu, select</li> <li>Send Test Data. The program sends out a repeating data stream.</li> <li>Note: To stop the data stream, select Send Test Data again.</li> <li>If the loopback plug is in place and the port is working correctly, the test data should be echoed back to the screen.</li> </ul> | COM4<br>SDSRCD ri ATS DTR loog<br>bedefghijklmnopqrstuvwxyz A<br>bedefghijklmnopqrstuvwxyz A<br>bedefghijklmnopqrstuvwxyz Al<br>bedefghijklmnopqrstuvwxyz Al<br>bedefghijklmnopqrstuvwxyz Al<br>bedefghijklmnopqrstuvwxyz Al<br>bedefghijklmnopqrstuvwxyz Al<br>bedefghijklmnopqrstuvwxyz Al<br>bedefghijklmnopqrstuvwxyz Al<br>bedefghijklmnopqrstuvwxyz Al<br>bedefghijklmnopqrstuvwxyz Al | A<br>ABC<br>ABCC<br>ABCDE<br>ABCDEF<br>ABCDEFF<br>ABCDEFGH<br>ABCDEFGHI<br>ABCDEFGHI<br>ABCDEFGHIJK<br>ABCDEFGHIJKL<br>ABCDEFGHIJKL<br>ABCDEFGHIJKL<br>ABCDEFGHIJKL |  |  |  |  |
|                                |                                                                                                    | • If the loopback plug is <b>not</b> is data or garbled data is echo                                                                                                    | in place or the port i<br>oed back to the scree                                                                                                    | s not working correctly, no<br>n.                                                                                                    |  |  |  |  |
|                                |                                                                                                    | <b>Note:</b> If no characters appear, try putting the loopback plug on an adjacen port. It may be that you have the ports mixed up.                                                                                                    |                                                                                                    |                                                                                                    |  |  |  |  |
|                                | 3.                                                                                                    | If further testing is required, se                                                                                                    | elect Loopback Test fi                                                                                                    | rom the <b>Port</b> menu.                                                                                                    |  |  |  |  |
|                                |                                                                                                    | If the loopback plug is in place a working correctly, the system sl message <i>Passed</i> .                                                                                                    | Wcom - Test Terminal - Loopback Test X COM4 passed the loopback test.                                                                                                    |                                                                                                    |  |  |  |  |
|                                |                                                                                                    | If the loopback plug is not in pla<br>not working correctly, the syste<br>message <i>Failed</i> .                                                                                                    | OK                                                                                                    |                                                                                                    |  |  |  |  |
| Testing an RS-485<br>Port      | Perform the following procedure to determine if a port or ports are functioning properly.                                                                                                    |                                                                                                    |                                                                                                    |                                                                                                    |  |  |  |  |
|                                | 1.                                                                                                    | 1. Connect a straight-through cable from Port 1 to Port 2.                                                                                                    |                                                                                                    |                                                                                                    |  |  |  |  |
|                                |                                                                                                    | Note: See <u>Building an RS-485</u><br>information. If testing po-<br>between the two ports between                                                                                                    | <u>Test Cable</u> on Page<br>orts other than Ports<br>ing tested.                                                                                                    | 31 for the cable<br>1 and 2, connect the cable                                                                                                    |  |  |  |  |
|                                | 2.                                                                                                    | Open a session for each port.                                                                                                    |                                                                                                    |                                                                                                    |  |  |  |  |
|                                | 3.                                                                                                    | Enter data into the Port 1 sessi window.                                                                                                    | a into the Port 1 session, the data should a                                                                                                    |                                                                                                    |  |  |  |  |
|                                | 4.                                                                                                    | Enter data into the Port 2 sessi window.                                                                                                    | er data into the Port 2 session, the data should appear in the <i>Port 1</i> dow.                                                                                                    |                                                                                                    |  |  |  |  |
|                                |                                                                                                    | <i>Note:</i> If the data appears as described in Steps 3 and 4, the hardware is functioning properly.                                                                                                    |                                                                                                    |                                                                                                    |  |  |  |  |
| Test Terminal<br>Modem Control | The<br>or g                                                                                                    | e terminal window displays the r<br>green lights at the top of the wind                                                                                                    | modem control signa<br>dow. The first four a                                                                                                    | ls as gray<br>re inputs: <b>cts dsr cd ri</b>                                                                                                    |  |  |  |  |
| Signals                        | The lights are green if they are turned on, or gray if off. The text<br>on the light also changes from uppercase (CTS), which is on, to lowercase (cts),<br>which is off. The next two lights are outputs: |                                                                                                    |                                                                                                    |                                                                                                    |  |  |  |  |
|                                | No                                                                                                    | <b>te:</b> If you have a loopback plug of the corresponding signal is stoggle accordingly.                                                                                                    | connected and you cl<br>sent to the input and                                                                                                    | lick on one of the outputs,<br>the input lights should                                                                                                    |  |  |  |  |

The right most light is the loop indicator: [loop]

If this is on, the COM port internal loopback feature is activated and any information or code entered in the terminal window loops back through the COM port circuitry. If this is off, the COM port internal loopback is deactivated, and any information or code entered in the terminal window is sent out of the port.

**Using Port Monitor** The Port Monitor program (**portmon.exe**) offers a summary of all Comtrol device statistics in one spreadsheet view. It also enables you to verify operation of all Comtrol device ports from a single window.

The Port Monitor display follows the familiar spreadsheet model: each COM port is a horizontal row, and each vertical column displays a variable or value for the respective COM port. For definitions of the abbreviations used, see <u>Port Monitor</u> <u>Variables</u> on Page 38.

Port Monitor can also produce statistics and reports that can help you verify the operation of the COM ports and connected peripherals. Some immediate feedback includes:

- The state of the modem control and status signals
- Open ports
- Raw byte input and output counts obtained from NS-Link
- Port errors

The available statistics include:

- Instantaneous characters per second (CPS) calculations
- Minute, hour, and day CPS averages and peaks
- Carrier detect (CD) signal runtime and transition count

Reports can be automatically generated on an hourly and/or daily basis, and can cover all ports collectively or a separate report for each port. You can also set how often the values are recalculated, fine-tuning thoroughness against system efficiency, and automatically run external batch files to perform additional processing and analysis.

Starting Port Monitor To run Port Monitor, select **Port Monitor** from the Comtrol program group. The monitor window displays:

| ntor         |                                                                             |                                                                                                    |                                                                                                    |                                                                                                    |                                                                                                    |                                                                                                    |                                                                                                    |                                                                                                    | _ 🗆 🗙                                                                                                    |
|--------------|-----------------------------------------------------------------------------|----------------------------------------------------------------------------------------------------|----------------------------------------------------------------------------------------------------|----------------------------------------------------------------------------------------------------|----------------------------------------------------------------------------------------------------|----------------------------------------------------------------------------------------------------|----------------------------------------------------------------------------------------------------|----------------------------------------------------------------------------------------------------|----------------------------------------------------------------------------------------------------|
| <u>t</u> elp |                                                                             |                                                                                                    |                                                                                                    |                                                                                                    |                                                                                                    |                                                                                                    |                                                                                                    |                                                                                                    |                                                                                                    |
| Oper         | CTS                                                                         | DSI                                                                                                    | CD                                                                                                    | RT                                                                                                    | DTI                                                                                                    | TxTotal                                                                                                    | RxTotal                                                                                                    | TxCPSInst                                                                                                    | <b>RxCPSI</b>                                                                                                    |
| Off          | Off                                                                         | Off                                                                                                    | Off                                                                                                    | Off                                                                                                    | Off                                                                                                    | 0                                                                                                    | 0                                                                                                    | 0                                                                                                    | 0                                                                                                    |
| Off          | Off                                                                         | Off                                                                                                    | Off                                                                                                    | Off                                                                                                    | Off                                                                                                    | 0                                                                                                    | 0                                                                                                    | 0                                                                                                    | 0                                                                                                    |
| Off          | Off                                                                         | Off                                                                                                    | Off                                                                                                    | Off                                                                                                    | Off                                                                                                    | 0                                                                                                    | 0                                                                                                    | 0                                                                                                    | 0                                                                                                    |
| Off          | Off                                                                         | Off                                                                                                    | Off                                                                                                    | Off                                                                                                    | Off                                                                                                    | 0                                                                                                    | 0                                                                                                    | 0                                                                                                    | 0                                                                                                    |
| Off          | Off                                                                         | Off                                                                                                    | Off                                                                                                    | Off                                                                                                    | Off                                                                                                    | 0                                                                                                    | 0                                                                                                    | 0                                                                                                    | 0                                                                                                    |
| Off          | Off                                                                         | Off                                                                                                    | Off                                                                                                    | Off                                                                                                    | Off                                                                                                    | 0                                                                                                    | 0                                                                                                    | 0                                                                                                    | 0                                                                                                    |
| Off          | Off                                                                         | Off                                                                                                    | Off                                                                                                    | Off                                                                                                    | Off                                                                                                    | 0                                                                                                    | 0                                                                                                    | 0                                                                                                    | 0                                                                                                    |
| Off          | Off                                                                         | Off                                                                                                    | Off                                                                                                    | Off                                                                                                    | Off                                                                                                    | 0                                                                                                    | 0                                                                                                    | 0                                                                                                    | 0                                                                                                    |
|              | 1elp<br>Open<br>Off<br>Off<br>Off<br>Off<br>Off<br>Off<br>Off<br>Off<br>Off | 1         0           0         0           0         0           0         0           0         0           0         0           0         0           0         0           0         0           0         0           0         0           0         0           0         0           0         0           0         0           0         0           0         0           0         0 | 1         0         0         0         0         0         0         0         0         0         0         0         0         0         0         0         0         0         0         0         0         0         0         0         0         0         0         0         0         0         0         0         0         0         0         0         0         0         0         0         0         0         0         0         0         0         0         0         0         0         0         0         0         0         0         0         0         0         0         0         0         0         0         0         0         0         0         0         0         0         0         0         0         0         0         0         0         0         0         0         0         0         0         0         0         0         0         0         0         0         0         0         0         0         0         0         0         0         0         0         0         0         0         0         0         0         0 | Help           Oper         CTS         DSI         CD           Off         Off         Off         Off         Off         Off           Off         Off         Off         Off         Off         Off         Off           Off         Off         Off         Off         Off         Off         Off         Off           Off         Off         Off         Off         Off         Off         Off         Off           Off         Off         Off         Off         Off         Off         Off         Off           Off         Off         Off         Off         Off         Off         Off         Off           Off         Off         Off         Off         Off         Off         Off         Off           Off         Off         Off         Off         Off         Off         Off         Off           Off         Off         Off         Off         Off         Off         Off         Off | Image: second system         Image: second system         Image: se | Help           Oper         CTS         DSI         CD         RTS         DTI           Off         Off         Off         Off         Off         Off         Off         Off           Off         Off | Image: second state         Image: second state         Image: second state | Help         CTS DSI CD         RTS DTI T×Total         RxTotal           Off         Off <td>Image: Second state         Off         Off</td> | Image: Second state         Off         Off |

Note: To change the appearance of the screen, see the following discussion.

Once the monitor window displays, Port Monitor is active and collecting data. If any cumulative data has been saved from previous sessions, it is automatically brought in and used.

Port Monitor continues to run and collect data until you terminate it, at which point all accumulated data is automatically saved for use in the next session.

#### Changing Screen Appearance

While Port Monitor is running, there are a number of commands and controls that change the appearance of the screen.

| <b>Desired Change</b>                                     | Procedure                                                                                                    |  |
|-----------------------------------------------------------|----------------------------------------------------------------------------------------------------|--|
| Change the monitor window font.                           | Select Font from the Edit menu.                                                                                             |  |
| Change width of a single column.                          | Left-click on the column separator (vertical) line and drag it to the desired width.                                        |  |
| Change column<br>placement.                               | Left-click in the middle of the column you want to move and drag it to the desired location.                                |  |
| Remove a column.                                          | Right-click on the column you want to remove and select <b>Remove</b> from the pop-up menu.                                 |  |
| Clear all fields and<br>reset them to null<br>values.     | Right-click on the upper left cell in the table and select<br>Reset from the pop-up menu.*                                  |  |
| Clear any single field <i>except</i> the upper left cell. | Right-click on the field to be cleared and select <b>Reset</b> from the pop-up menu.*                                       |  |
| Add a column.                                             | Right-click on the column now occupying the desired location and select <b>Add</b> from the pop-up menu.                    |  |
|                                                           | You are prompted to name the variable you want to display, as well as other information. (See <i>Column Setup</i> , below.) |  |
|                                                           | After you click <b>OK</b> , the column is inserted in the selected location and the existing column is moved to the right.  |  |
| Change other properties of a column.                      | Right-click on the column and select <b>Properties</b> from the pop-up menu. (See <i>Column Setup</i> , below.)             |  |

resets the selected display fields to their null values.

Column Setup

When you select **Add** or **Properties** from the column pop-up menu, the Column Setup window displays:

- Use the **Input** drop list to select the variable displayed in the column.
- Use the **Type** drop list to select the way in which the value displays: either as an integer, as an on/off state, as an integer with a kilo, mega, or giga suffix, or as an hh:mm:ss time stamp. This defaults to the appropriate type for the selected Input variable.
- Use the Name variable to change the column heading name.

| Column S       | etup    |   | ×    |
|----------------|---------|---|------|
| Input          | Enore   |   | *    |
| <u>Т</u> уре:  | Integer | ۲ |      |
| <u>N</u> ame:  | Errors  | _ |      |
| <u>W</u> idth: | 12      |   |      |
|                | Color0  |   |      |
|                | Color1  |   |      |
| <u>0</u>       | Cancel  |   | Help |

- Use the **Width** variable to specify the column width in characters.
- Use Color0 to set the column character color when the value is zero.
- Use Color1 to set the column character color when the value is not zero.
- When done, click **OK** to save your changes and return to Port Monitor.
Report Configuration To configure reports, select **Config** from the Edit menu.

The **Single** report options cover all ports and are overwritten each time the reports are generated. The **Multiple** report options generate a separate report for each port, and each report file is appended each time the report is generated.

For **Hour** reports, use the Single and Multiple drop lists to select whether you are generating single or multiple reports, or both.

| rogram Setup         |                |      |
|----------------------|----------------|------|
| Single: None         | Multiple: None |      |
| External Program     |                | Test |
| Day Reports          | Matinize Euro  |      |
| Ange None T          | None I         |      |
| External Program     |                | Test |
| Update Time(seconds) | 2              |      |
| <u>D</u> K           | Cancel Help    |      |
|                      |                |      |

For each report type, select from the following types of data to include:

- None: no report is generated.
- Hour Data: only variables with "Hour" in the name are included.
- All Data: all variables are included.
- View Data: only variables that appear on-screen are included.

The External Program field is used to enter a command line to run another program after the hourly reports have been generated. For example, you can use this to run a batch file that performs custom report processing. The Test button causes the command line to be executed immediately.

For *Day* reports, the single and multiple drop lists behave the same:

- None: no report is generated.
- Day Data: only variables with the words *Day* or *Raw* in the names are included.
- All Data: all variables are included.
- View Data: only the variables that appear in the Port Monitor window are included.

Likewise, the **External Program** field is used to enter a command line to be executed after the daily reports have been generated.

The **Update Time** option allows you to set the rate at which the port information is obtained and the calculations performed. There is a trade-off between Port Monitor efficiency and response time. If you are using Port Monitor to view the port activity on the screen, you may want to set the update time to 1 or 2 seconds, so that the screen is updated frequently. If you are concerned about the monitor program using CPU resources, set this to a higher value, (6 to 20 seconds) in order to decrease the time required by the program to perform the calculations and update the screen.

If Port Monitor is left active to generate reports, minimizing or reducing the display area of the program helps reduce the CPU overhead of updating the screen.

Port Monitor Files

Port Monitor creates and uses the following files:

- portmon.vew
- calcs.dat

The default column layout is saved in **portmon.vew**. If you have been experimenting with the appearance of the monitor screen, you can use the File menu **Save** option to save your customized layout in another.vew file. You can retrieve this file later by using the File menu **Open** option, or you can use the Edit menu **View Default** option to retrieve **portmon.vew** and restore the default view.

All Port Monitor calculations are saved at program exit and on the hour in a binary file named **calcs.dat**. This enables you to halt Port Monitor execution without losing accumulated data.

Port Monitor also creates a **\REPORTS** directory. All hourly and daily reports are saved in this directory, under the following names:

- hall.txt hourly single report
- **dall.txt** daily single report
- **hcomx.txt** hourly multiple reports, where *x* is the port number
- **dcomx.txt** daily multiple reports, where *x* is the port numb

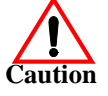

Compact flash technology does not support an unlimited number of writes. Use the compact flash to store applications but avoid using it for file storage. If your application generates files, save the files on a remote system.

Some safeguards are built into the program to avoid filling up a hard disk drive due to growing report files. The monitoring program stops writing additional data to the multiple reports if they reach a size of 2 MB. Also, the program will not write out data files to the disk drive if the spare room on the drive is less than 2 MB in size.

To view or edit an hourly or daily report, use the Edit Report option on the File menu, or use a system tool such as NOTEPAD.

For more information, see the Port Monitor Help file.

The following table lists Port Monitor variables.

| Variable       | Description                                                    |
|----------------|----------------------------------------------------------------|
| Open           | Open status, on if open, off if closed.                        |
| Cts            | Input CTS pin status.                                          |
| Dsr            | Input DSR pin status.                                          |
| Cd             | Input CD (carrier detect) pin status.                          |
| Rts            | Output RTS pin status.                                         |
| Dtr            | Output DTR pin status.                                         |
| TxTotal        | Total bytes transmitted.                                       |
| RxTotal        | Total bytes received.                                          |
| TxCPSInst      | Instantaneous average of transmit characters per second.       |
| RxCPSInst      | Instantaneous average of receive characters per second.        |
| Errors         | Total hardware receive errors (parity, framing, and overruns.) |
| TxMinCPS       | Last minute average of transmit characters per second.         |
| RxMinCPS       | Last minute average of receive characters per second.          |
| TxCPSMinAvMax  | Peak TxCPSInst for the last minute.                            |
| RxCPSMinAvMax  | Peak RxCPSInst for the last minute.                            |
| TxCPSHourAvMax | Peak TxMinCPS for the last hour.                               |
| RxCPSHourAvMax | Peak RxMinCPS for the last hour.                               |
| TxCPSDayAvMax  | Peak TxMinCPS for the last day.                                |
| RxCPSDayAvMax  | Peak RxMinCPS for the last day.                                |
| TxTotalRaw     | Total number of transmit bytes raw data from driver.           |
| RxTotalRaw     | Total number of receive bytes raw data from driver.            |
| TxMinCnt       | Count of transmit bytes sent in last minute.                   |
| TxHourCnt      | Transmit bytes count sent in the last hour.                    |

Port Monitor Variables

| Variable          | Description                                                  |
|-------------------|--------------------------------------------------------------|
| TxDayCnt          | Transmit bytes count sent in the last day.                   |
| RxMinCnt          | Receive bytes count sent in the last minute.                 |
| RxHourCnt         | Receive bytes count sent in the last hour.                   |
| RxDayCnt          | Receive bytes count sent in the last day.                    |
| TxMinCntWrk       | Transmit bytes count sent in this minute.                    |
| TxHourCntWrk      | Transmit bytes count sent in this hour.                      |
| TxDayCntWrk       | Transmit bytes count sent in this day.                       |
| RxMinCntWrk       | Receive bytes count sent in this minute.                     |
| RxHourCntWrk      | Receive bytes count sent in this hour.                       |
| RxDayCntWrk       | Receive bytes count sent in this day.                        |
| TxCPSMinAvMaxWrk  | Peak TxCPSInst for the current minute.                       |
| TxCPSHourAvMaxWrk | Peak TxMinCPS for the current hour.                          |
| TxCPSDayAvMaxWrk  | Peak TxHourCPS for the current day.                          |
| RxCPSMinAvMaxWrk  | Peak RxCPSInst for the current minute.                       |
| RxCPSHourAvMaxWrk | Peak RxMinCPS for the current hour.                          |
| RxCPSDayAvMaxWrk  | Peak RxHourCPS for the current day.                          |
| CDRuns            | Carrier detect turn-on count.                                |
| CDDayRuns         | Carrier detect turn-on count in the last day.                |
| CDDayRunsWrk      | Carrier detect turn-on count in the current day.             |
| CDRunTime         | Time in seconds carrier detect has been on.                  |
| CDHourRunTime     | Time in seconds carrier detect has been on in the last hour. |
| CDDayRunTime      | Time in seconds carrier detect has been on in the last day.  |
| CDHourRunTimeWrk  | Time in seconds carrier detect has been on this hour.        |
| CDDayRunTimeWrk   | Time in seconds carrier detect has been on this day.         |
| StatusFlags       | Bit flags, Open, CTS, DSR, CD, RTS, DTR                      |
| TxPkts            | Raw count of total transmit packets sent.                    |
| RxPkts            | Raw count of total receive packets sent.                     |
| OverrunErrors     | Total count of receive overrun errors.                       |
| FramingErrors     | Total count of receive framing errors.                       |
| ParityErrors      | Total count of receive parity errors.                        |
| OverrunErrorsRaw  | Total count of receive overrun errors, from NS-Link.         |
| FramingErrorsRaw  | Total count of receive framing errors, from NS-Link.         |
| ParityErrorsRaw   | Total count of receive parity errors, from NS-Link.          |

| Using Peer Tracer | The <b>Peer Tracer</b> program ( <b>peer.exe</b> ) is specifically designed to view the internal operations of NS-Link for the purpose of troubleshooting communications on Windows NT systems. <b>Peer</b> enables you to see:                              |
|-------------------|----------------------------------------------------------------------------------------------------|
|                   | Receive and transmit data                                                                                                    |
|                   | Internal driver event traces                                                                                                    |
|                   | Advanced configuration and status information                                                                                                    |
|                   | Like Test Terminal, <b>Peer</b> acts as a simple terminal session, and is used to send and receive text information to and from NS-Link. To use <b>Peer</b> , you type in commands, and status and information are sent back.                                |
|                   | Unlike Test Terminal, <b>Peer</b> enables you to keep a continuous log of the commands sent and the results received in a file named <b>peer.log</b> .                                                                                                    |
|                   | Comtrol Technical Support may ask you to run <b>Peer</b> in order to help diagnose reported problems.                                                                                                    |
| Starting Peer     | Peer Tracer does not<br>appear in the Comtrol<br>program group. To use it,<br>you must open Windows<br>Explorer, access the<br>C:\WINDOWS\system32\Ro<br>cket directory, and double-<br>click on peer.exe. The Peer<br>Tracer window displays (at<br>right). |

Log Functions

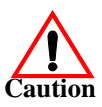

Using Peer

All logging functions are found under the File menu. To start keeping a log, select **Log to Disk** from the File menu. The other options on this menu are View Disk Log, Clear Disk Log, Clear Screen, and Exit.

Compact flash technology does not support an unlimited number of writes. Use the compact flash to store applications but avoid using it for file storage. If your application generates files, save the files on a remote system.

To use peer, simply type in commands at the : prompt. (It may be necessary to press Enter to make the : prompt appear.) For example, to examine COM5, type: PORT COM5 <Enter>

To gather some information about the port, type: **STAT <Enter>**. This should return details about the port.

To turn on monitoring of any calls into driver (events), type: MON EV <Enter>

To send strings and commands to attached peripherals—for example, to send "ATH0" to a modem—type: **SEND ATH0 <Enter>**. A return and linefeed are always appended to each string sent.

Other Peer Commands Enter commands at the : prompt and follow each command with Enter.

| Command    | Effect                                                    |  |
|------------|-----------------------------------------------------------|--|
| MON TX     | Monitor data being transmitted through the selected port. |  |
| MON RX     | Monitor data being received through the selected port.    |  |
| М          | Turn off all monitoring.                                  |  |
| ?          | Display Peer Tracer command summary.                      |  |
| PORT COMxx | Change port being examined to COMxx.                      |  |

Keep in mind that all commands are processed in the driver, and that **Peer** simply acts as a conduit for this information.

For more information, see the **Peer.hlp** help file.

#### **Device Driver and OS Capabilities and Limitations**

This device driver supports the Win32 API. The following tables list known device driver and operating system capabilities and limits. This information is not relevant to ordinary users, but is important to software developers.

Note: In Windows NT, device names above COM9 require the \\.\ prefix in order to be recognized by the system. For example, to reference COM20, use \\.\COM20 as the file name.

| <b>Device Control Block Settings</b> | Status                              |
|--------------------------------------|-------------------------------------|
| ByteSize                             | 7 or 8                              |
| ErrorChar                            | Supported                           |
| EofChar                              | Not supported, supports only binary |
| EvtChar                              | Supported                           |
| fAbortOnError                        | Supported                           |
| fBinary                              | Always binary mode                  |
| fDtrControl                          | Supported                           |
| fDsrSensitivity                      | Not supported                       |
| fErrorChar                           | Supported                           |

| <b>Device Control Block Settings</b>                                                                                                    | Status                             |
|----------------------------------------------------------------------------------------------------|------------------------------------|
| fInX, fOutX                                                                                                    | Supported                          |
| fNull                                                                                                    | Supported                          |
| fParity                                                                                                    | Supported                          |
| fOutxCtsFlow                                                                                                    | Supported                          |
| fRtsControl<br>RTS_CONTROL_DISABLE,<br>RTS_CONTROL_ENABLE,<br>RTS_CONTROL_HANDSHAKE,<br>RTS_CONTROL_HANDSHAKE,<br>RTS_CONTROL_TOGGLE<br>fTXContinueOnXoff | Supported as always TRUE           |
| Parity                                                                                                    | EVENPARITY, NOPARITY, or ODDPARITY |
| StopBits                                                                                                    | ONESTOPBIT or TWOSTOPBITS          |
| XonChar, XoffChar                                                                                                    | Supported                          |

# **Certified PCMCIA Adapters**

This section discusses configuration issues for Comtrol certified PCMCIA options.

### **Comtrol Certified PCMCIA Devices**

The ATS-XPE supports the following PCMCIA devices.

- Any standard PCMCIA to Compact Flash adapter
- Linksys Wireless PC Card (WPC11)
- Linksys EtherFast 10/100 + 56K Modem PC Card (PCMLM56)
- **Note:** The ATS-XPE PCMCIA option supports two Type II PCMCIA slots or one Type III slot, which is installed at the factory. Drivers for Comtrol approved PCMCIA devices are installed in the system.

#### Linksys Wireless PC Card (WPC11)

The device driver for the Linksys Wireless PC Card (WPC11) is installed on the ATS-XPE. To configure the Linksys Ethernet card, it is necessary to have a configured and operating wireless access point connected to the local network and have it situated within range of the wireless adapter (preferably less than 100 feet indoors with no obstructions).

For support of the card, see <u>http://www.linksys.com</u>.

1. Select Install from a specific list or specific location (Advanced) and Next.

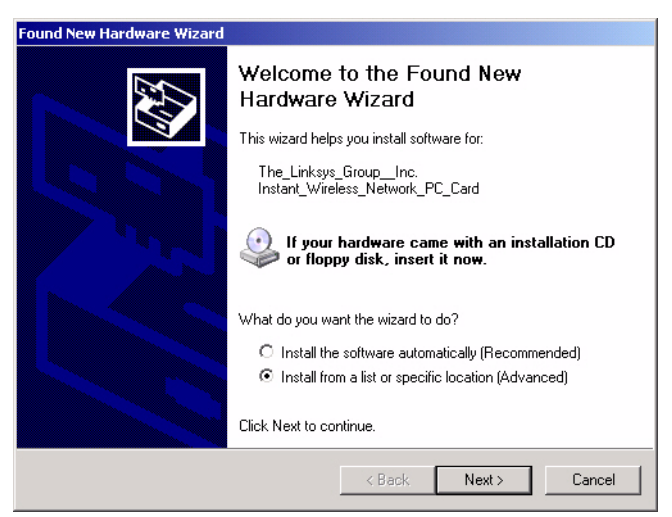

- Found New Hardware Wizard

   Please choose your search and installation options.

   Image: Search for the best driver in these locations.

   Use the check boxes below to limit or expand the default search, which includes local paths and removable media. The best driver found will be installed.

   Image: Search removable media (floppy, CD:ROM...)

   Image: Include this location in the search:

   Image: New Yourgenergy of the driver to install.

   Choose this option to select the device driver form a list. Windows does not guarantee that the driver you choose will be the best match for your hardware.

   Image: Classical content of the best match for your hardware.
- 3. Select Network adapters from the Common hardware types list and Next.

| nd New Hardware Wizard                 |            |             |
|----------------------------------------|------------|-------------|
| Hardware Type.                         |            | <b>A</b>    |
| Select a hardware type, and then click | : Next.    |             |
| Common hardware types:                 |            |             |
| Multifunction adapters                 |            | <b>_</b>    |
| Multi-port serial adapters             |            |             |
| Network adapters                       |            |             |
| Network Client                         |            |             |
| Network Service                        |            |             |
|                                        |            |             |
| Ports (COM & LPT)                      |            |             |
| Storage volume shadow conies           |            | •           |
|                                        |            |             |
|                                        | < Back Nex | kt > Cancel |

4. Select LINKSYS Corporation from the Manufacture list, Instant Wireless - Network PC CARD from the Network Adapter list, and Next.

| und New Hardware Wizard                                                                                                    |
|----------------------------------------------------------------------------------------------------|
| Select Network Adapter<br>Which network adapter do you want to install?                                                                                                    |
| Click the Network Adapter that matches your hardware, then click OK. If you have an installation disk for this component, click Have Disk.                                                                                                    |
| Manufacturer       Network Adapter:         1-0 DATA DEVICE,INC.       Instant Wireless - Network PC CARD         KATRON       Instant Wireless - Network PCI CARD         Linksys       Instant Wireless - Network USB CARD         MELCO       Instant Wireless - Network USB CARD         Minore       Have Disk |
|                                                                                                    |

2. Select Don't search. I will choose the driver to install and Next.

5. Select Yes to the Update Driver Warning message.

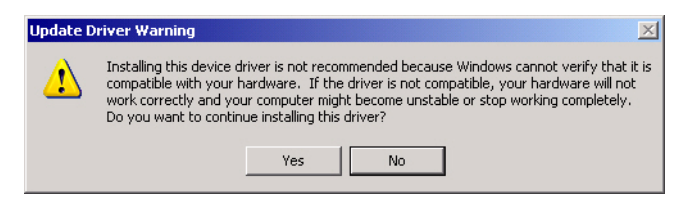

6. Select Finish.

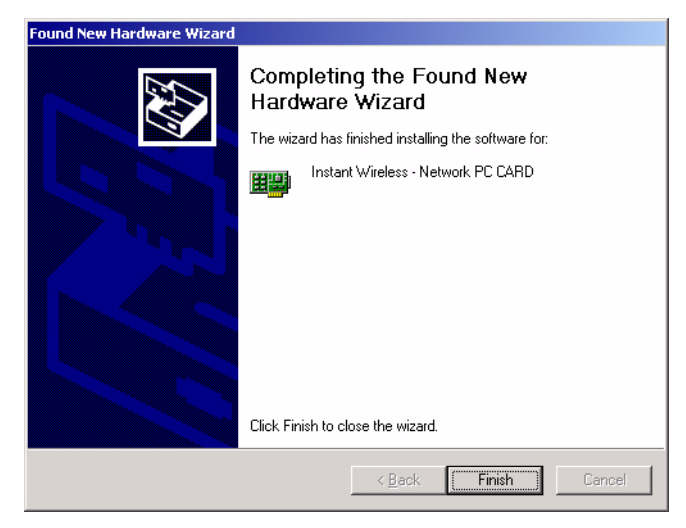

7. Open the Network Connections control panel, right click Wireless Network Connection from LAN or High-Speed Internet, and select View Available Wireless Networks.

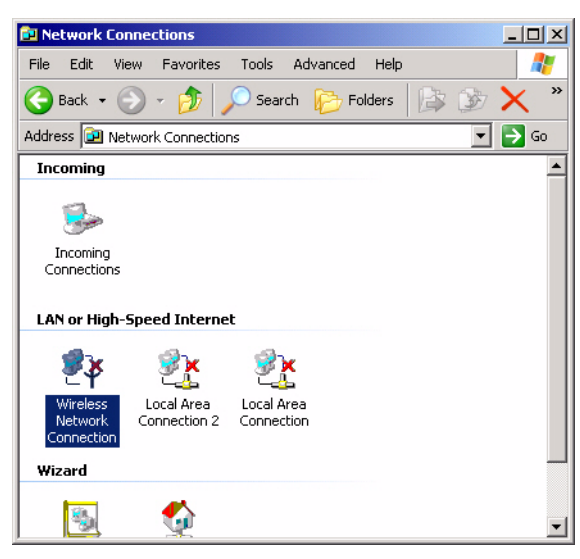

8. Highlight the network to which you want to connect.

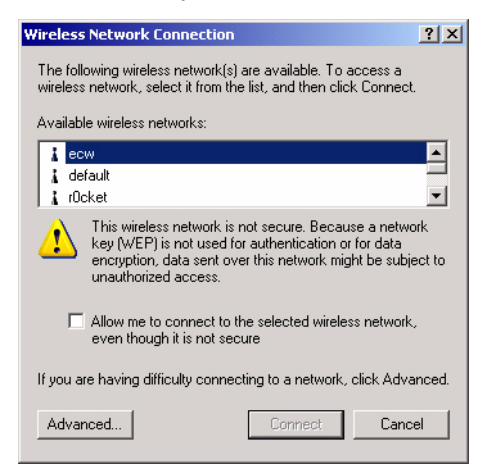

9. If requested, enter the appropriate information in the Network key and Confirm network key fields, and select **Connect**.

| Wireless Network Connection                                                                                                    |
|----------------------------------------------------------------------------------------------------|
| The following wireless network(s) are available. To access a<br>wireless network, select it from the list, and then click Connect. |
| Available wireless networks:                                                                                                    |
| i r0cket                                                                                                    |
| i ehssan                                                                                                    |
| This wireless network requires the use of a network key (WEP). To<br>access this network, type the key, then click Connect.        |
| Network key:                                                                                                    |
| Confirm network key:                                                                                                    |
| Enable IEEE 802.1x authentication for this network                                                                                 |
| If you are having difficulty connecting to a network, click Advanced.                                                              |
| Advanced Connect Cancel                                                                                                    |

10. Right-click the Wireless Network Connection and select Properties.

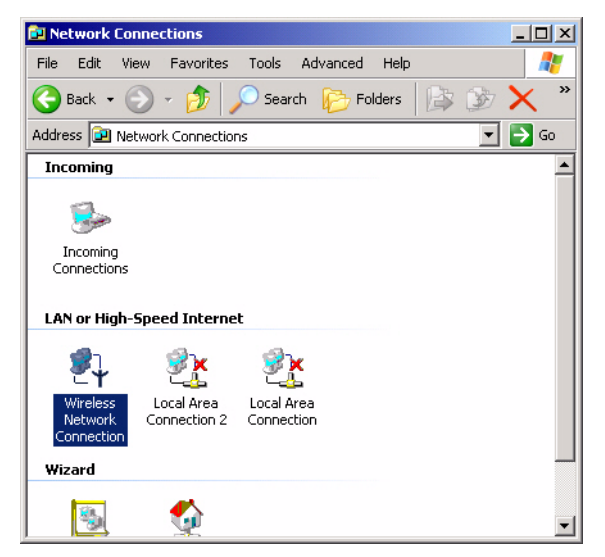

11. To configure the card exclusively for a specific network, select View Available Wireless Networks.

| 🚣 Wireless Network Connection Properties 🏼 🔋 🗙                                                                                                    |
|----------------------------------------------------------------------------------------------------|
| General Wireless Networks Advanced                                                                                                    |
| Connect using:                                                                                                    |
| Instant Wireless - Network PC CARD                                                                                                    |
| Configure                                                                                                    |
| Client for Microsoft Networks     Pile and Printer Sharing for Microsoft Networks     Pile and Printer Sharing for Microsoft Networks     Pile and Printer Protocol (TCP/IP) |
| Install Uninstall Properties Description Allows your computer to access resources on a Microsoft network.                                                                    |
| Show icon in notification area when connected                                                                                                    |
| OK Cancel                                                                                                    |

- 12. Highlight the appropriate network connection and Advanced.
- 13. Select Access point (infrastructure) networks only and Close.

| Ad | wanced ?>                                                       | ( |
|----|-----------------------------------------------------------------|---|
| Г  | Networks to access                                              |   |
|    | O Any available network (access point preferred)                |   |
|    | <ul> <li>Access point (infrastructure) networks only</li> </ul> |   |
|    | C Computer-to-computer (ad hoc) networks only                   |   |
|    |                                                                 |   |
| Γ  | Automatically connect to non-preferred networks                 |   |
|    | Close                                                           |   |

- 14. Select **Ok** to close the Wireless Network Connection Properties window and close the Network Connections control panel.
- 15. Go to *<u>Configuring the Network Settings on the ATS-XPE</u>* on Page 9 to configure the card for your network.

## Linksys EtherFast 10/100 + 56K Modem PC Card (PCMLM56)

Although the Linksys PCMLM56 driver for this adapter is pre-configured into the ATS-XPE as COM3, you must start remote access service and you may need to select a country code if you are using it outside North America.

See <u>Starting Routing and Remote Access Services</u> on Page 13 and <u>Setting Up Dial-</u> <u>In</u> on Page 15, if necessary to complete the configuration.

For support of the card, see <u>http://www.linksys.com</u>.

This page was intentionally left blank for double-sided printing.

# **Installing Serial Devices**

#### **Overview**

The COM ports provided by the **SERIAL PORTS 1-8** can support any asynchronous serial modem for use by any application that uses TAPI.

There is a remote possibility that connecting a peripheral using the wrong configuration (**RS-232** device connected to a **RS-422** configured port) could damage the peripheral. Configure each serial port specifically for the peripheral that will be connected prior to connecting the peripheral to the ATS-XPE. See <u>Configuring the RocketPort Serial Ports</u> on Page 26 for information about configuring port characteristics.

**Note:** If your serial devices require a driver that does not support the Windows XP Embedded system, contact Comtrol before driver installation.

Connect your serial devices to the configured ports using the appropriate cables. If you need to build cables for RocketPort serial ports, see <u>*RocketPort Serial Port*</u><u>*Connectors*</u> on Page 30.

#### **Installing Modems**

This subsection illustrates how to install modems on ATS-XPE serial ports.

- 1. Make sure that you have the driver available to the ATS-XPE system.
- 2. If you have not done so, connect a modem to the AUX A, CONSOLE, or one of the RocketPort serial ports.

**Note:** The ATS-XPE will automatically detect the modem and start the Found New Hardware Wizard.

3. Select Install from a list or specific location (Advanced) and Next.

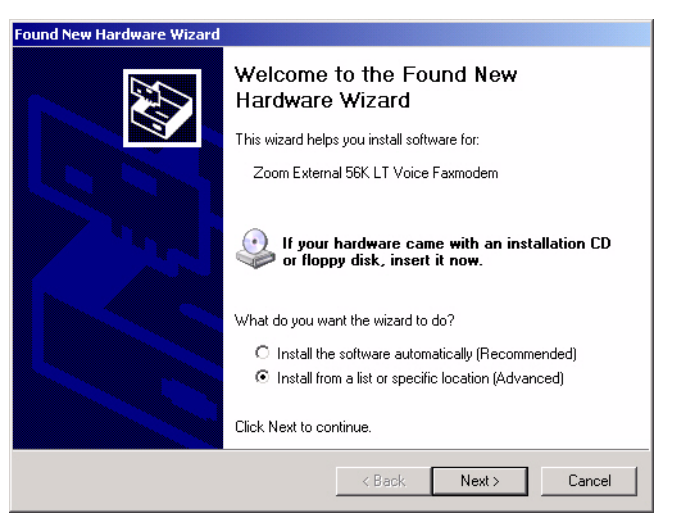

4. Select Don't search. I will choose the driver to install and Next.

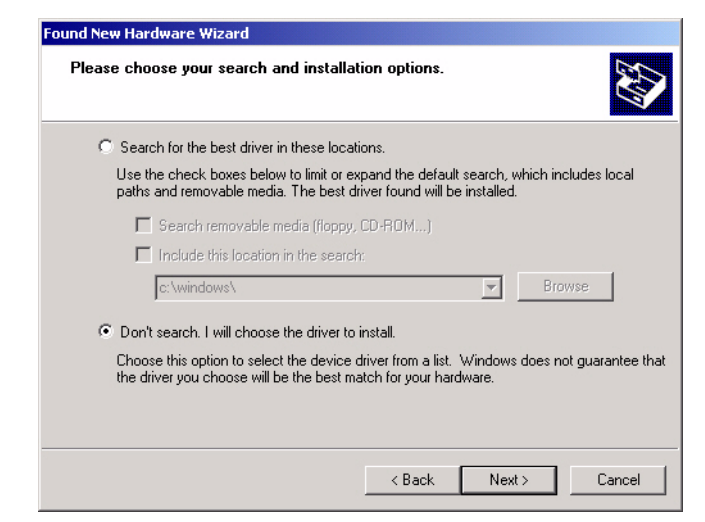

5. Select Modems from the Common hardware types list and Next.

| Found New Hardware Wizard                 |               |          |
|-------------------------------------------|---------------|----------|
| Hardware Type.                            |               |          |
| Select a hardware type, and then click Ne | xt.           |          |
| Common Hardware opes.                     |               |          |
| Computer                                  |               | -        |
|                                           |               |          |
| CIDE ATA/ATAPI controllers                |               |          |
| 🥌 Keyboards                               |               |          |
| Mice and other pointing devices           |               |          |
| Modems 📄                                  |               |          |
| 🥞 Monitors                                |               | -1       |
| Multifunction_adapters                    |               |          |
|                                           |               |          |
|                                           | < Back Next : | > Cancel |

6. Select Have Disk and Next.

| Found New Hardware Wizard                                                       |                                                            |
|---------------------------------------------------------------------------------|------------------------------------------------------------|
| Install New Modem<br>Please select the modem you want to ins                    | tall.                                                      |
| Select the manufacturer and model of have an installation disk, click Have D    | your modem. If your modem is not listed, or if you<br>isk. |
| Models                                                                          | PCMLM56) (Modem)                                           |
| This driver is digitally signed. <u>Tell me why driver signing is important</u> | Have Disk                                                  |
|                                                                                 | <back next=""> Cancel</back>                               |

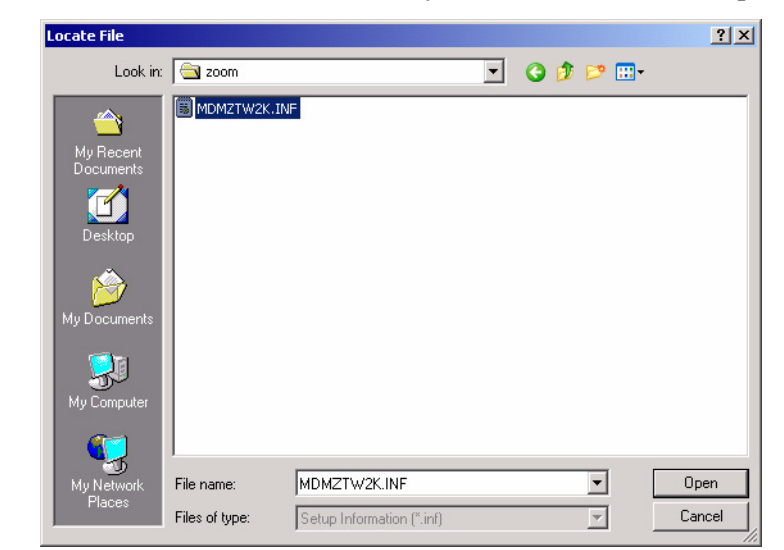

7. Browse to the location of the driver for your modem and select **Open**.

8. Select Ok.

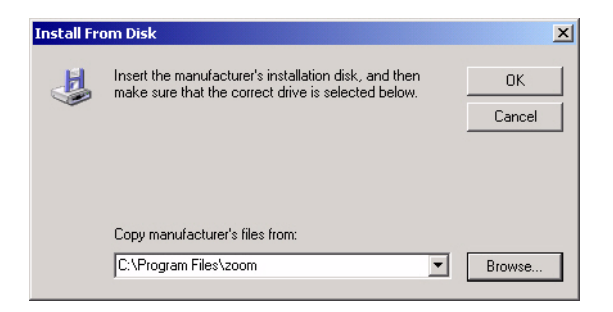

9. Select Next.

| Found New Hardware Wizard                                                             |                             |                             |
|---------------------------------------------------------------------------------------|-----------------------------|-----------------------------|
| Install New Modem<br>Please select the modem you want to insta                        | И.                          |                             |
| Select the manufacturer and model of yc<br>have an installation disk, click Have Dist | ur modem. If your mod<br>k. | em is not listed, or if you |
| Show compatible hardware                                                              |                             |                             |
| ST Zoom External 56K LT Voice Faxmodem                                                |                             |                             |
| This driver is digitally signed.<br><u>Tell me why driver signing is important</u>    |                             | Have Disk                   |
|                                                                                       | < Back                      | Next > Cancel               |

10. Select Continue Anyway.

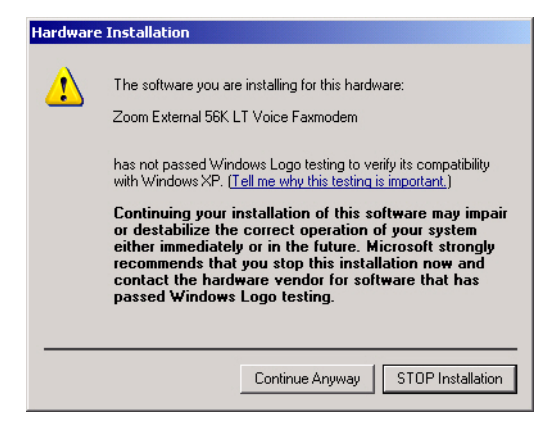

#### 11. Select Finish.

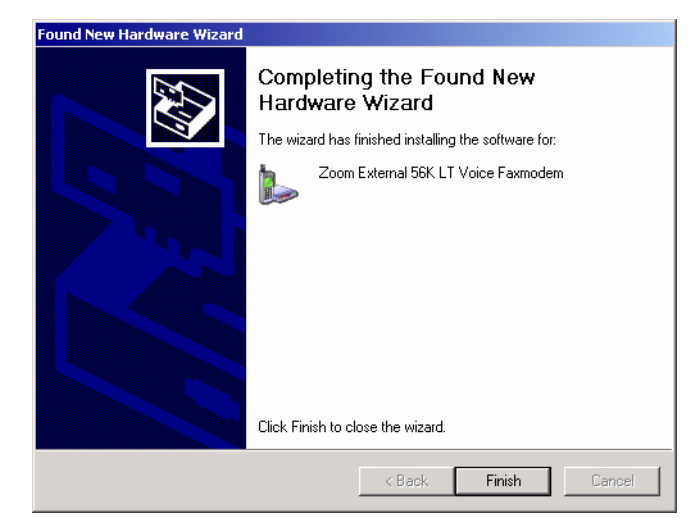

In some installations you may get the following message, so you may need to verify that the modem installed properly through the Device Manager.

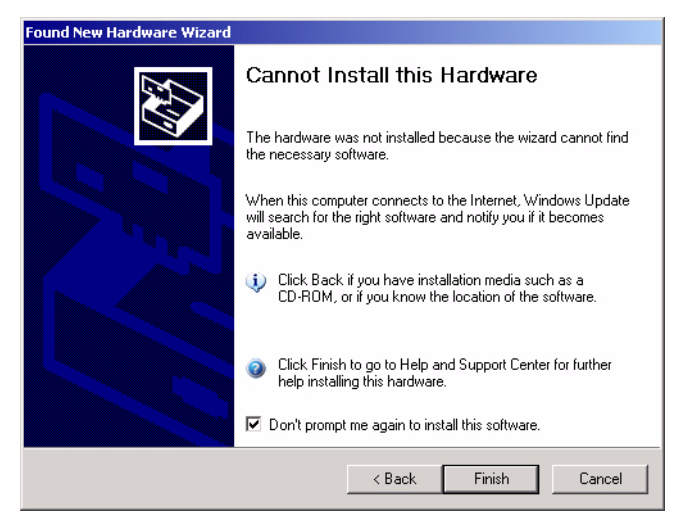

12. See <u>Starting Routing and Remote Access Services</u> on Page 13 and <u>Setting Up</u> <u>Dial-In</u> on Page 15 to complete modem configuration.

# **Troubleshooting and Technical Support**

This section contains troubleshooting information for your Comtrol device. You should review the following subsections before calling Technical Support because they will request that you perform many of the procedures or verifications before they will be able to help you diagnose the problem.

- Troubleshooting checklist
- Enabling the Windows Event Viewer
- Using the recovery CD
- Customer support policy

If you cannot diagnose the problem, you can contact Technical Support using <u>Technical Support</u> on Page 57.

#### **Troubleshooting Checklist**

The following checklist may help you diagnose your problem:

- Verify that you are using the correct types of cables on the correct connectors and that all cables are connected securely using the hardware documentation.
  - **Note:** Most customer problems reported to Comtrol Technical Support are eventually traced to cabling or network problems. Use a standard Ethernet cable to connect from the 1 or 2 port to an Ethernet hub or a cross-over cable if connected directly to a NIC in a server.
- Verify that the Ethernet hub and any other network devices between the server and the Comtrol device are powered up and operating.
- Reset the power on the Comtrol device by disconnecting and reconnecting the power cord.
- Verify that the network IP address is correct. If IP addressing is being used, the server should be able to ping the Comtrol device.
- Verify that the IP address programmed into the Comtrol device matches the unique reserved IP configured address assigned by the system administrator.

Note: See <u>Using Test Terminal</u> on Page 33, if you need to test the PC104 ports.

- Verify that you are addressing the serial port correctly. In many applications, device names above COM9 require the prefix \\.\ in order to be recognized. For example, to reference COM20, use \\.\COM20 as the file or port name.
- If using a PC104 RocketPort adapter, you can use one of the tools bundled with the drivers. See *Troubleshooting Serial Ports* on Page 33 for information about using these tools.
  - Test Terminal program (wcom32.exe), which can be used to troubleshoot communications on a port-by-port basis.
  - Port Monitor program (**portmon.exe**), which checks for errors, modem control, and status signals. In addition, it provides you with raw byte input and output counts.
  - Peer Tracer program (peer.exe), which traces driver events.
- Enable the Verbose Event Log feature under the Options tab and then reboot the ATS.

### **Enabling the Event Viewer**

The Windows Event Viewer has been disabled in the ATS-XPE to prevent excess file logging. Compact flash technology does not support an unlimited number of writes. We recommend using the compact flash to store applications but avoid using it for file storage.

Use the following procedure if you wish to enable the Event Viewer.

1. Access the Computer Management console, open the Services folder, right-click Event Log, and select Properties.

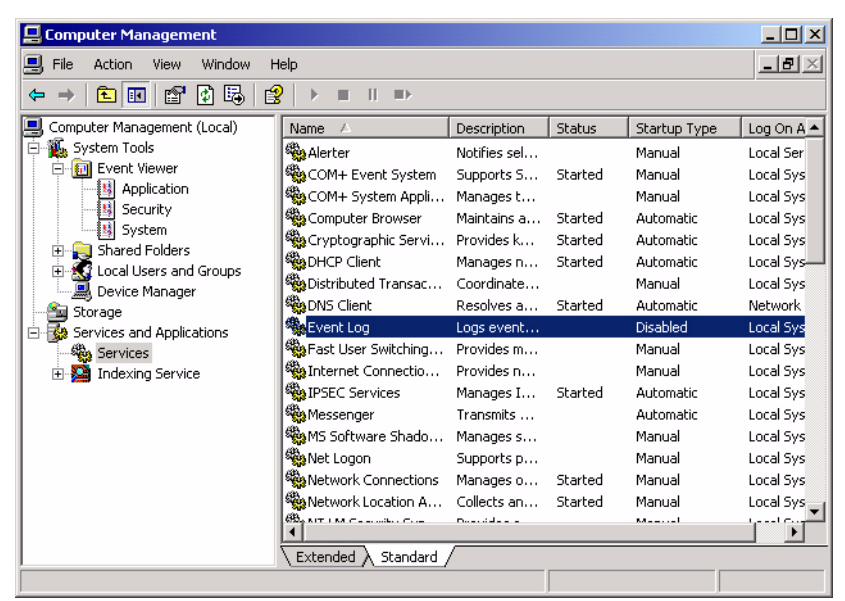

2. Select Manual in the Startup type drop list and Ok.

| Event Log Properti                  | es (Local Computer)                                                                          | <u>? ×</u> |
|-------------------------------------|----------------------------------------------------------------------------------------------|------------|
| General Log On                      | Recovery                                                                                     |            |
| Service name:                       | Eventlog                                                                                     |            |
| Display name:                       | Event Log                                                                                    |            |
| Description:                        | Logs event messages issued by programs and<br>Windows. Event Log reports contain information | •          |
| Path to executable<br>C:\WINDOWS\sy | e:<br>istem32\services.exe                                                                   |            |
| Startup type:                       | Manual                                                                                       | •          |
| Service status:                     | Started                                                                                      | _          |
| Start                               | Stop Pause Resume                                                                            |            |
| You can specify th<br>from here.    | ne start parameters that apply when you start the serv                                       | ice        |
| Start parameters:                   |                                                                                              | -          |
|                                     | OK Cancel Ap                                                                                 | ply        |

3. Close the Computer Management console.

## Using the Recovery CD

Comtrol ships a Recovery CD with each ATS-XPE system. You can use the Recovery CD to:

- Reflash the compact flash in the event that the Windows XP Embedded system becomes corrupt.
- Recover the default image to the ATS-XPE compact flash.
- Replace the existing flash with a larger flash.

To use the Recovery CD, you will need the following:

- A PC with a Windows operating system and a CD-ROM that supports bootable CDs.
- One of the compact flash adapters or readers:

- IDE

**Note:** The IDE flash adapter must be a master with no other devices on that channel because the recovery process is propagated to all devices on the channel.

- USB
- PCMCIA
- A compact flash.

Use the following procedure to recover the default ATS-XPE image onto a compact flash.

- 1. Install the compact flash adapter or reader using the instructions that came with the device.
- 2. Insert a compact flash into the compact flash adapter or reader.
- 3. Disconnect any IDE hard drives.

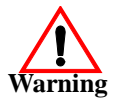

If you do not disconnect the PC hard drives, run the risk of accidentally overwriting the contents of an existing IDE drive. Comtrol strongly recommends that you disconnect all IDE hard drives until the recovery process has been completed.

4. Insert the Recovery CD and power on the PC.

**Note:** You may need to enter the system BIOS and have the CD-ROM boot first.

- 5. Select the 2. Boot from CD-ROM item.
- 6. Select the 1. Restore Hard Drive From CD-ROM item.
- 7. Select the **Restore** button when the Hard Disk Recovery Menu appears.
- 8. During the reboot cycle:
  - a. Remove the CD from the drive.
  - b. Turn off the system power.
  - c. Remove the compact flash from the adapter and insert it into the ATS-XPE.
- 9. Reconnect the hard drives disconnected in Step 3.

*Note:* If necessary, you may need to enter the BIOS and reset the boot sequence.

#### **Customer Support Policy**

Comtrol will provide no charge support on the installation, use, and configuration of the ATS-XPE product with the original operating system and any "Comtrol Certified" hardware options.

Support beyond normal installation and configuration, including operating system modifications and installation or use of untested hardware options will be provided on a fee for services basis.

Fees will be \$100 per hour with a \$100 minimum per case. Customers wishing support on a fee for services basis must be pre-approved by Comtrol prior to receiving support. Please contact Comtrol Customer Service for information on fees for services.

## **Technical Support**

| Contact<br>Method | Corporate<br>Headquarters              | Comtrol Europe           |  |  |
|-------------------|----------------------------------------|--------------------------|--|--|
| FAQ/Online        | http://support.comtrol.com/support.asp |                          |  |  |
| Downloads         | ftp://ftp.comtrol.com/Dev_Mstr/ATS/XPE |                          |  |  |
| Email             | support@comtrol.com                    | support@comtrol.co.uk    |  |  |
| Web site          | http://www.comtrol.com                 | http://www.comtrol.co.uk |  |  |
| Fax               | (763) 494-4199                         | +44 (0) 1 869-323-211    |  |  |
| Phone             | (763) 494-4100                         | +44 (0) 1 869-323-220    |  |  |

If you need technical support, contact Comtrol using one of the following methods.

## **Repair and Return Policy**

The DeviceMaster ATS-XPE has a Microsoft licensed operating system on the compact flash installed in the unit. According to the OEM license agreement with Microsoft, the operating system must be installed on the unit at Comtrol and may not be shipped on a separate compact flash media.

To comply with this requirement, Comtrol has instituted the following policy:

• The customer can return a unit for repair provided that the compact flash containing the operating system is installed in the unit and that the Certificate of Authenticity (COA) label is affixed to the unit.

*Note:* You will be billed \$150 for a new license if the COA label is missing from the unit.

• See the *Warranty* statement shipped with the product.

This page was intentionally left blank for double-sided printing

# **Appendix A. Connectors**

This section contains information about the standard connectors on the ATS-XPE. For connector information for the optional **SERIAL PORTS 1-8** connector, see the section that discusses the PCMCIA option.

#### **VGA Connector**

| Pin | Signal        | Pin | Signal        | Pin | Signal        |
|-----|---------------|-----|---------------|-----|---------------|
| 1   | Red           | 6   | Ground        | 11  | Not connected |
| 2   | Green         | 7   | Ground        | 12  | DDCDAT        |
| 3   | Blue          | 8   | Ground        | 13  | HSYNC         |
| 4   | Not connected | 9   | Not connected | 14  | VSYNC         |
| 5   | Ground        | 10  | Ground        | 15  | DDCCLK        |

This table illustrates the 15-pin female VGA connector pinouts.

### **PS/2** Keyboard and Mouse Connectors

This table illustrates the DIN 6-pin (PS/2) keyboard and mouse connector pinouts.

|   | Pin | Signal        | Pin | Signal         |
|---|-----|---------------|-----|----------------|
|   | 1   | Keyboard Data | 4   | +5V            |
| - | 2   | Mouse Data    | 5   | Keyboard Clock |
|   | 3   | Ground        | 6   | Mouse Clock    |

### **Ethernet Connectors**

This table illustrates the RJ45 LAN connector pinouts.

| Pin | Signal        | Pin | Signal        |
|-----|---------------|-----|---------------|
| 1   | TX+           | 5   | Not connected |
| 2   | TX-           | 6   | RX-           |
| 3   | RX+           | 7   | Not connected |
| 4   | Not connected | 8   | Not connected |

## **USB Interfaces**

| Pin | Description | Pin | Description |
|-----|-------------|-----|-------------|
| 1   | USBVCC1     | 2   | D1F-        |
| 3   | D1F+        | 4   | GND         |
| 5   | USBVCC2     | 6   | D2F-        |
| 7   | D2F+        | 8   | GND         |
| 9   | GND         | 10  | GND         |

The USB interfaces provide plug and play for up to 127 external devices.

## **Compact Flash Disk Connector**

| ible illustr | ates | the compact flash c | onne | ctor pinouts.  |
|--------------|------|---------------------|------|----------------|
|              | Pin  | Signal              | Pin  | Signal         |
| -            | 1    | Ground              | 26   | VCC-IN, CHECK1 |
| -            | 2    | DATA 3              | 27   | DATA 11        |
| -            | 3    | DATA 4              | 28   | DATA 12        |
| -            | 4    | DATA 5              | 29   | DATA 13        |
| -            | 5    | DATA 6              | 30   | DATA 14        |
| -            | 6    | DATA 7              | 31   | DATA 15        |
| -            | 7    | HDC_CS0#            | 32   | HDC_CS1        |
| -            | 8    | Not connected       | 33   | Not connected  |
| -            | 9    | Ground              | 34   | IOR#           |
| -            | 10   | Not connected       | 35   | IOW#           |
| -            | 11   | Not connected       | 36   | Not connected  |
| -            | 12   | Not connected       | 37   | Interrupt      |
| -            | 13   | VCC_COM             | 38   | VCC_COM        |
| -            | 14   | Not connected       | 39   | CSEL           |
| -            | 15   | Not connected       | 40   | Not connected  |
| -            | 16   | Not connected       | 41   | HDD_RESET      |
| -            | 17   | Not connected       | 42   | IORDY          |
| -            | 18   | SA2                 | 43   | N/C            |
| -            | 19   | SA1                 | 44   | VCC_COM        |

HDD\_ACTIVE#

Not connected

DATA 8

DATA 9

DATA 10

Ground

45

46

47

48

49

50

SA0

21 DATA 0

22 DATA 1

DATA 2

Not connected

VCC-IN, CHECK2

20

23

24

25

This table illustrates the compact flash connector pinouts.

-

## **AUX A and CONSOLE Port Connectors**

| Pin | Signal | Pin | Signal | Pin | Signal |
|-----|--------|-----|--------|-----|--------|
| 1   | CD     | 4   | DTR    | 7   | RTS    |
| 2   | RxD    | 5   | Ground | 8   | CTS    |
| 3   | TxD    | 6   | DSR    | 9   | RI     |

This table illustrates the DB9 pinouts for the AUX A and CONSOLE connectors.

## **PARALLEL Port**

| Pin | Signal         | Pin | Signal               |
|-----|----------------|-----|----------------------|
| 1   | Strobe#        | 14  | Auto form feed #     |
| 2   | Data 0         | 15  | Error#               |
| 3   | Data 1         | 16  | Initialize           |
| 4   | Data 2         | 17  | Printer select line# |
| 5   | Data 3         | 18  | Ground               |
| 6   | Data 4         | 19  | Ground               |
| 7   | Data 5         | 20  | Ground               |
| 8   | Data 6         | 21  | Ground               |
| 9   | Data 7         | 22  | Ground               |
| 10  | Acknowledge    | 23  | Ground               |
| 11  | Busy           | 24  | Ground               |
| 12  | Paper empty    | 25  | Ground               |
| 13  | Printer select | 26  | Not connected        |

This table il

Note: The default printer is the Epson FX80.

## Serial Ports 1-8 Connector (Optional)

|     | Signals      |              |              |     | Signals      |              |         |
|-----|--------------|--------------|--------------|-----|--------------|--------------|---------|
| Pin | <b>RS232</b> | <b>RS422</b> | <b>RS485</b> | Pin | <b>RS232</b> | <b>RS422</b> | RS485   |
| 1   | DTR 7        | NC           | NC           | 40  | TXD 4        | TXD-4        | TX/RX-4 |
| 2   | TXD 5        | TXD- 5       | TX/RX-5      | 41  | RTS 5        | TXD+ 5       | TX/RX+5 |
| 3   | DTR 5        | NC           | NC           | 42  | DSR 5        | NC           | NC      |
| 4   | CTS 5        | RXD+ 5       | NC           | 43  | CD 4         | NC           | NC      |
| 5   | DSR 4        | NC           | NC           | 44  | RI 4         | NC           | NC      |
| 6   | CD 7         | NC           | NC           | 45  | CTS 7        | RXD+7        | NC      |
| 7   | RI 7         | NC           | NC           | 46  | RXD 6        | RXD- 6       | NC      |
| 8   | RXD 5        | RXD- 5       | NC           | 47  | RI 6         | NC           | NC      |
| 9   | CTS 6        | NC           | NC           | 48  | CD 6         | NC           | NC      |
| 10  | TXD 3        | TXD- 3       | TX/RX-3      | 49  | DTR 0        | NC           | NC      |
| 11  | TXD 2        | TXD- 2       | TX/RX-2      | 50  | TXD 1        | TXD- 1       | TX/RX-1 |
| 12  | RTS 2        | TXD+ 2       | TX/RX+2      | 51  | RTS 0        | TXD+ 0       | TX/RX+0 |
| 13  | DTR 2        | NC           | NC           | 52  | DTR 3        | NC           | NC      |
| 14  | RTS 3        | TXD+3        | NC           | 53  | CTS 1        | RXD+1        | NC      |
| 15  | RI 1         | NC           | NC           | 54  | DSR 0        | NC           | NC      |
| 16  | CTS 0        | RXD+ 0       | NC           | 55  | RXD 0        | RXD- 0       | NC      |
| 17  | RXD 1        | RXD-1        | NC           | 56  | RXD 3        | RXD- 3       | NC      |
| 18  | CD 3         | NC           | NC           | 57  | CTS 3        | RXD+3        | NC      |
| 19  | RI 3         | NC           | NC           | 58  | DSR 2        | NC           | NC      |
| 20  | RI 2         | NC           | NC           | 59  | CTS 2        | RXD+ 2       | NC      |
| 21  | RTS 4        | TXD+4        | TX/RX+4      | 60  | RTS 7        | TXD+7        | TX/RX+7 |
| 22  | DTR 4        | NC           | NC           | 61  | DTR 6        | NC           | NC      |
| 23  | CD 5         | NC           | NC           | 62  | RTS 6        | TXD+ 6       | TX/RX+6 |
| 24  | RI 5         | NC           | NC           | 63  | TXD 6        | TXD- 6       | TX/RX-6 |
| 25  | CTS 4        | RXD+4        | NC           | 64  | TXD 7        | TXD-7        | TX/RX-7 |
| 26  | DSR 7        | NC           | NC           | 65  | Ground       | Ground       | Ground  |
| 27  | RXD 7        | RXD-7        | NC           | 66  | Ground       | Ground       | Ground  |
| 28  | RXD 4        | RXD-4        | NC           | 67  | 8 PORT       | 8 PORT       | 8 PORT  |
| 29  | DSR 6        | NC           | NC           | 68  | Ground       | Ground       | Ground  |
| 30  | TXD 0        | TXD- 0       | TX/RX-0      | 69  | Ground       | Ground       | Ground  |
| 31  | RTS 1        | TXD+1        | TX/RX+1      | 70  | Ground       | Ground       | Ground  |
| 32  | DTR 1        | NC           | NC           | 71  | Ground       | Ground       | Ground  |
| 33  | CD 1         | NC           | NC           | 72  | Ground       | Ground       | Ground  |
| 34  | DSR 1        | NC           | NC           | 73  | Ground       | Ground       | Ground  |
| 35  | CD 0         | NC           | NC           | 74  | Ground       | Ground       | Ground  |
| 36  | RI 0         | NC           | NC           | 75  | Ground       | Ground       | Ground  |
| 37  | RXD 2        | RXD- 2       | NC           | 76  | Ground       | Ground       | Ground  |
| 38  | DSR 3        | NC           | NC           | 77  | Ground       | Ground       | Ground  |
| 39  | CD 2         | NC           | NC           | 78  | Ground       | Ground       | Ground  |

This table lists the pinouts for the DB78 connector.

**Note:** This option must be ordered or installed at the Comtrol factory.

# **Appendix B. Specifications and Notices**

This section discusses the following topics:

- Product specifications
  - Electromagnetic compliances
  - Environmental condition specifications
  - Hardware specifications
  - Technical specifications
  - Default operating system configuration
- FCC Part 15 Class A notices

## **Product Specifications**

The following subsections provide a variety of information about the DeviceMaster ATS-XPE.

Electromagnetic Compliances The following table illustrates the status of electromagnetic compliance for the ATS-XPE.

| Electromagnetic Compliances                                                                                                    | Status                                        |
|----------------------------------------------------------------------------------------------------|-----------------------------------------------|
| <b>Emission</b> :<br>Canadian EMC requirements<br>CISPR-22/EN55022 Class A<br>FCC Part 15 Class A                                                                                                    | Yes<br>Yes<br>Yes                             |
| Immunity (motherboard):           EN55024: 1998           EN61000-4-2: 1995 ESD           EN61000-4-3: 1996 RF           EN61000-4-4: 1994 Fast Transient           EN61000-4-5: 1995 Surge           EN61000-4-6: 1996 Conducted disturbance           EN61000-4-8: 1993 Magnetic field           EN61000-4-11: 1994 Dips and Voltage Variations | Yes<br>Yes<br>Yes<br>Yes<br>Yes<br>Yes<br>Yes |
| Safety (power supply):<br>EN60950<br>UL / C-UL Listed                                                                                                    | Yes<br>Yes                                    |

#### Environmental Condition Specifications

The following table illustrates environmental condition specifications for the DeviceMaster ATS-XPE.

| <b>Environmental Condition</b>                                                | Value                    |  |
|-------------------------------------------------------------------------------|--------------------------|--|
| Air temperature:*<br>System on (operational)<br>System off (storage)          | 0 to 60°C<br>-20 to 85°C |  |
| Altitude                                                                      | 0 to 10,000 feet         |  |
| Heat output                                                                   | 47 BTU/Hr                |  |
| Humidity (non-condensing):<br>System on (operational)<br>System off (storage) | 8% to 80%<br>20% to 80%  |  |

\* If the DeviceMaster ATS-XPE is stacked, the environment air flow must insure that the Ambient Operating Temperature does NOT exceed these limits.

Hardware Specifications This table lists hardware specifications for the ATS-XPE.

| Specification                                                                                                    | Description                                                       |  |
|----------------------------------------------------------------------------------------------------|-------------------------------------------------------------------|--|
| Baud rates (default):<br>COM1 - AUX A<br>COM2 - CONSOLE<br>COM3 - PCMCIA modem<br>(optional)*<br>COM4 to COM11 - SERIAL PORTS<br>1-8 (optional) | 57.6 Kbps<br>28.8 Kbps<br>57.6 Kbps<br>300 bps to 230.4 Kbps      |  |
| Optional PC104 driver control                                                                                                    | Data bits: 7 or 8<br>Parity: Odd, even, none<br>Stop bits: 1 or 2 |  |
| Power input:<br>Frequency<br>Voltage                                                                                                    | 50/60 Hz<br>5 VDC                                                 |  |
| Power consumption                                                                                                    | 13.75 W                                                           |  |
| Current consumption                                                                                                    | 2.75 A                                                            |  |
| Dimensions                                                                                                    | 11" x 5.69" x 2.75" (W x L x H)                                   |  |
| Weight:                                                                                                    |                                                                   |  |
| Fully-configured system with<br>RocketPort PC104 and<br>PCMCIA options installed                                                                | 3.52 lbs                                                          |  |
| Power supply                                                                                                    | 0.62 lbs                                                          |  |
| Octacable                                                                                                    | 1.12 lbs                                                          |  |

\* See <u>*Certified PCMCIA Adapters*</u> on Page 43 for the list of Comtrol approved adapters.

#### Technical Specifications

This subsection lists the DeviceMaster ATS-XPE technical specifications.

- Compact flash (512 MB) with pre-configured Windows XP operating system. See <u>Default Operating System Configuration</u> on Page 66 for detailed information.
- NS GXLV/GX1-300 MMX 32-Bit x86 Processor that supports the Intel<sup>®</sup> MMX instruction set extension for the acceleration of multi media applications. It has 16 KB unified L1 cache, five-stage pipe lined integer unit, and an integrated Floating Point Unit (FPU).
- 128 MB SDRAM system memory
- AWARD 256 Kb flash memory BIOS
- Display controller that has a MediaGx processor with 4 MB memory that supports non-interlaced CRT monitors resolutions up to 1280 x 1024 @ 256 colors or 1024 x 768 @ 16 bpp.
- 10/100M bps Ethernet Controller, with two Realtek<sup>™</sup> RTL8139 IEEE802.u 100 BASE-TX standard dual auto-sensing interface to 10 Mbps or 100 Mbps networks. On board RJ45 connectors provide for easy connection.
- Serial ports on the motherboard.
  - AUX A (COM2)
  - CONSOLE (COM1)
- Parallel port (DB25), which supports SPP/EPP/ECP mode.
- PS/2 mouse connector (6-pin mini DIN) connector.
- PS/2 keyboard connector (6-pin mini DIN) connector.
- USB connector, which supports up to two USB devices.
- Optional PC104 serial ports with a quadcable or octacable interface that is software configurable with speeds up to 230.4 Kbps.
- Optional PCMCIA slot for Comtrol approved devices that are pre-configured in the ATS-XPE system.

**Note:** The ATS-XPE PCMCIA option supports two Type II PCMCIA slots or one Type III slot, which is installed at the factory. Drivers for Comtrol approved PCMCIA devices are installed in the system.

- Linksys EtherFast 10/100 + 56K Modem PC Card (PCMLM56)
- Linksys Wireless PC card (WPC11)

The hardware supports Power management, but it is not supported by the Windows XP Embedded operating system.

#### **Default Operating System Configuration**

The following list is a baseline operating system configuration for the ATS-XPE. For information about the operating system, see Windows XP Embedded on the Microsoft web site at: http://www.microsoft.com/windows/embedded/xp/ Hardware Devices Computers Standard PC Disk drives Disk drive Disk drive **IDE ATA/ATAPI controllers** Standard Dual-Channel PCI IDE controller **Primary IDE Channel** Secondary IDE Channel PCMCIA IDE/ATAPI Controller **Keyboards** Standard 101/102-Key or Microsoft Natural PS/2 Keyboard Mice and other pointing devices PS/2 Compatible Mouse Modems Linksys Etherfast 10&100 + 56K PC Card (PCMLM56) (Modem) Monitors **Default Monitor** Multiport serial adapters RocketPort 8 Port, PC104-Bus Multifunction adapters Linksys Etherfast 10&100 + 56K PC Card (PCMLM56) Network adapters Realtek RTL8139 Family PCI Fast Ethernet NIC Linksys Etherfast 10&100 + 56K PC Card (PCMLM56) (LAN) Linksys WPC11 Wireless Network PC Card MAC Bridge Miniport **PCMCIA** adapters Intel PCIC compatible PCMCIA controller Ports (COM and LPT) Communications port Printer port System devices PCI standard host CPU bridge PCI standard ISA bridge Programmable interrupt controller

Direct memory access controller System timer System CMOS/real time clock System speaker Numeric data processor System board Motherboard resources PCI bus **ISAPNP** Read Data Port ISA Plug and Play bus Comtrol hardware controller Comtrol display controller Plug and Play Software Device Enumerator Universal Serial Bus controllers Compag PCI to USE Open Host Controller USB Root Hub

#### Software

```
System
```

User Interface Shells **Explorer Shell** Windows Shell Accessories/Communications Add Hardware Control Panel Add/Remove Programs Control Panel **Base Support Binaries** Common Ctl Libraries Ver 5 Common Ctl Libraries Ver 6 (1.0.0.0) Common Ctl Libraries Ver 6 (1.10.0.0) **Common File Dialogs Date/Time Control Panel Device Manager Display Control Panel** Down-level Shell Compatible **Explorer** Application Friendly Logon User Map Network Drives Network Setup Wizard Power Meter Control Panel **Registry Editor** Safely Remove Hardware Program Shell Control Panel Registry Data

Shell Core Registry Data Shell Explorer Registry Data (Pro) Shell Explorer Registry Data Shell Group Conversion Registry Data Shell Hyperterminal Registry Data Shell Legacy Registry Data Shell Namespace Extensions Shell Namespace Registry Data Shell Notepad Registry Data Shell Paint Registry Data Shell Utilities Registry Data Standard Start Menu Shortcuts System Control Panel Task Manager Tray Icon Add/Remove Support **USB User Interface** User Interface Core Users Control Panel Windows Accessories Infrastructure **GUI Base Format Common Libraries** System Services Base CDFS FAT NTFS Administrator Account **Client For Microsoft Networks** Core Networking Workstation Service Administration Support Tools **Base Performance Counters Class Installer - Stream** Client / Server Runtime **CMD** - Windows Command Processor **Compression & Expansion Tools** FBA: Crypto Filter MIME Messages For Indexing Svc Intel Microcode Update MSFS NT Loader Performance Counter Configurations PnP (User-mode)

**Remote Registry Service** Session Manager (Windows Subsystem) Setup & Safe Mode VGA System Cloning Tool System Event Notification Service Volume Shadow Copy Service **Application Support Application Compatibility Core** COM Base COM+ Services **Distributed Transaction Coordinator** DOS Windows on Windows Support HTML Help Engine Jet Database Engine Jet Database OLEDB Support Microsoft Data Access Components (MDAC) Microsoft Foundation Class Library (Legacy) Microsoft Foundation Class Library (MFC) **Microsoft Line Services** Microsoft Visual C++ Run Time (Legacy) Microsoft Visual C++ Run Time Msxml 3.1 **OLE Dialog Services** Rich Edit Control Version 1.0 Rich Edit Control Version 3.0 Rich Edit Control Version 4.1 **Standard Template Libraries** Task Scheduler Windows Script Engines Storage & File Systems Infrastructure **Disk Management Basic Volume Runtime Disk Performance Counters** Format Common User Interface **Removable Storage Service** File Systems Webday Client Redirector Applications Active Template Library FAT Format I/O Error Log Messages Misc. File System Utilities

Security Infrastructure Certificate Request Client & Certificate Autoenrollment **Certificate User Interface Services Credential Management User Interface Cryptographic Network Services Cryptographic Service Providers** Kernel Mode Crypto Driver for RSA Key Manager Netlogon/Net Join **RPC** Local Support **RPC** Remote Secure RPC over Kerberos Secure RPC over Negotiate Secure RPC over NTLM Security Accounts Manager Server Library Smart Card Cryptographic Service Providers Smart Card Subsystem Time Service Core Windows Logon Windows NT MARTA Provider Windows Security Configuration Editor Networking & Communications **Domain Participation** TCP/IP Networking with Client For MS Networks Infrastructure **Computer Browser Service Computer Name User Interface DHCP** Client Service **Dial-up Client for Windows Dial-up Networking Common Libraries Dial-up Server for Windows** File Server for Macintosh Management Interface **File Sharing** H323 Telephony Service Provider HID Phone Telephony Service Provider Home Networking Monitory Library Internet Authentication Service (IAS) & Remote Access Common Files Internet Authentication Service (IAS) Server Data Object (SDO) and RAP Engine **IP** Conference Telephony Provider **IP** Security Services Local Network Bridge

Mapi32 Libraries Ndisuio Inf Netbios Driver Netbrdgs Inf NetDav Inf Netmscli Inf Netrib Inf Netrasa Inf Netrass Inf Netrast Inf Netserv Inf Netshell Nettcpip Inf **Network Diagnostics Network Performance Counters Network Routing** Netwzc Inf Other TCP/IP Services **Routing Common Files** SDP Blob Parser SNMP SMB Redirector TAPI 2.2 Client TAPI Audio, Video & RTP Filters TAPI COM Client **TAPI** Terminal Manager TAPI User Interface **TCP/IP** Networking Telephony Unimodem Wireless Zero Configuration Applications Internet Explorer **IP Router Monitor Library** Net.exe Utility Network Command Shell Network Command Shell Interface Context Phone & Modem Control Panel **Remote Access Monitory TCP/IP** Utilities Multimedia & Graphics Infrastructure Analog TV

GDI+ 1.0.0.0 GDI+ 1.0.10.0 Kernel Streaming User Mode Support MCI Support Microsoft Audio Compression Manager (MME Core) Video for Windows Core DirectX DIrect3D DirectShow ASF/DMO **DirectShow Capture DirectShow** Core DirectSound Management Terminal Services Infrastructure Active Directory Service Interface (ADSI) Core Active Directory Service Interface (ADSI) LDAP Provider Active Directory Service Interface (ADSI) Windows NT Provider Lightweight Directory Access Protocol (LDAP) Terminal Server Remote Desktop **Terminal Services Core Terminal Services Runtime** WMI Core WMI Correlation WMI Filter Applications Event Log Microsoft Management Console (MMC) Windows Installer Service International **Regional & Language Options** Infrastructure Font: Marlett Fonts: EGA Fonts: Fonts Arial Fonts: Fonts Microsoft\_San\_Serif Fonts: Fonts Tahoma Fonts: Fonts tahoma\_bold Fonts: Fonts verdana Fonts: Fonts webdings Fonts: Fonts wingdings Fonts: vgaoem\_fon **English Language Support**
NLS: Core Files NLS: Locale Map Ids NLS: Time Zones Accessibility Infrastructure Accessibility Core

**Default Component Settings** 

#### Hardware

Devices Computers Standard PC System Identification Computer name: XPE4-8 Registered owner: OEM Registered organization: OEM Pagefile no pagefile support Power Management Settings

Power mgmt. Policy: Presentation

## Software System System Services Base **Client/Server Runtime** Console screen window width: 80 columns Console screen window height: 50 lines Console screen buffer width 80 columns Console screen buffer height: 300 lines **Application Support** HTML Help Engine Include art and shared help files that XP help content (\*.CHM) requires International Infrastructure **English Language Support** #1252 (ANSI -Latin I) Code pages conversion table Support all system locales for English Include multi-language user interface resources (partial)

| Management                                                      |  |  |  |  |  |
|-----------------------------------------------------------------|--|--|--|--|--|
| Infrastructure                                                  |  |  |  |  |  |
| Lightweight Directory Access Protocol (LDAP)                    |  |  |  |  |  |
| Default LDAP Connection Signing: Connections signed if possible |  |  |  |  |  |
| International                                                   |  |  |  |  |  |
| Regional and Language Options                                   |  |  |  |  |  |
| User interface language: English                                |  |  |  |  |  |
| Standards and formats: English US                               |  |  |  |  |  |
| Default input language: English US                              |  |  |  |  |  |
| Language for non-Unicode programs: English US                   |  |  |  |  |  |
| Geographical location: United States                            |  |  |  |  |  |
| Security                                                        |  |  |  |  |  |
| Infrastructure                                                  |  |  |  |  |  |
| Windows Logon                                                   |  |  |  |  |  |
| Show Friendly Winlogon                                          |  |  |  |  |  |
| Show Welcome to Windows screen before Winlogon                  |  |  |  |  |  |
| User Interface                                                  |  |  |  |  |  |
| Shells                                                          |  |  |  |  |  |
| Windows Shell                                                   |  |  |  |  |  |
| User Interface Core                                             |  |  |  |  |  |
| Show My Computer on Start Menu                                  |  |  |  |  |  |
| Show My Network Places on Start Menu                            |  |  |  |  |  |
| Show Desktop icons                                              |  |  |  |  |  |
| Show Control Panel on Start Menu                                |  |  |  |  |  |
| Show Network Connections on Start Menu                          |  |  |  |  |  |
| Show Search on Start Menu                                       |  |  |  |  |  |
| Show Run on Start Menu                                          |  |  |  |  |  |
| Show Log Off on Start Menu                                      |  |  |  |  |  |
| Show Shut Down on Start Menu                                    |  |  |  |  |  |
| Show Internet Explorer on Start Menu                            |  |  |  |  |  |
| Show All Programs list on Start Menu                            |  |  |  |  |  |
| Show context menu on Shell folders                              |  |  |  |  |  |
| Show context menu on Task bar                                   |  |  |  |  |  |
| Show Notifications on Task bar                                  |  |  |  |  |  |
| Lock Task bar                                                   |  |  |  |  |  |
| Use Windows Classic folders                                     |  |  |  |  |  |
| Enable Drag & Drop on Start Menu                                |  |  |  |  |  |
|                                                                 |  |  |  |  |  |

\_

# Notices

| Radio Frequency<br>Interference (RFI)<br>(FCC 15.105) | <ul> <li>This equipment has been tested and found to comply with the limits for Class A digital devices pursuant to Part 15 of the FCC Rules.</li> <li>This equipment generates, uses, and can radiate radio frequency energy, and if not installed and used in accordance with the instruction manual, may cause harmful interference to radio communications. However, there is no guarantee that interference will not occur in a particular installation. If this equipment does cause harmful interference to radio or television reception, which can be determined by turning the equipment off and on, the user is encouraged to try and correct the interference by one or more of the following measures:</li> </ul> |  |  |  |  |
|-------------------------------------------------------|----------------------------------------------------------------------------------------------------|--|--|--|--|
|                                                       | • Reorient or relocate the receiving antenna.                                                                                                    |  |  |  |  |
|                                                       | • Increase the separation between the equipment and the receiver.                                                                                                    |  |  |  |  |
|                                                       | • Connect the equipment into an outlet on a circuit different from that to which the receiver is connected.                                                                                                    |  |  |  |  |
|                                                       | • Consult the dealer or an experienced radio/TV technician for help.                                                                                                    |  |  |  |  |
| Labeling<br>Requirements (FCC<br>15.19)               | <ul><li>This equipment complies with part 15 of FCC rules. Operation is subject to the following two conditions:</li><li>This device may not cause harmful interference.</li></ul>                                                                                                    |  |  |  |  |
|                                                       | • This device must accept any interference received, including interference that may cause undesired operation.                                                                                                    |  |  |  |  |
| Modifications (FCC 15.21)                             | Changes or modifications to this equipment not expressly approved by Comtrol<br>Corporation may void the user's authority to operate this equipment.                                                                                                    |  |  |  |  |
| Serial Cables (FCC<br>15.27)                          | This equipment is certified for Class A operation when used with unshielded cables.                                                                                                    |  |  |  |  |
| Underwriters<br>Laboratory                            | This equipment is Underwriters Laboratory "UL" listed.                                                                                                    |  |  |  |  |
| Important Safety<br>Information                       | To avoid contact with electrical<br>current:<br>• Never install electrical wiring                                                                                                    |  |  |  |  |
|                                                       | during an electrical storm. Warning                                                                                                    |  |  |  |  |
|                                                       | • Never install the power plug in wet locations.                                                                                                    |  |  |  |  |
|                                                       | • Use a screwdriver and other tools with insulated handles.                                                                                                    |  |  |  |  |

This page was intentionally left blank for double-sided printing.

# **Appendix C. Default System Values**

The following section provides information for changing default configuration of the DeviceMaster ATS motherboard. In most cases, it will not be necessary to reconfigure the motherboard.

**Note:** The information in this document is for reference only. The DeviceMaster ATS is pre-configured before shipment.

You may want to access the motherboard to perform the following tasks:

- Change the watch-dog timer settings.
- Clear CMOS setup. For example, to clear the BIOS password.
- Apply +5V or +12V to AUX A serial port.

Before you can perform any of the above tasks, you should use the following *Accessing the Motherboard* section.

This subsection contains the following information:

- System I/O address map
- First MB memory map

### Accessing the Motherboard

Use this procedure to access the motherboard on the DeviceMaster ATS. A detailed illustration of the motherboard is available on the following page.

1. Follow standard ESD procedures (outlined below) to remove the two screws.

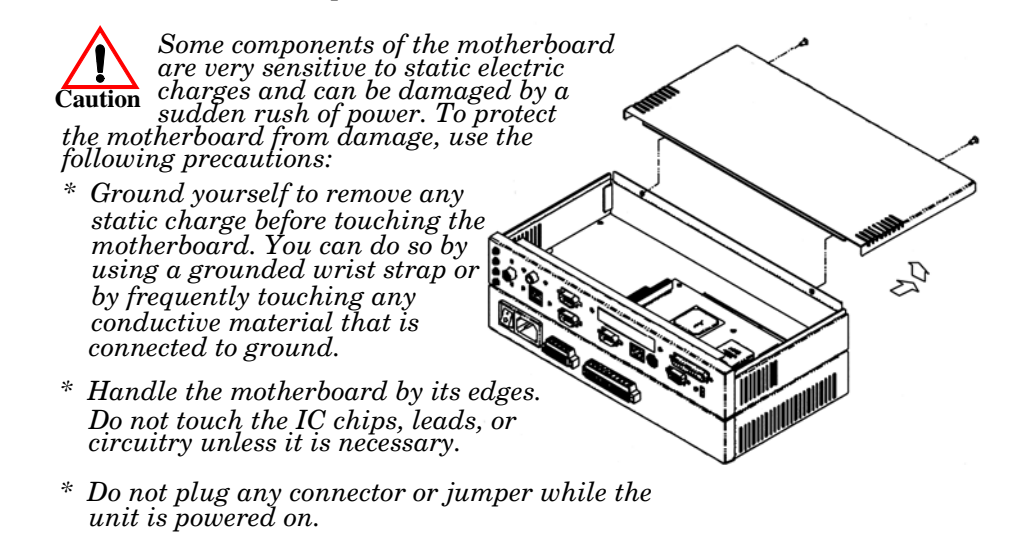

2. Use the following motherboard illustration (on the next page) to locate the jumper reference in the specific procedure that you are performing.

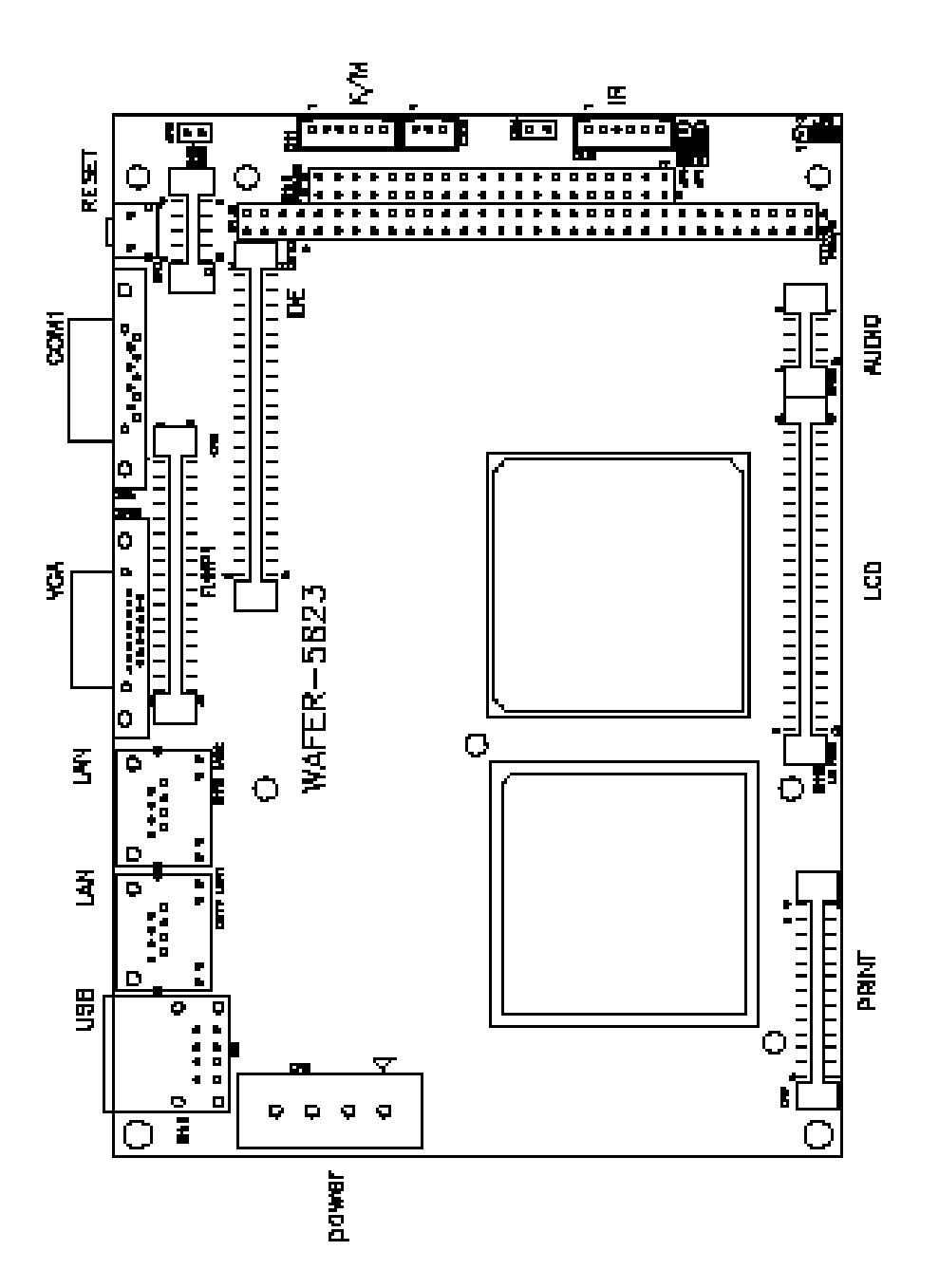

### **Clearing the CMOS Setup**

If you need to clear the CMOS Setup. For example, if you forgot the password you should clear the setup and then set the password again. You should close the **JP1** jumper for about 3 seconds and then open it again. To set the CMOS back to normal operation mode, open **JP1**.

| JP1 | Description       |
|-----|-------------------|
| 1-2 | Normal Operation. |
| 2-3 | Clear CMOS Setup. |

**Note:** Use the screenshots in <u>Changing BIOS Configuration</u> on Page 83 to reconfigure the factory default BIOS settings.

### Applying Power to the AUX A Port

The AUX A (CN9) connector can supply +5V or +12V power to the serial devices through the RI pin (Pin 8) of the COM2 (AUX A) port connector. The maximum current is 1 A with fuse protection, from these two connector's 5V/12V output. If the output is set to 12V, make sure that you have 12V to supply to the board.

| CN9 Pin 8 (RS-232) | JP13 | JP12            |
|--------------------|------|-----------------|
| RI Signal          | 2-3  | Not applicable. |
| +5V                | 1-2  | 2-3             |
| +12V               | 1-2  | 1-2             |

### **Changing the Watch-Dog Timer**

The Watch-Dog Timer is a device used to ensure that standalone systems can reset themselves and recover from catastrophic conditions that cause the CPU to hang or crash. The Watch-Dog Timer is a countdown timer that will reset the CPU when it times out.

The Watch-Dog Timer is enabled by reading port **443H**. It should be triggered before the time-out period ends, otherwise it will assume that the program operation is abnormal and will issue a reset signal to restart, or activate NMI to CPU. The Watch-Dog Timer is disabled by reading port **843H**.

| JP4  | Watch-Dog Timer Settings Description    |
|------|-----------------------------------------|
| 1-2  | Activate NMI to CPU when WDT times-out. |
| 2-3  | Reset when WDT time-out.                |
| Open | Disable WDT.                            |

Note: Bold text that is shaded green illustrates the default value.

| Hex Address | Read/Write | Description                             |
|-------------|------------|-----------------------------------------|
| 443H        | Write      | Set Watch-Dog Time period               |
| 443H        | Read       | Enable and refresh the Watch-Dog Timer. |
| 843H        | Read       | Disable the Watch-Dog Timer.            |

Three I/O ports control the Watch-Dog Timer and are accessed using the addresses defined in the following table.

Prior to enabling the Watch-Dog Timer, the user has to define the time interval to be used. The timer interval is defined by writing a value to address 443H. This value is within the range from 01 (hex) to FF (hex) and defines an interval between 1 second to 255 seconds, respectively. The following table illustrates this correlation:

| Hex Value | Time Interval |
|-----------|---------------|
| 01        | 1 sec         |
| 02        | 2 sec         |
| 03        | 3 sec         |
| 04        | 4 sec         |
| •         |               |
| •         | •             |
| •         | •             |
| FF        | 255 sec       |

The Watch-Dog Timer is activated by reading the value at address 443H. To ensure that a reset condition does not occur, the timer must be periodically reset to restart the countdown at the beginning of the defined interval before the time out period has expired. This is achieved by first disabling the timer by reading address 843H and then re-enabling it by reading the value at 443H before the timer reaches zero. Refer to the example of the assembly program below.

A tolerance of at least 5% must be maintained to avoid unknown routines within the operating system (DOS), such as disk I/O that can be very time consuming. Therefore if the time out period has been set to 10 seconds, the I/O port 443H must be read within 7 seconds.

*Note:* When exiting a program it is necessary to disable the Watch-Dog Timer, otherwise the system will reset.

Example of Assembly Program

TIMER\_PORT = 443H TIMER\_START = 443H TIMER\_STOP = 843H ;;INITIAL TIME PERIOD COUNTER MOV DX, TIME\_PORT MOV AL, 8:;;8 SECONDS OUT DX,AL ;;ADD YOUR APPLICATION HERE MOV DX, TIMER\_START IN AL, DX.;;START COUNTER ;;ADD YOUR APPLICATION HERE W\_LOOP: MOV DX, TIMER\_STOP IN AL, DX MOV DX, TIMER\_START IN AL, DX. ;;RESTART COUNTER ;;ADD YOUR APPLICATION HERE CMP EXIT\_AP, 0 JNE W\_LOOP MOV DX, TIMER\_STOP IN AL, DX ;;EXIT AP

# System I/O Address Map

| I/O Address | Map Description                      |  |
|-------------|--------------------------------------|--|
| 000-01F     | DMA Controller #1                    |  |
| 020-021     | Interrupt Controller # 1, Master     |  |
| 022-023     | Chipset address                      |  |
| 040-05F     | System Timer                         |  |
| 060-06F     | Standard 101/102 keyboard Controller |  |
| 070-07F     | Real time Clock, NMI Controller      |  |
| 080-0BF     | DMA Page Register                    |  |
| 0A0-0BF     | Interrupt Controller # 2             |  |
| 0C0-0DF     | DMA Controller # 2                   |  |
| 0F0-0F0     | Clear Math Coprocessor Busy          |  |
| 0F1-0F1     | Reset Math Coprocessor               |  |
| 0F8-OFF     | Math Coprocessor                     |  |
| 1F0-1F8     | VIR BUS Master PCI IDE Controller    |  |
| 200-207     | Game I/O                             |  |
| 278-27F     | Reserved                             |  |
| 2F8-2FF     | Serial Port 2                        |  |
| 378-37F     | Parallel Printer Port 1              |  |
| 3B0-3DF     | Cyrix Graphic Adapter                |  |
| 3F0-3F7     | Available                            |  |
| 3F8-3FF     | Serial Port 1                        |  |
| 443         | Watch-Dog timer enable               |  |
| 843         | Watch-Dog timer disable              |  |

This table illustrates the system I/O address map for the ATS.

# **First MB Memory Map**

| Address     | Description      |
|-------------|------------------|
| F000h-FFFFh | System ROM       |
| D800h-EFFFh | Unused           |
| C800h-D7FFh | Ethernet ROM     |
| C000h-C7FFh | Expansion ROM    |
| B800h-BFFFh | CGA/EGA/VGA text |
| B000h-B7FFh | Unused           |
| A000h-AFFFh | EGA/VGA graphics |
| 0000h-9FFFh | Base memory      |

This table illustrates the first MB memory map.

# Appendix D. Changing BIOS Configuration

This section discusses using the BIOS to change the system defaults. The DeviceMaster ATS-XPE uses the AWARD PCI/ISA BIOS for system configuration. The AWARD BIOS setup program is designed to provide maximum flexibility in configuring the system by offering various options which may be selected to meet your requirements.

**Note:** The information in this appendix is for reference only. The DeviceMaster ATS-XPE is pre-configured before shipment. If you need to recover the Comtrol BIOS default, use this Appendix to reconstruct the proper BIOS settings.

The Recovery CD does not recover the Comtrol BIOS settings.

## **Getting Started**

When you apply power on the DeviceMaster ATS-XPE, the BIOS enters Power-on-Self Test (POST) routines. These routines are executed for system test, initialization, and system configuration verification. After the POST routines are completed, the following message appears:

" Hit DEL if you want to run SETUP"

To access the AWARD BIOS SETUP UTILITY, press the *<Del>* key. This screen displays.

| ROM PCI/ISA BIOS (2A434I9F)<br>CMOS SETUP UTILITY<br>AWARD SOFTWARE, INC. |                                                            |  |  |  |  |
|---------------------------------------------------------------------------|------------------------------------------------------------|--|--|--|--|
| STANDARD CMOS SETUP                                                       | INTEGRATED PERIPHERALS                                     |  |  |  |  |
| BIOS FEATURES SETUP                                                       | SUPERVISOR PASSWORD                                        |  |  |  |  |
| CHIPSET FEATURES SETUP                                                    | USER PASSWORD                                              |  |  |  |  |
| POWER MANAGEMENT SETUP                                                    | IDE HDD AUTO DETECTION                                     |  |  |  |  |
| PNP/PCI CONFIGURATION                                                     | SAVE & EXIT SETUP                                          |  |  |  |  |
| LOAD BIOS DEFAULTS                                                        | EXIT WITHOUT SAVING                                        |  |  |  |  |
| LOAD SETUP DEFAULTS                                                       |                                                            |  |  |  |  |
| Esc : Quit<br>F10 : Save & Exit Setup                                     | †↓→+ : Select Item<br>(Shift)F2 : Change Colo <del>r</del> |  |  |  |  |
|                                                                           |                                                            |  |  |  |  |

### Standard CMOS Setup

| Dat<br>Tim               | e (mm:dd:yy) :<br>e (hh:mm:ss) :                           | Thu, Apr<br>11 : 25          | 26 200<br>: 55       | 1                |                  |             |             |             |      |
|--------------------------|------------------------------------------------------------|------------------------------|----------------------|------------------|------------------|-------------|-------------|-------------|------|
| Har                      | D DISKS                                                    | TYPE                         | <b>SIZE</b>          | CYLS             | HEAD             | PRECOMP     | LANDZ       | SECTOR      | MODE |
| Pri<br>Pri<br>Sec<br>Sec | mary Master<br>mary Slave<br>ondary Master<br>ondary Slave | None<br>None<br>None<br>Auto | 0м<br>0м<br>0м<br>0м | 0<br>0<br>0<br>0 | 0<br>0<br>0<br>0 | 0<br>0<br>0 | 0<br>0<br>0 | 0<br>0<br>0 | AUTO |
| Dri<br>Dri               | ve A : <b>None</b><br>ve B : None                          |                              |                      |                  |                  |             |             |             |      |
| Vid<br>Hal               | eo : EGA/VGF<br>t On : No Err                              | ors                          |                      |                  |                  |             |             |             |      |

The **Standard CMOS Setup** screen is used for basic hardware system configuration, such as the Date and Time settings.

This figure illustrates the DeviceMaster ATS-XPE factory defaults.

Use the following procedure to change the system date.

- 1. Press either the Arrow or **<Enter>** key on your keyboard to select one of the fields (Month, Date or Year).
- 2. Press either <PgUp> or <PgDn> to increase or decrease the value of that field.
- 3. Use the same key sequence to change the time setting.

### **BIOS Features Setup**

The **BIOS Features Setup** screen is designed for fine-tuning your system and improving its performance. Typically, you do not have to change the default settings, which are pre-set for the most reliable operation.

|  | F                                                                                                    | ROM PCI/ISA E<br>BIOS FEATUF<br>AWARD SOFT                                                                                                    | BIOS (2A434I9F)<br>RES SETUP<br>HARE, INC.                                                                                                    |
|--|----------------------------------------------------------------------------------------------------|----------------------------------------------------------------------------------------------------|----------------------------------------------------------------------------------------------------|
|  | Virus Warning<br>CPU Internal Cache<br>Quick Power On Self Test<br>Boot From LAN First<br>Boot Sequence<br>Swap Floppy Drive<br>Boot Up Floppy Seek<br>Boot Up NumLock Status<br>Boot Up System Speed<br>Gate A20 Option<br>Memory Parity Check<br>Typematic Rate Setting<br>Typematic Rate (Chars/Sec) | : Disabled<br>: Enabled<br>: Disabled<br>: C only<br>: Disabled<br>: Disabled<br>: On<br>: High<br>: Fast<br>: Enabled<br>: Disabled<br>: Disabled<br>: Disabled<br>: On | Video BIOS Shadow : Enabled<br>C8000-CBFFF Shadow : Disabled<br>CC000-CFFFF Shadow : Disabled<br>D0000-D3FFF Shadow : Disabled<br>D4000-D3FFF Shadow : Disabled<br>D8000-DBFFF Shadow : Disabled<br>DC000-DFFFF Shadow : Disabled<br>Cyrix 6x86/MII CPUID: Enabled |
|  | Security Option<br>PCI/VGA Palette Snoop<br>OS Select For DRAM > 64MB<br>Report No FDD For WIN 95                                                                                                    | : 200<br>: Setup<br>: Disabled<br>: Non-OS2<br>: Yes                                                                                                    | ESC : Quit 14++ : Select Item<br>F1 : Help PU/PD/+/- : Modify<br>F5 : Old Values (Shift)F2 : Color<br>F6 : Load BIOS Defaults<br>F7 : Load Setup Defaults                                                                                                    |

This figure illustrates the DeviceMaster ATS-XPE factory defaults.

## **Chipset Features Setup**

The Chipset Features Setup screen primarily controls the board's chipset and is used to change the chipset configuration.

This figure illustrates the DeviceMaster ATS-XPE factory defaults.

| CHIPSET FEATURES SETUP<br>AWARD SOFTWARE, INC.               |                                                                                                    |  |
|--------------------------------------------------------------|----------------------------------------------------------------------------------------------------|--|
| SDRAM CAS latency Time : 3 T<br>SDRAM Clock Ratio Div By : 4 |                                                                                                    |  |
| 16-bit I/O Recovery (CLK): 5<br>8-bit I/O Recovery (CLK): 5  |                                                                                                    |  |
| USB Controller : Enabled<br>USB Legacy Support : Disabled    |                                                                                                    |  |
|                                                              | ESC : Quit ↑↓→+ : Select Item<br>F1 : Help PU/PD/+/- : Modify<br>F5 : Old Values (Shift)F2 : Color<br>F6 : Load BIOS Defaults<br>F7 : Load Setup Defaults |  |

Note: Improperly changing these default settings can result in an unstable system.

## **Power Management Setup**

The **Power Management Setup** screen helps you handle the ROCKY-568SEV board's *green* function. This feature can shut down the video display and hard disk to save energy.

ROM PCT/TSA BIOS (20434T9E)

This figure illustrates the DeviceMaster ATS-XPE factory defaults.

| POWER MANAGEMENT SETUP<br>AWARD SOFTWARE, INC.                                                                             |                                                                          |                                                                                                    |
|----------------------------------------------------------------------------------------------------|--------------------------------------------------------------------------|----------------------------------------------------------------------------------------------------|
| Power Management<br>** PM Timers **<br>Doze Mode<br>Standby Mode<br>HDD Power Down<br>MODEM Use IRQ<br>Throttle Duty Cycle | : Disabled<br>: Disabled<br>: Disabled<br>: Disabled<br>: NA<br>: 33.3 % | IRQ1 (KeyBoard) : ON<br>IRQ3 (COM 2) : OFF<br>IRQ4 (COM 1) : OFF<br>IRQ5 (LPT 2) : OFF<br>IRQ6 (Floppy Disk): OFF<br>IRQ7 (LPT 1) : OFF<br>IRQ7 (LPT 1) : OFF<br>IRQ10 (Reserved) : OFF<br>IRQ11 (Reserved) : OFF<br>IRQ11 (Reserved) : OFF<br>IRQ13 (Coprocessor): OFF<br>IRQ14 (Hard Disk) : OFF<br>IRQ15 (Reserved) : OFF |
|                                                                                                    |                                                                          | ESC : Quit ↑↓++ : Select Item<br>F1 : Help PU/PD/+/- : Modify<br>F5 : Old Values (Shift)F2 : Color<br>F6 : Load BIOS Defaults<br>F7 : Load Setup Defaults                                                                                                    |

## **PNP/PCI** Configuration

| figure illustrates the DeviceMaster ATS-XPE factory defaults.                                                                                                    |                                                                                                    |  |
|----------------------------------------------------------------------------------------------------|----------------------------------------------------------------------------------------------------|--|
| ROM PCI/ISA E<br>PNP/PCI CONF<br>AWARD SOFTW                                                                                                    | BIOS (2A43419F)<br>IGURATION<br>MARE, INC                                                                                                    |  |
| PNP OS Installed : No<br>Resources Controlled By : Manual<br>Reset Configuration Data : Disabled                                                                                                    | PCI IRQ Actived By : Level                                                                                                    |  |
| IRQ-3 assigned to : PCI/ISA PnP<br>IRQ-4 assigned to : PCI/ISA PnP<br>IRQ-5 assigned to : Legacy ISA<br>IRQ-6 assigned to : Legacy ISA<br>IRQ-7 assigned to : Legacy ISA<br>IRQ-9 assigned to : PCI/ISA PnP<br>IRQ-10 assigned to : PCI/ISA PnP<br>IRQ-11 assigned to : PCI/ISA PnP<br>IRQ-14 assigned to : PCI/ISA PnP<br>IRQ-15 assigned to : PCI/ISA PnP<br>IRQ-15 assigned to : PCI/ISA PnP | Used MEM base addr : N/A                                                                                                    |  |
| DMA-0 assigned to : PCI/ISA PAP<br>DMA-1 assigned to : PCI/ISA PAP<br>DMA-3 assigned to : PCI/ISA PAP<br>DMA-5 assigned to : PCI/ISA PAP<br>DMA-6 assigned to : PCI/ISA PAP<br>DMA-7 assigned to : PCI/ISA PAP                                                                                                    | ESC : Quit 11++ : Select Item<br>F1 : Help PU/PD/+/- : Modify<br>F5 : Old Values (Shift)F2 : Color<br>F6 : Load BIOS Defaults<br>F7 : Load Setup Defaults |  |

This menu is used to assign IRQ numbers to your PNP/PCI devices manually. This figure illustrates the DeviceMaster ATS-XPE factory defaults.

• **PNP OS Installed:** If you install a Plug and Play operating system (OS), the OS will reassign the interrupt even if you choose **Yes** for this option. If you install a non-Plug and Play OS or if you want to prevent the OS from reassigning the board's IRQ settings, choose **No** for this option.

• **Resources Controlled By:** Select Auto if you want the computer to assign the IRQs.

- **Reset Configuration Data:** Enabling this field means you allow the configuration data to be reset.
- *IRQ-xx assigned to*: These fields show whether a certain IRQ is used by a PCI/ISA card.

### **Load BIOS Defaults**

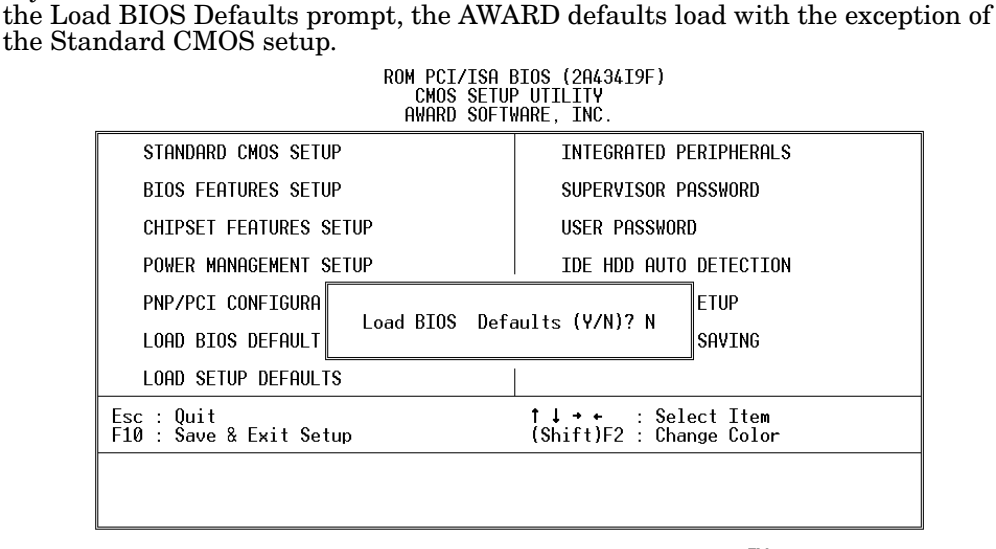

If you choose to activate the Load BIOS Defaults menu and then answer Y to load

*Note:* If you load the default BIOS, you will change Comtrol<sup>™</sup> Corporation's default settings and may experience unreliable results and an unstable platform.

Select N to abort this screen.

## **Load Setup Defaults**

If you select Y to this field, the Setup Defaults load except Standard CMOS SETUP. ROM PCI/ISA BIOS (2843419F)

| CMOS SETUP UTILITY<br>AWARD SOFTWARE, INC. |                                                |  |
|--------------------------------------------|------------------------------------------------|--|
| STANDARD CMOS SETUP                        | INTEGRATED PERIPHERALS                         |  |
| BIOS FEATURES SETUP                        | SUPERVISOR PASSWORD                            |  |
| CHIPSET FEATURES SETUP                     | USER PASSWORD                                  |  |
| POWER MANAGEMENT SETUP                     | IDE HDD AUTO DETECTION                         |  |
| PNP/PCI CONFIGURA                          | A ETUP                                         |  |
| LOAD BIOS DEFAULT                          | SAVING                                         |  |
| LOAD SETUP DEFAULTS                        |                                                |  |
| Esc : Quit<br>F10 : Save & Exit Setup      | †↓→+ : Select Item<br>(Shift)F2 : Change Color |  |
|                                            |                                                |  |
|                                            |                                                |  |

*Note:* If you load the Setup defaults, you will change Comtrol Corporation's default settings.

The screens in this document illustrate the Comtrol default settings, which are optimal configuration settings for your system.

# **Integrated Peripherals**

| ROM PCI/ISA BIOS (2A434I9F)<br>INTEGRATED PERIPHERALS<br>AWARD SOFTWARE, INC.                                                                                                    |                                                                                                    |  |
|----------------------------------------------------------------------------------------------------|----------------------------------------------------------------------------------------------------|--|
| IDE HDD Block Mode: EnablPrimary IDE Channel: EnablMaster Drive PIO Mode: AutoSlave Drive PIO Mode: AutoSecondary IDE Channel: EnablMaster Drive PIO Mode: AutoSlave Drive PIO Mode: Auto | ed<br>ed Onboard Parallel Port : 378/IRQ7<br>Parallel Port Mode : SPP<br>ed                              |  |
| IDE Primary Master UDMA : Auto<br>IDE Primary Slave UDMA : Auto<br>IDE Secondary Master UDMA: Auto<br>IDE Secondary Slave UDMA: Auto                                                      |                                                                                                    |  |
| KBC input clock : 8 MHz<br>Onboard FDC Controller : Enabl<br>Onboard Serial Port 1 : 3F8/I<br>Onboard Serial Port 2 : 2F8/I<br>UART Mode Select : Norma                                   | ed<br>RQ4 Video Memory Size : 2.5 M<br>RQ3 Flat Panel Status : Both<br>I Flat Panel Resolution : 800x600 |  |

This option is used to assign Onboard I/O, IRQ, DMA, etc.

This figure illustrates the DeviceMaster ATS-XPE factory default settings.

- Multiple Monitor Support -- No Onboard, PCI first, M/B first Use to select the primary VGA for multiple monitor support in Windows.
- Video Memory Size -- 4.0M Use to select the size of video memory.

### Supervisor Password and User Password

The **Supervisor Password** screen sets a password that is used to protect your system and Setup Utility. The Supervisor Password has higher priority than User Password. Once you setup the Supervisor password, the system will always ask you to key-in the Supervisor Password every time you enter the BIOS SETUP.

If you enter the BIOS SETUP with Supervisor Password, you can choose every setup/option on the main menu. When entering the BIOS with the User Password, however, you can only choose three setup/options (USER PASSWORD, SAVE & EXIT SETUP and EXIT WITHOUT SAVING).

Use the following procedure to disable the Supervisor and User passwords:

1. Enter the BIOS SETUP program with the Supervisor password.

2. Press the **<Enter>** key when prompted for a new password.

*Note:* If you forget the password, follow the Clear/Reset CMOS procedure. See <u>Clearing the CMOS Setup</u> on Page 79.

### **SVGA Setup Introduction**

The DeviceMaster ATS-XPE is equipped with an on-board LCD/VGA interface. The following subsections discuss its specifications and features.

### Chipset

The DeviceMaster ATS-XPE uses a Cyrix<sup>™</sup> CX5530 chipset as its SVGA controller. The chipset is compatible with most traditional analog CRT monitors and also accepts most interlaced and non-interlaced analog monitors (color and monochrome VGA) with high-resolution quality while maintaining complete IBM<sup>™</sup> VGA compatibility.

Digital monitors (i.e. MDA, CGA, and EGA) cannot be supported. Multiple frequency (multisync) monitors operate as if they are analog monitors.

### **Display Memory**

With the 4 MB UMA memory, the VGA controller can make CRT displays or color panel displays perform with resolutions up to 1024 x 768 at 64K colors.

### **Display Driver**

A standard VGA driver is loaded.

### **PCI Bus Ethernet Interface**

The DeviceMaster ATS-XPE provides a high performance 32-bit Ethernet chipset which is fully compliant with the IEEE 802.3 standard. The Ethernet port supports a standard RJ45 connector and is both 100Base-T and 10Base-T compatible. The major network operating system fits it. The Ethernet port supplies a standard RJ45 connector on board.

This page was intentionally left blank for double-sided printing.

# Appendix E. Changing the WatchDog Timer

The hardware watch-dog timer is not supported by the installed Linux kernel. However, it may be accessed directly by user applications if desired.

The Watch-Dog Timer is a device used to ensure that standalone systems can reset themselves and recover from catastrophic conditions that cause the CPU to hang or crash. The Watch-Dog Timer is a countdown timer that will reset the CPU when it times out.

The Watch-Dog Timer is enabled by reading port **443H**. It should be triggered before the time-out period ends, otherwise it will assume that the program operation is abnormal and will issue a reset signal to restart, or activate NMI to CPU.

The Watch-Dog Timer is disabled by reading port 843H.

| JP4  | Watch-Dog Timer Settings Description      |  |
|------|-------------------------------------------|--|
| 1-2  | 2 Activate NMI to CPU when WDT times-out. |  |
| 2-3  | Reset when WDT time-out.                  |  |
| Open | Disable WDT.                              |  |

Note: Bold text (shaded green in the online version) illustrates the default value.

Three I/O ports control the Watch-Dog Timer and are accessed using the addresses defined in the following table.

| Hex Address | Read/Write | Description                             |
|-------------|------------|-----------------------------------------|
| 443H        | Write      | Set Watch-Dog Time period               |
| 443H        | Read       | Enable and refresh the Watch-Dog Timer. |
| 843H        | Read       | Disable the Watch-Dog Timer.            |

Prior to enabling the Watch-Dog Timer, the user has to define the time interval to be used. The timer interval is defined by writing a value to address 443H. This value is within the range from 01 (hex) to FF (hex) and defines an interval between 1 second to 255 seconds, respectively. The following table illustrates this correlation:

| Hex Value | Time Interval |
|-----------|---------------|
| 01        | 1 sec         |
| 02        | 2  m sec      |
| 03        | 3 sec         |
| 04        | 4 sec         |
| •         |               |
| •         | •             |
| •         | •             |
| FF        | 255  sec      |

The Watch-Dog Timer is activated by reading the value at address 443H. To ensure that a reset condition does not occur, the timer must be periodically reset to restart the countdown at the beginning of the defined interval before the time out period has expired. This is achieved by first disabling the timer by reading address 843H and then re-enabling it by reading the value at 443H before the timer reaches zero. Refer to the example of the assembly program below.

A tolerance of at least 5% must be maintained to avoid unknown routines within the operating system, such as disk I/O that can be very time consuming. Therefore if the time out period has been set to 10 seconds, the I/O port 443H must be read within 7 seconds.

*Note:* When exiting a program it is necessary to disable the Watch-Dog Timer, otherwise the system will reset.

Example of Assembly Program

TIMER\_PORT = 443H  $TIMER\_START = 443H$ TIMER STOP = 843H ;;INITIAL TIME PERIOD COUNTER MOV DX, TIME\_PORT MOV AL, 8:;;8 SECONDS OUT DX,AL ;;ADD YOUR APPLICATION HERE MOV DX, TIMER\_START IN AL, DX.;;START COUNTER ;;ADD YOUR APPLICATION HERE W LOOP: MOV DX, TIMER\_STOP IN AL, DX MOV DX, TIMER\_START IN AL, DX. ;;RESTART COUNTER ;;ADD YOUR APPLICATION HERE CMP EXIT\_AP, 0 JNE W LOOP MOV DX, TIMER\_STOP IN AL, DX

;;EXIT AP

# Index

Numerics 10/100M bps Ethernet <u>65</u>

### A

accessing the motherboard 77 agency notices 75 air temperature 64 altitude 64 AUX A port default baud 64 installing modems 49 pinouts 61

### <u>B</u>

baud rates default <u>64</u> BIOS <u>65</u> changing configuration <u>83–89</u> building DB25 loopback plugs <u>31</u> DB9 loopback plugs <u>30</u> null-modem cable <u>32</u> RJ45 loopback plugs <u>31</u> RS-485 test cable <u>31</u> straight-through cable <u>32</u>

### <u>C</u>

cables build null-modem 32 build RS-485 test cable 31 build straight-through 32certified PCMCIA options 43 changing BIOS configuration <u>83–89</u> COM2 (AUX A) port usage 79 default computer name 11 network settings PC104 name 27 Starting COM port number PC104 27 Watch-Dog timer 79 workgroup name <u>11</u> Clearing CMOS setup 79 Clone 28 CMOS, clear setup 79 **COM1-3** default baud <u>64</u> **COM4-11** port properties PC104 28 COM4-COM11 baud rate range <u>64</u>

compact flash size options 65usage caution 21 compact flash connector 60 computer name changing default <u>11</u> **Comtrol tools** <u>33</u>–?? configuration changing BIOS 83-89 default operating system 66 Ethernet ports 9 network settings 9 PC104 COM port properties 28 PC104 serial ports 26 connectors <u>59–62</u> PC104 ports 30 **CONSOLE** port default baud 64 installing modems 49 pinouts 61 current consumption 64

### D

**DB25 connectors** loopback plugs 31 PC104 **30 DB9** connectors loopback plugs 30PC104 30 straight-through cables 32default computer name changing 11 dial-in enabling 15 dimensions 64 display controller 65 documentation updates 57 downloads 57 drivers PC104 version 28 PCMCIA 6 dual-Ethernet ports 9

### <u>E</u>

electromagnetic compliances <u>63</u> email Technical Support <u>57</u> emission <u>63</u> enabling dial-in <u>15</u> Event Viewer service <u>54</u> Routing and Remote Access service <u>13</u> environmental conditions <u>64</u> Ethernet connectors <u>59</u> LEDs <u>7</u> network configuration <u>9</u> PCMCIA card <u>47</u> type <u>65</u> wireless PCMCIA option <u>43</u> Event Viewer service enabling <u>54</u>

### F

FAQs <u>57</u> fax Technical Support <u>57</u> FCC rules <u>75</u> file management <u>21–24</u> files compact flash usage <u>21</u> first MB memory map <u>82</u>

### H

hardware ring indicator emulation <u>28</u> heat output <u>64</u> humidity <u>64</u>

### Ī

I/O address map <u>81</u> immunity <u>63</u> installation hardware <u>6</u> PCMCIA wireless card <u>43</u> IP addresses default <u>10</u> IP gateway default <u>10</u>

### <u>K</u>

keyboard connector 59

### ]

LAN connectors 59 LEDs Ethernet 7 TxD/RxD 7 Linksys EtherFast 10/100 + 56K Modem PC Card (PCMLM56) <u>47</u> Wireless PC Card (WPC11) <u>43</u> **loopback plugs** DB25 <u>31</u> DB9 <u>30</u> RJ45 <u>31</u>

### M managing files 21–24 Map CD to DSR 28 memory map first MB 82 modem connecting to serial ports 49 PCMCIA card 47 motherboard accessing 77 configuration 77 mouse connector 59 multiple unit installation change computer name 11

### <u>N</u>

network configuration <u>10</u> connectors <u>59</u> Ethernet <u>9</u> network settings configuration <u>9</u> default <u>10</u> null-modem cables PC104 <u>32</u>

### <u>0</u>

octacable DB25 connectors <u>30</u> DB9 connectors <u>30</u> RJ45 connectors <u>31</u> online help <u>57</u> operating system configuration default <u>66</u> Recovery CD <u>55</u> Options tab PC104 driver <u>29</u> Override and lock baud rate to <u>28</u>

## <u>P</u>

PARALLEL connecting to 7 PARALLEL port connector pinouts 61 **PC104** DB25 connectors 30 DB78 connector 62 DB9 connectors 30 driver capabilities 41driver control 64 port configuration 26RJ45 connectors <u>31</u> RocketPort daughter card 65 RocketPort option 25-42troubleshooting ports  $\underline{33}-\underline{41}$ **PCMCIA** connecting to 6Linksys Wireless PC card WPC11 43 PCMCIA Ethernet and modem card <u>47</u> **PCMCIA** port default baud <u>64</u> slot type 65 supported adapters 43 Peer Tracer <u>40</u> phone Technical Support 57 Port Monitor <u>35</u> power consumption 64input 64printer default 61 processor 65 product overview 5 **PS/2** keyboard <u>65</u> mouse 65

## Q

quadcable DB25 connectors <u>30</u> DB9 connectors <u>30</u> RJ45 connectors <u>31</u>

## <u>R</u>

**Recovery CD** how to use 55**Remote Desktop** using 21repair policy 57return policy 57 RI hardware emulation 28 ring indicator hardware emulation 28 **RJ45** connectors loopback plugs <u>31</u> PC104 31 straight-through cables 32**Routing and Remote Access service** enabling 13 RxD LED 7

## <u>S</u>

safety 63 information 75 Scan Rate 29 serial ports motherboard 65 PC104 configuration 26option 25-4SERIAL PORTS 1-8 connecting the cable  $\frac{7}{2}$ **SERIAL PORTS 1-8 port** baud rate range <u>64</u> **Starting COM port number** PC104 27 straight-through cables 32 subnet mask default 10 supervisor password BIOS 88 system I/O address map 81 system memory 65

# <u>T</u>

Technical Support 57 Terminal Services Remote Desktop 21 Test Terminal 33 Time on transmit data on port close 28 troubleshooting 53 PC104 serial ports 33-41 TxD LED 7

## <u>U</u>

USB interface <u>65</u> USB ports connecting to <u>7</u> using Comtrol tools <u>33</u>-?? recovery CD <u>55</u>

## <u>V</u>

Verbose Event Log <u>29</u> VGA connector <u>59</u>

## W

Wait on physical transmission before completing write 28 watch-dog timer 91 changing 79 WCOM32 33 web site 57 weight fully configured 64 wireless Ethernet 43 workgroup name changing 11